# Web of Science Formación Experta

Rachel Mangan rachel.mangan@thomsonreuters.com

España, octubre de 2015

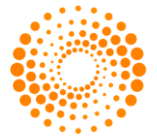

THOMSON REUTERS

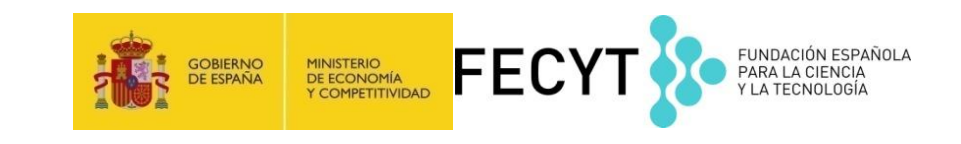

#### Contenido

- La formación del nivel experta se caracteriza por la resolución de dudas/preguntas preparadas
  previamente por los participantes
- Continuamos con las ultimas mejoras en la plataforma WOS y JCR y ESI.
- Novedades en la Web of Science
  - Métricos sobre el uso de registros (indicador de interés)
  - Entender mejor el rendimiento de una revista en su campo científico- información de JCR sobre la revista en los registros
  - Exportar resultados al CVN de FECYT
  - Refinar resultados por revistas de carácter acceso abierto
  - Colaboración con Google Scholar
  - Recomendaciones de revistas en Endnote (en línea)
  - Próximamente- Emerging Sources Citation Index- unas 5.000 nuevas revistas

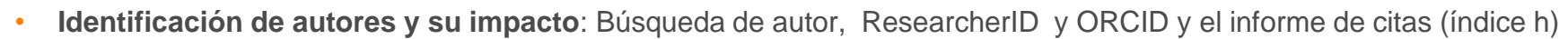

- Organización-nombre preferido: optimizar la búsqueda por una organización
- Red de citas: registros relacionados, las veces citado global y el mapa de citas
- Journal Citation Reports- evaluar revistas en el SCI y el SSCI con el factor de impacto
- Essential Science Indicators- identificar instituciones, países, autores y artículos de mayor impacto

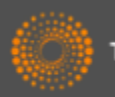

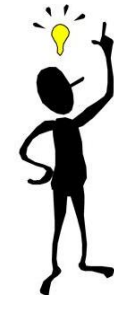

# La Web of Science- revistas, libros, actas, datos, patentes, bases multidisciplinarias y regionales

#### WEB OF SCIENCE<sup>™</sup>

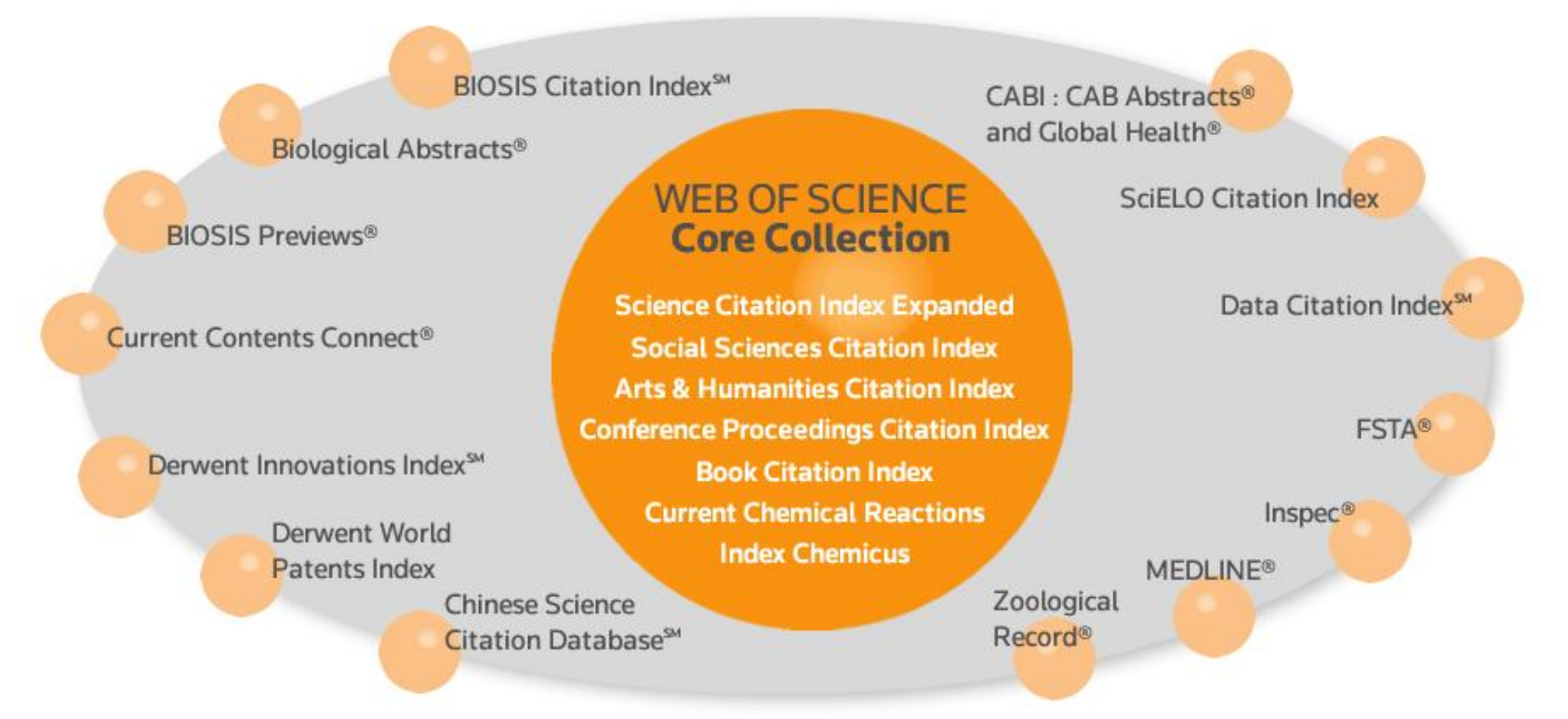

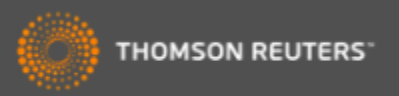

### La Web of Science Core Collection

|   | Índice de Citas                                                                         | Número de<br>Títulos     | Numero de<br>documentos | Cobertura           |
|---|-----------------------------------------------------------------------------------------|--------------------------|-------------------------|---------------------|
| • | Science Citation Index Expanded                                                         | 8.300                    | 48,541,825              | 1900-actualidad     |
| • | Social Science Citation Index                                                           | 3.000                    | 8,953,100               | 1900-actualidad     |
| • | Arts and Humanities Citation Index                                                      | 1.600                    | 4,405,200               | 1975-actualidad     |
| • | Conference Proceeding Citation Index<br>(ciencias y ciencias sociales y<br>humanidades) | 161.000                  | 8,000,000               | 1990-<br>actualidad |
| • | Book Citation Index (ciencias sociales y humanidades y ciencias)                        | 62.000<br>10.000 por año | 872,746                 | 2005-actualidad     |

- Web of Science CC indexa 12.665 revistas en total
- Web of Science CC indexa más de 60 millones de registros
- Web of Science CC indexa más de 8 millones actas de congresos
- Web of Science CC indexa más de 1 billón de referencias citadas
- Indexación completa desde 1900 -todos los autores, todas las afiliaciones y todas las referencias citadas
- Cobertura completa de las revistas- indexación del contenido completo de la revista y todos los artículos publicados
- Todos los campos de investigación: 257 categorías temáticas
- Base de datos de revistas de alta calidad: TR indexa las revistas más destacadas de la investigación
- Selección neutral y objetiva- TR evalúa más de 3.300 editoriales
- Cobertura de publicaciones globales más de 80 países y 32 idiomas
- 3.100 revistas acceso abierto

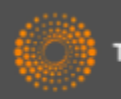

## La selección de bases de datos en la Web of Science

| Web of Science M InCites M Journal Citation Repo     | rts⊚ Essential Science Indicators SM EndNote®                                            | Rachel 🔻 Ayuda Español 👻                    |
|------------------------------------------------------|------------------------------------------------------------------------------------------|---------------------------------------------|
| WEB OF SCIENCE <sup>™</sup>                          |                                                                                          | THOMSON REUTERS                             |
| Buscar Todas las bases de datos                      | Todas las<br>Colección Parte superior                                                    | s JCR y ESI desde la                        |
| Búsqueda básica<br>Ejemplo: oil spill* mediterranean | BIOSIS Citation Index SM<br>BIOSIS Previews®                                             | na  Haga clic aquí para obtener sugerencias |
| AND     Ejemplo: O'Brian C* OR O                     | CABI: CAB Abstracts® y Global Health®<br>Chinese Science Citation Database <sup>SM</sup> | Abra el menú desplegable para               |
| AND <ul> <li>Ejemplo: Cancer* OR Mole</li> </ul>     | Data Citation Index SM     No       Derwent Innovations Index SM     Index SM            | (de las bases contratadas por               |
|                                                      | FSTA® - El recurso de la bromatología<br>Inspec®                                         | Su mistitucion)                             |
| PERÍODO DE TIEMPO  Todos los años                    | KCI - Korean Journal Database                                                            |                                             |
| Desde 1864 v hasta 2014 v                            | SciELO Citation Index<br>Zoological Record®                                              | Acceso gratis a bases de contenido regional |

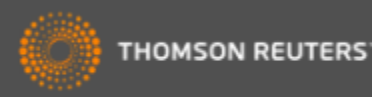

#### Mis Herramientas

| WEB OF SCIENCE™                                                                                                    |                                                                                                    | Q                                        |
|----------------------------------------------------------------------------------------------------|----------------------------------------------------------------------------------------------------|------------------------------------------|
| Buscar 🔰 Todas las bases de datos 🚩                                                                                            |                                                                                                    | Mis herramientas 👻 Historial de búsqueda |
|                                                                                                    | EndNote ®                                                                                                    | nvenido al nuevo Web of S                |
| Búsqueda básica                                                                                                    | ResearcherID                                                                                                    |                                          |
| Ejemplo: oil spill* mediterranean                                                                                              | Alertas y búso                                                                                                    | quedas guardadas                         |
|                                                                                                    | Menú de herramientas                                                                                                    |                                          |
| <ul> <li>PERÍODO DE TIEMPO</li> <li>Todos los años </li> <li>Desde 1864 </li> <li>hasta 2014 </li> <li>MÁ S AJUSTES</li> </ul> | adicionales disponibles a l<br>usuarios registrados.<br>•Mis Alertas de Citas<br>•Mis Búsquedas Guardada<br>•Mi ResearcherID<br>•Mi Endnote en línea | os                                       |

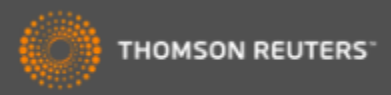

#### Comunicar con Thomson Reuters

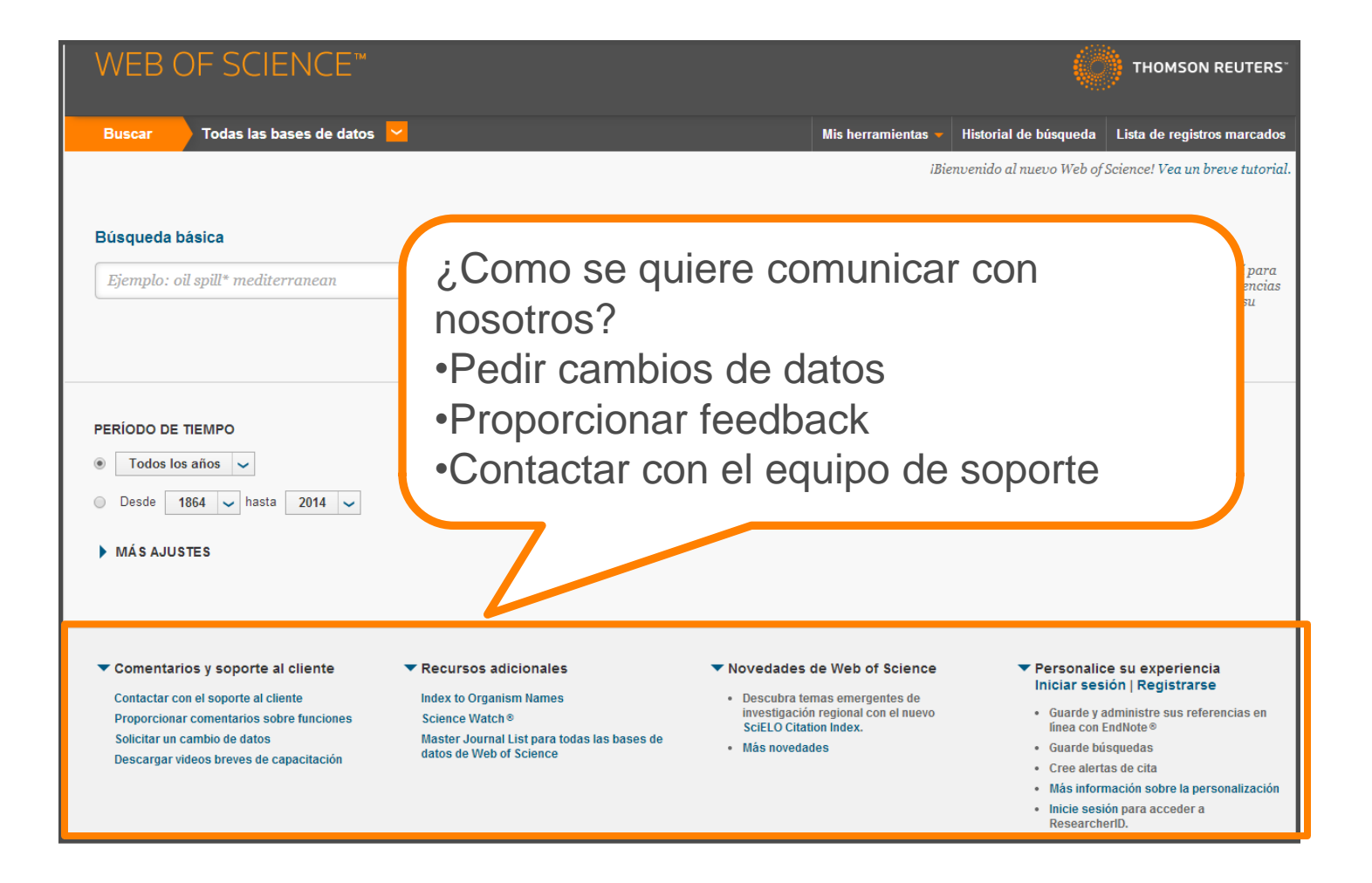

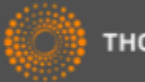

### Página de búsqueda de la WOS CC

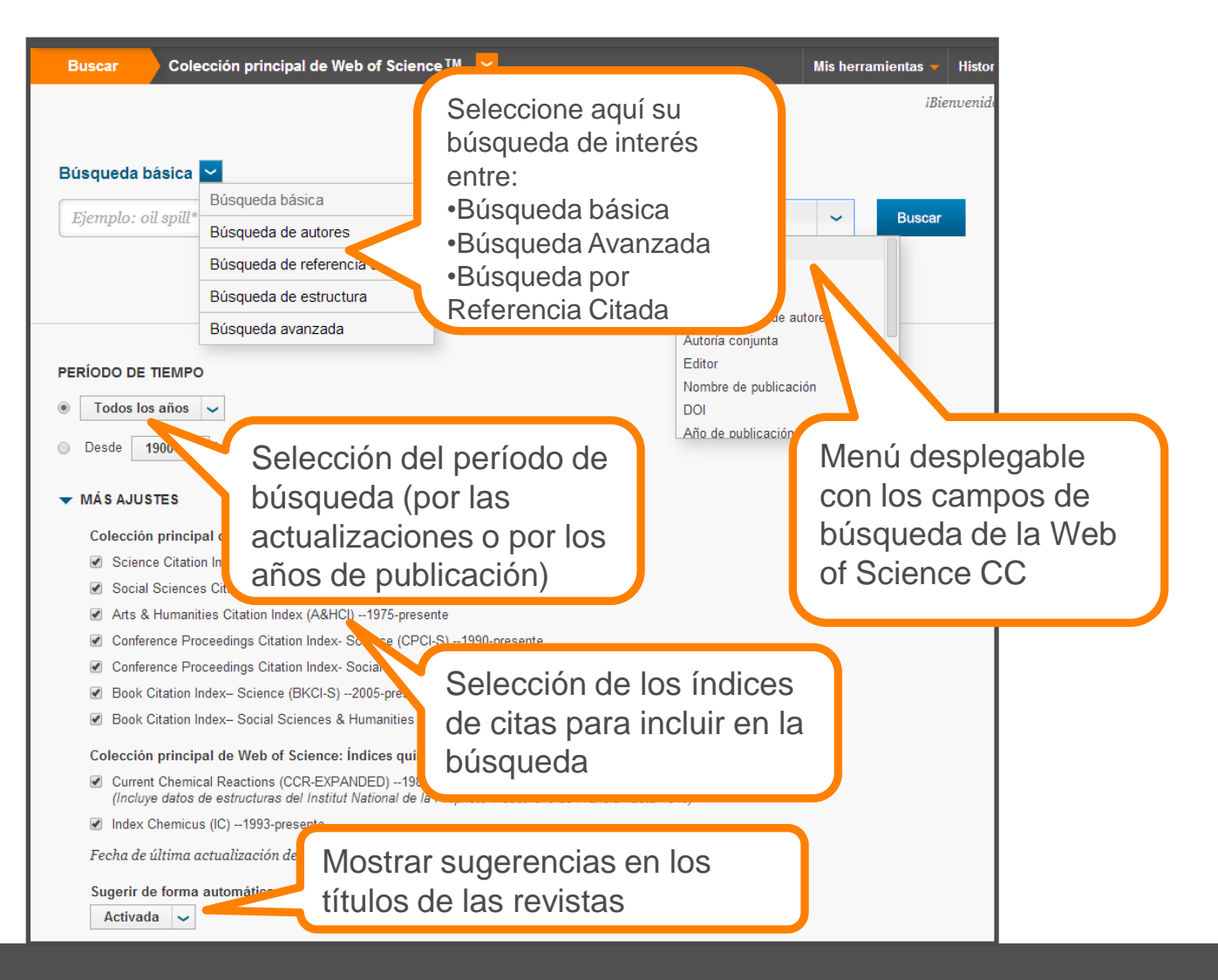

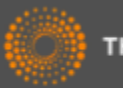

## Novedades en la web of Science

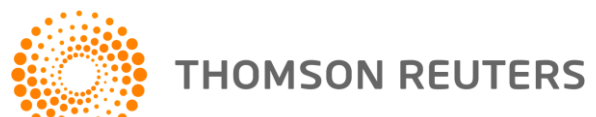

# Web of Science Item Level Usage Metrics

Un nuevo métrico que cuenta dos actividades que se consideran como indicadores del *interés* del usuario en la publicación.

Sirven para apoyar el usuario en la búsqueda y el descubrimiento de investigación en la plataforma Web of Science

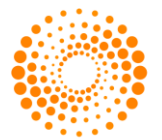

THOMSON REUTERS

### ¿Porqué contar 'el uso' de una publicación?

- Existe una demora entre la publicación de un artículo y la actividad de citas a su mismo.
  - Artículos publicados hace poco faltan el tiempo necesario para acumular citas.
  - Existen muchos campos de investigación en los cual no se observan actividades de citas en el mismo año de publicación.
- Campos que exhiben una demora en la actividad de citas
  - Matemáticas, ingeniería civil, enfermería, económica y mas...estos campos de investigación van beneficiarse del reconocimiento de 'interés'
- Campo con niveles muy bajos de citas
  - Idioma romano, retorica, historia de la arquitectura....

Medir <u>el 'uso'</u> de un artículo en la plataforma puede demonstrar <u>el</u> <u>interés</u> de la comunidad investigadora de una publicación o bien un tema cuando existe una ausencia de citas.

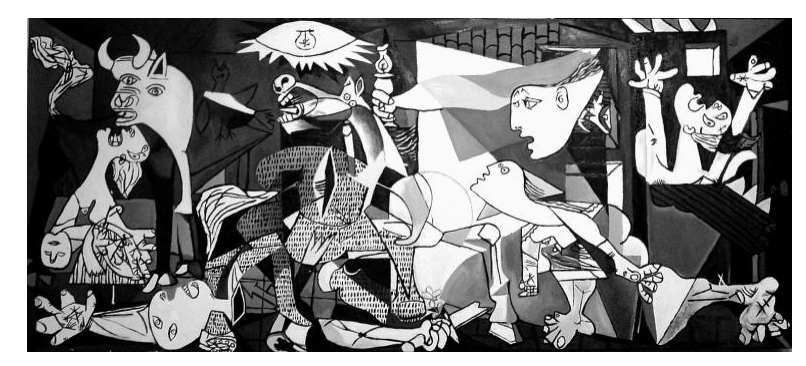

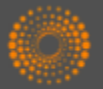

#### ¿Cómo contar 'uso'?

- Consideramos acciones del usuario que indican su interés en la publicación dentro de la plataforma WOS. Estas acciones son de carácter intencionadas y razonables.
  - Hacer clic sobre 'texto completo de la editorial'
    - En el registro completo o la página de resultados
  - Exportar a gestores de referencia o exportar en formatos para importar a gestores de referencia más tarde
    - Exportar desde el registro completo, la página de resultados o la lista marcada.
- Lo que no consideramos
  - Operaciones que indican el análisis de un conjunto de datos muy grande, por ejemplo exportar a Incites.
  - Uso por API
  - Actividades de uso generados por "bots"

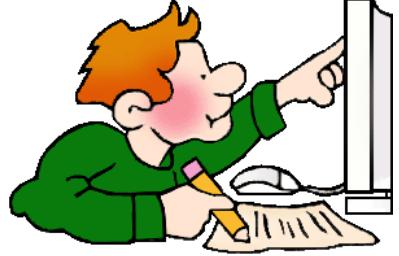

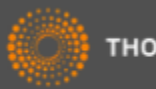

#### ¿Durante qué periodo?

Contamos uso...

- desde 2013
- últimos 180 días

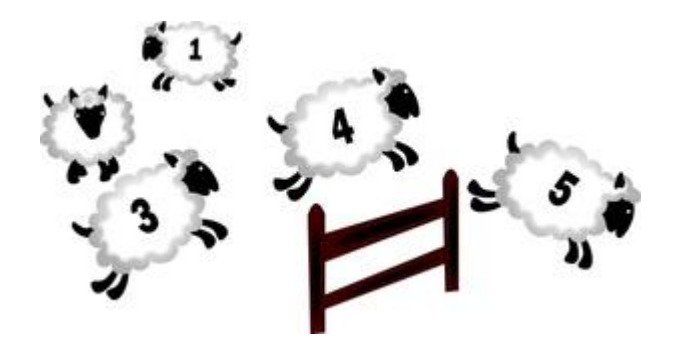

#### ¿Porqué estos periodos?

- Empezamos a contar uso de todos los registros del 1 de febrero de 2013. Todos los conteos inician en aquel día.
- Consideramos que los últimos 180 días es un período adecuado para medir el uso positivo de un artículo

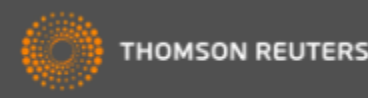

#### *Conteo de uso – ¿Dónde?*

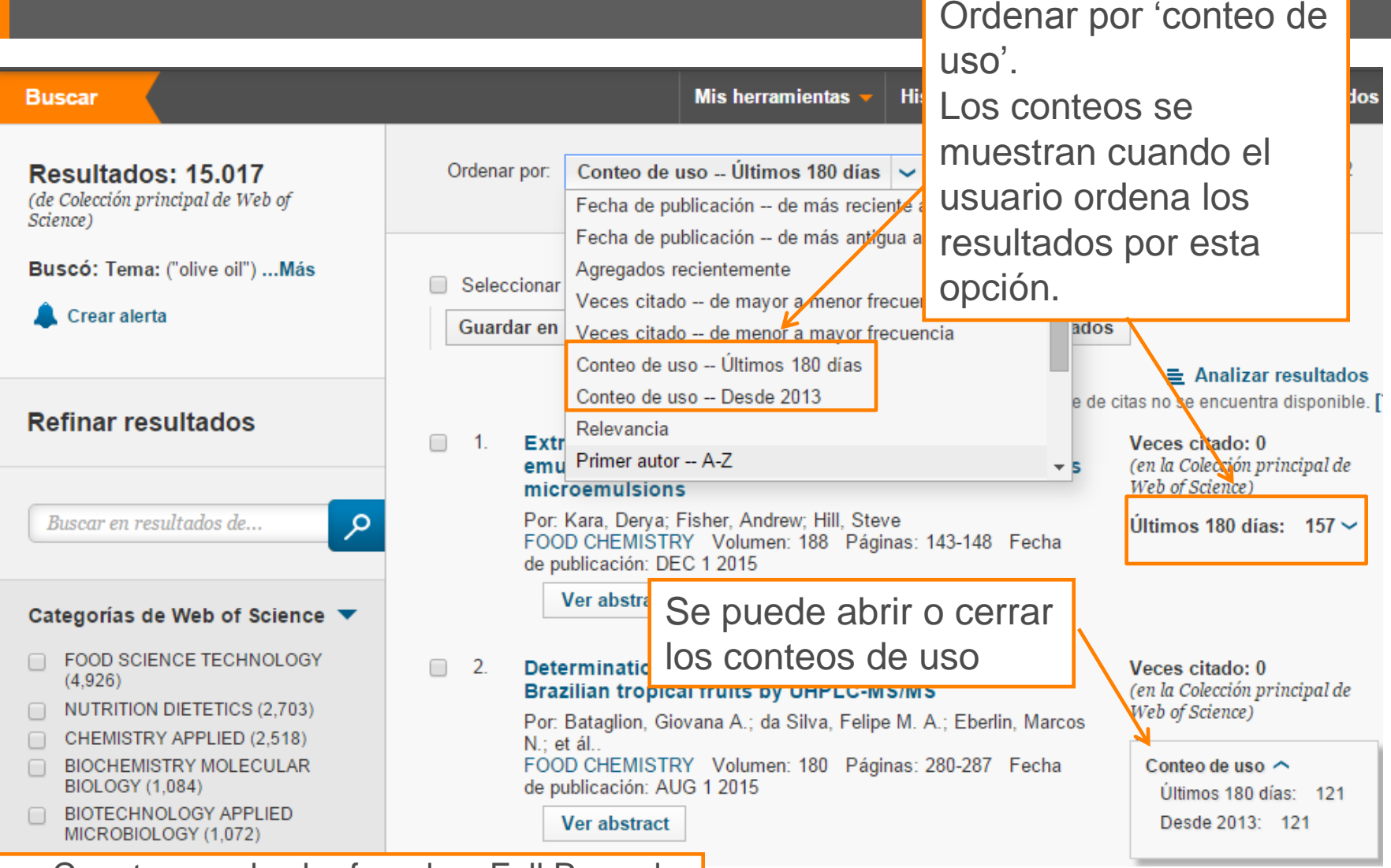

#### Usage Counts can also be found on Full Record

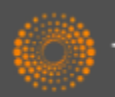

#### Conteo de uso – ¿Dónde?

#### Red de citas Vegetable oil basestocks for lubricants Por: Garces, R (Garces, Rafael)<sup>[1]</sup>; Martinez-Force, E (Martinez-Force, Enrique)<sup>[1]</sup>; Sales, JJ (Sales, 11 Veces citado Joaquin J.)[1] 44 Referencias citadas Ver ResearcherID y ORCID Related Records Ocultar ResearcherID y ORCID **GRASAS Y ACEITES** Ver mapa de citas ResearcherID Número ORCID Autor Volumen: 62 Número: 1 Crear alerta de cita DOI: 10.3989/gya.045210 os de Colección principal de Web of Martinez Force, Enrique B-4774-2011 Fecha de publicación: JAN ice TM) Ver información de revista Martinez Force, Enrique A-7979-2008 http://orcid.org/0000-0001-5324-9537 Resumen http://orcid.org/0000-0003-2571-8644 Garces, Rafael K-3063-2014 nero de todas las veces The use of vegetable biodegraduate buodescore for number one procent optional duratingeo over the citado much more extended mineral bases. These advantages refer to biodegradability, a renewable feedstock of 12 en Todas las bases de datos local production, lubricant and viscosity in 11 en Colección principal de Web of Visualizar el conteo de Science these benefits, their use in industry and m nd 3 en BIOSIS Citation Index uso en un registro higher pour points. Vegetable oils are este 0 en Chinese Science Citation properties rely mainly on the composition of Database completo stability while maintaining acceptable behavior 0 en Data Citation Index preferred for this purpose. The presence or natural antioxidants also improves the properties of these 0 en Russian Science Citation Index vegetable based stocks as lubricants. These oils usually require additives to improve their viscosity value, 1 en SciELO Citation Index oxidative stability and properties at low temperatures. In the present work, the different sources of vegetable oils appropriate for biolubricant production were reviewed. Their properties and the future improvement of the oil bases, oil based stock production, uses and additives are discussed. Conteo de uso Últimos 180 días: 13 Palabras clave Desde 2013: 66 Palabras clave de autor: Biodegradable; Lubricant additives; Lubricant; Monounsaturaed fatty acids; Más información Vegetable basestocks

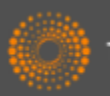

#### ¿Cómo cambian los conteos?

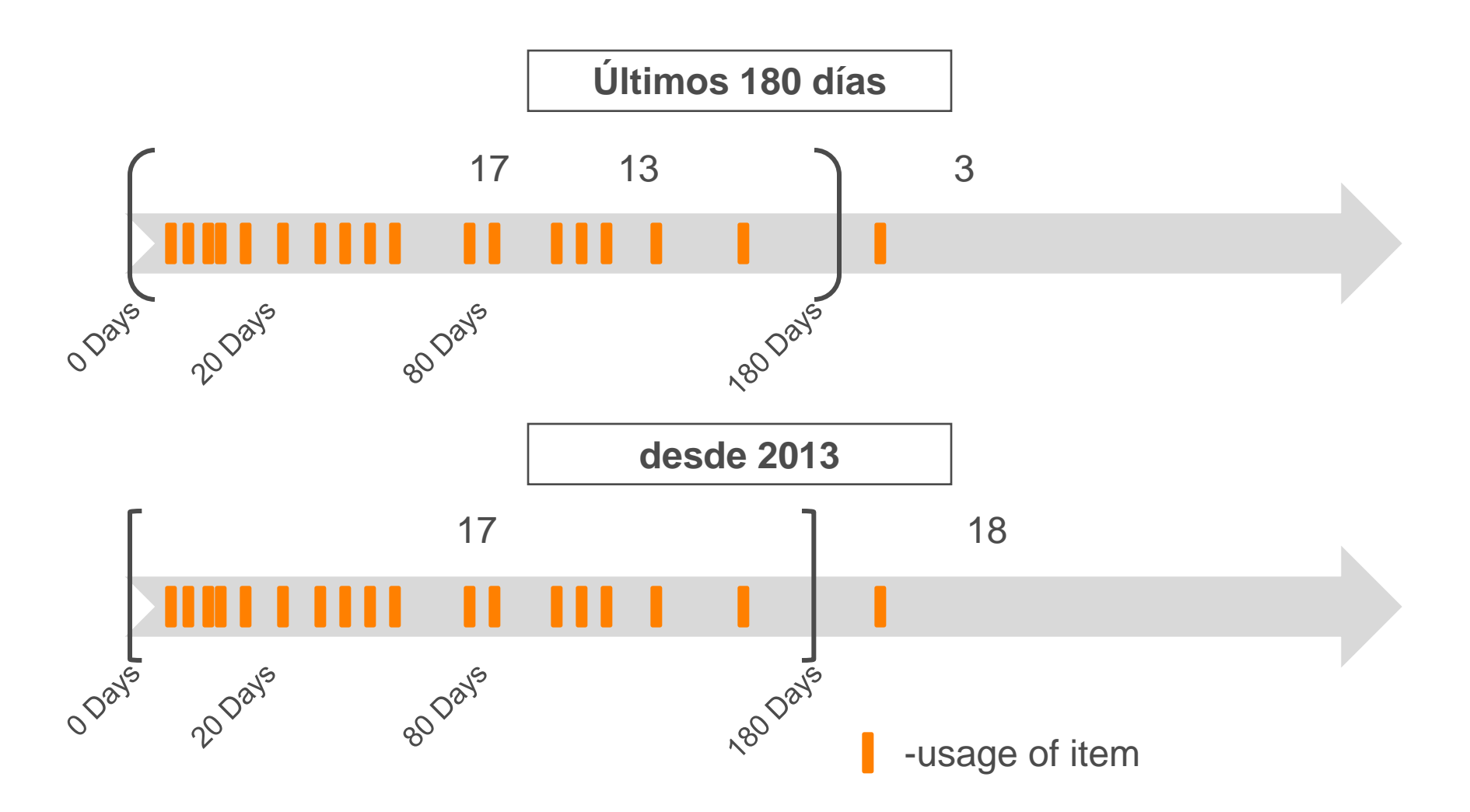

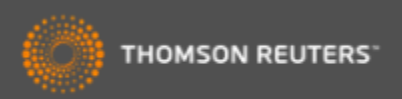

#### Conteo de uso- los pequeños detalles

- Actualizan los conteos por día
- Ordenar resultados por (1) uso desde 2013 o (2) uso en los últimos 180 días
- Uso de los últimos 180 días es un conteo que avance
  - Puede aumentar, bajar o no cambiar durante el periodo de 180 días.
- Unifican los conteos en la plataforma de WOS
  - El uso de un registro en una de las bases se distribuye a todas las versiones del registro en la plataforma
- Los conteos se muestran en un registro completo y la lista de resultados
- Los conteos se exportan desde la lista marcada (etiquetas = U1, U2)
  - Los conteos actualmente no se exportan a Endnote. Tampoco se incluyen en el API de WOS.
- Debido a limitaciones técnicas, el uso de registros de Derwent Innovations Index no figuran en el conteo.

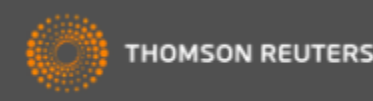

## ¿Los "bots" son un problema?

- Limpian los todos los conteos por actividades de carácter 'bot'
- Lo que consideran como actividades de carácter 'bot'
  - Acciones únicas y repetitivas
  - Acciones que ocurren a una velocidad que no reflejan el uso humano normal
  - Operaciones repetitivas masivas
  - Actividad de uso de un registro único que no refleja el uso normal de los datos de la Web of Science
- Si la actividad de uso parece como un 'bot' consideramos que si es la actividad de 'bot' y toda la actividad asociada con la sesión se eliminará del conteo

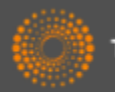

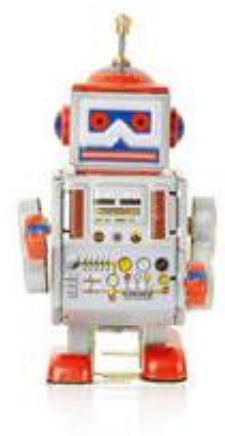

#### Interés en contraste con Impacto

- Los conteos de uso indican 'interés' y no impacto
  - Actividad de citas = Impacto
  - Conteo de uso = Interés
- Agregan todos los conteos de todos los usuarios de la plataforma Web of Science
  - Los conteos no reflejan únicamente uso dentro de su organización y son distintos a las actividades que figuran en los Web of Science Usage Reports (WURS)
  - Los usuarios de la Web of Science son investigadores y profesionales de información. Este uso de datos en la plataforma se considera más significativo que el uso de datos en la Web que está abierto a todo el mundo.

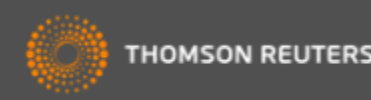

#### Datos de la revista y su rendimiento en JCR

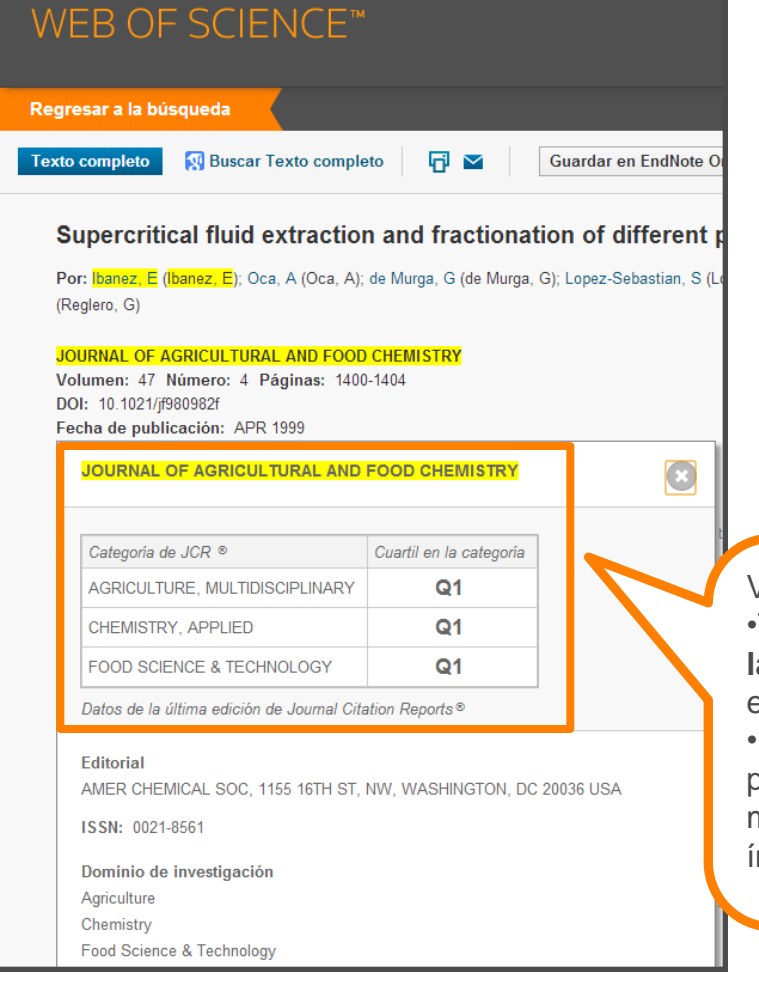

#### Rank in Category: JOURNAL OF AGRICULTURAL AND FOOD CHEMISTRY

#### Journal Ranking 🛈

For 2012, the journal JOURNAL OF AGRICULTURAL AND FOOD CHEMISTRY has an Impact Factor of 2.906.

This table shows the ranking of this journal in its subject categories based on Impact Factor.

| Category Name                  | Total Journals<br>in Category | Journal Rank<br>in Category | Quartile<br>in Category |
|--------------------------------|-------------------------------|-----------------------------|-------------------------|
| AGRICULTURE, MULTIDISCIPLINARY | 57                            | 1                           | Q1                      |
| CHEMISTRY, APPLIED             | 71                            | 12                          | Q1                      |
| FOOD SCIENCE & TECHNOLOGY      | 124                           | 15                          | Q1                      |

Visualización de datos de JCR

•Todos usuarios ven **el cuartil de la revista** y **las categorías** a las que pertenece la revista en JCR.

•El cuartil se basa en las revistas ordenadas por **el factor de impacto**, de los más alto a lo más bajo. Q1 incluye las revistas con los índices más altos en la categoría.

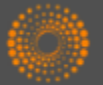

## Exportar resultados al CVN de FECYT

| WEB OF SCIEN                                                                | ĴE™                                                                                                    |                                                                                                    | 7d7ba460cefe302                    |
|-----------------------------------------------------------------------------|----------------------------------------------------------------------------------------------------|----------------------------------------------------------------------------------------------------|------------------------------------|
| Buscar                                                                      | Mis herramientas 👻 Historial d                                                                                         | Je at a state of the state of the state of the state of the state of the state of the state of the state of the                                                                                                    |                                    |
| <b>Resultados: 1.056</b><br>(de Colección principal de Web of<br>Science)   | Ordenar por: Veces citado de mayor a menor frecuencia 🗸                                                                | Actividades científicas y tecnológicas                                                                                                    |                                    |
| Ver Conjuntos de registros de autor<br>diferenciado para:<br><b>corma a</b> | ☐ Seleccionar página       Guardar en FECYT CVN     ✓       Agregar a la lista de regi       Guardar en EndNote online | Publicaciones, documentos científicos y técnicos                                                                                                    |                                    |
| Buscó: Autor: (corma a) AND Direc<br>ción: (valencia)Más                    | Guardar en EndNote desktop                                                                                             | <ol> <li>Corma, A.; Garcia, H.; Llabres i Xamena, F. X. L. I.Engineering Metal Organic Frameworks for<br/>Catalysis. CHEMICAL REVIEWS. 110 - 8, pp. 4606 - 4655. 01/08/2010. ISSN 0009-2665</li> <li>Tipo de soporte: Revista</li> </ol>                                                                                                    | Heterogeneous                      |
| 🌲 Crear alerta                                                              | Por: Corma, A<br>CHEMICAL REVIEWS Volumen: 97 Nú<br>Guardar en pros formatos de archivo                                | T Indice de impacto: 33.036 Fuente de impacto: 33.036 Revista dentro del 25%: Si Posición de publicación: 1 Num. revistas en cat: 147                                                                                                    | STRY,                              |
| Refinar resultados                                                          | Guardar of RefWorks                                                                                                    | Fuente de citas: WOS Citas: 1.049                                                                                                    |                                    |
| 1. From microporous<br>Por: Corma, A<br>Enviar a FECYT CVN                  | to mesoporous molecular sieve materia's and their use in catalysis                                                     | 2         Corma, Avelino; Garcia, Hermenegildo. Supported gold nanoparticles as catalysts for organic m<br>CHEMICAL SOCIETY REVIEWS. 37 - 9, pp. 2096 - 2126. 01/09/2008. ISSN 0306-0012           Tipo de soporte: Revista         Fuente de impacto: WOS (JCR)         Categoria: Science Edition - CHEMI:<br>MULTIDISCIPILINARY           Indice de impacto: 17.419         Revista dentro del 25%; Si           Posición de publicación: 2         Num. revistas en cat.: 127           Funte de citas: WOS         Citas: 661 | eactions.<br>STRY,                 |
| 2. Número de regist                                                         | ros: O Todos los registros en págma<br>• Registros 1 hasta 1056<br>Enviar Cancelar                                     | 3         Corma, Avelino: Iborra, Sara; Velty, Alexandra. Chemical routes for the transformation of biome<br>CHEMICAL REVIEWS. 107 - 6, pp. 2411 - 2502. 01/06/2007. ISSN 0009-2665, ISSN 1520-688<br>Tipo de soporte: Revista<br>Fuente de impacto: WOS (JCR)         Categoria: Science Edition - CHEMIS<br>MULTIDISCIPILINARY           Indice de impacto: 22.757         Revista dentro del 28%: Si<br>Posición de publicación: 1         Num. revistas en cat.: 256                                                           | ass into chemicals.<br>90<br>STRY, |
| 3. INORGANIC SOLID                                                          | ACIDS AND THEIR USE IN ACID-CATALYZED HYDROCARBON REACTIONS                                                            | Fuente de citas: WOS     Citas: 1.561     Huber, George W.; Iborra, Sara; Corma, Avelino. Synthesis of transportation fuels from biomas catalysts, and engineering. CHEMICAL REVIEWS. 106 - 9, pp. 4044 - 4098. 13/09/2006. ISSN Tipo de soporte: Revista                                                                                                    | s: Chemistry,<br>0009-2665         |
| Por: CORMA, A<br>CHEMICAL REVIEWS<br>Texto completo de                      | Volumen: 95 Número: 3 Páginas: 559-614 Fecha de publicación: MAY 1995<br>la editorial                                  | Fuente de impacto: WOS (JCR)         Categoria: Science Edition - CHEMI:<br>MULTIDISCIPLINARY           Índice de impacto: 26.054         Revista dentro del 25%: Si<br>Posición de publicación: 1           Num. revistas en cat: 124           Fuente de citas: WOS                                                                                                    | STRY,                              |

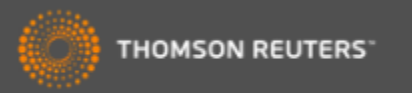

#### Refinar resultados por revistas de carácter acceso abierto

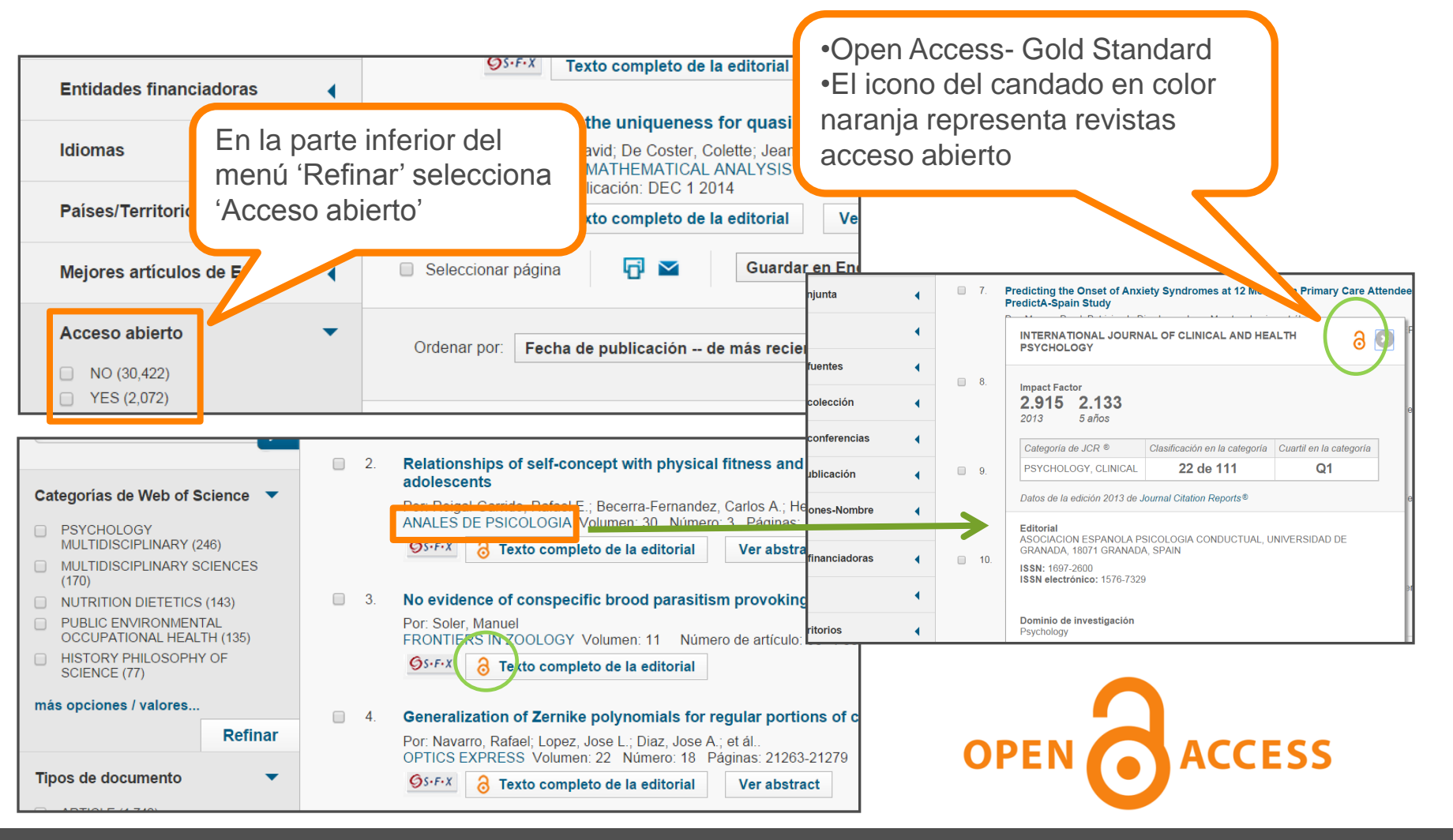

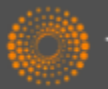

# (1) Colaboración con Google Scholar- buscar el texto completo

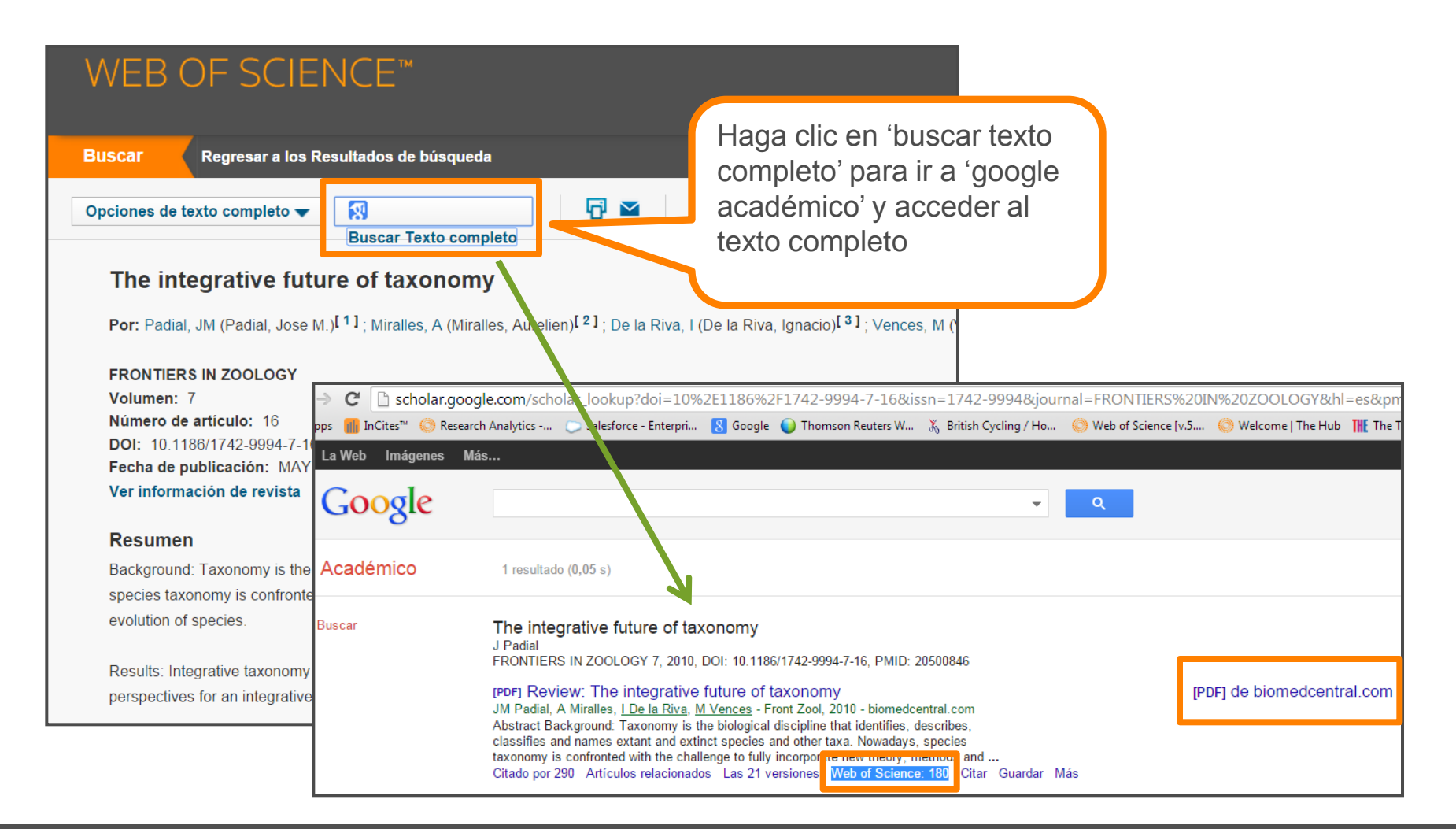

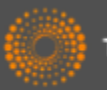

#### (2) Colaboración con Google Scholar-iniciar la búsqueda en Google Scholar

| → C D scholar goog        | ale.com/scholar_lookup?doi=10%2F1186%2F1742-9994-7-16&issn=1742-9994&iournal=FRONTIERS%20IN%207001                                                                                                    | )GV&hl=es&nn      |
|---------------------------|----------------------------------------------------------------------------------------------------|-------------------|
| pps 🏢 InCites™ 🚫 Research | ch Analytics 🔾 Salesforce - Enterpri 👔 Google 🍚 Thomson Reuters W 🐰 British Cycling / Ho 🌖 Web of Science [v.5 🌖 Welcome ]                                                                                                    | The Hub THE The T |
| La Web Imágenes Más       | ís                                                                                                    |                   |
| Google                    | ۹                                                                                                    |                   |
| Académico                 | 1 resultado (0,05 s)                                                                                                    |                   |
| Buscar                    | The integrative future of taxonomy       J Padial         FRONTIERS IN ZOOLOGY 7, 2010, DOI: 10.1186/1742-9994-7-16, PMID: 20500846       [PDF] Review: The integrative future of taxonomy         JM Padial, A Miralles, LDe la Riva, M Vences, - Front Zool, 2010 - biomedcentral.com       [PDF] de biomedcentral.com         JM Padial, A Miralles, LDe la Riva, M Vences, - Front Zool, 2010 - biomedcentral.com       [PDF] de biomedcentral.com         Abstract Background: Taxonomy is the biological discipline that identifies, describes, classifies and names extra and extinct species and other taxa. Nowadays, species taxonomy is confronted with the challenge to fully incorpor provide memory memory of an Guardar Más         Citado por 290       Articulos relacionados | ∋dcentral.com     |

•Cuando el usuario inicia la búsqueda en Google Scholar y es una sesión autentificada (dentro del rango de IP) se muestra las veces citado de la WOS CC.

•Cuando el usuario hace clic en el número de citas de WOS, le lleva directamente a la WOS CC, a la página en la cual se ve los artículos que citan el trabajo.

•Los 'citing articles' corresponde al nivel de su suscripción .

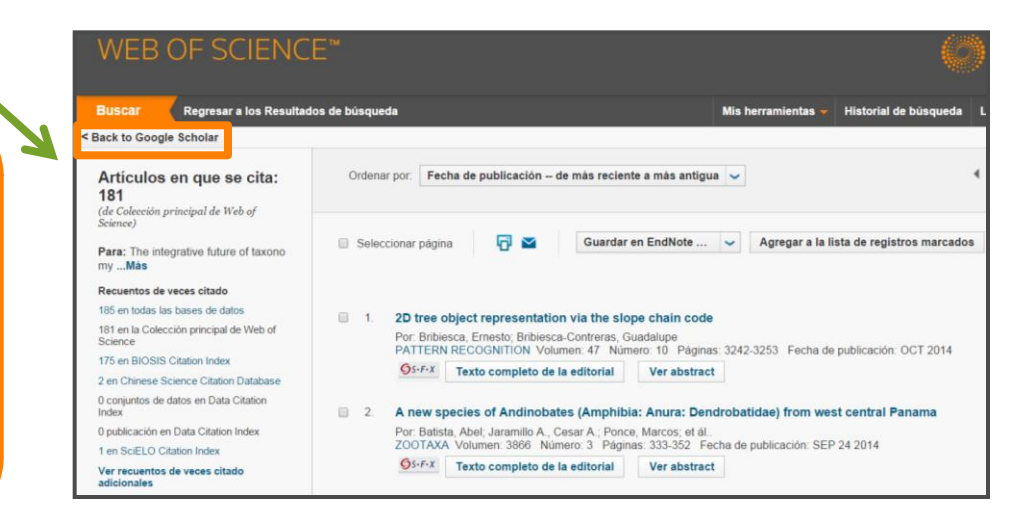

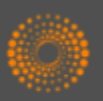

#### Recomendaciones de revista para sus manuscritos

| ENDNOTE <sup>™</sup>                                                                                                    | THOMSON REUTERS"                                                                                                    |
|----------------------------------------------------------------------------------------------------|----------------------------------------------------------------------------------------------------|
| Mis referencias Recopilar Organizar Aplicar formato Coincidencia Autovor Opciones                                                                                                    | Conectar <sup>8#2</sup>                                                                                                    |
| Encuentre las mejores revistas para su manuscrito Con la tecnología de Web of Science™                                                                                                    |                                                                                                    |
| Ingrese los detalles de su manuscrito:                                                                                                    | Funcionamiento                                                                                                    |
| *Título:                                                                                                    | Partiendo de una serie de datos clave (como el título, el abstract y las referencias), podemos ayudarle a encontrar la revista adecuada para su                                                                    |
| Olive Oll *Abstract:                                                                                                    | Nuestra tecnología pendiente de patente analiza millones de datos y conexiones de citas<br>de Web of Science para identificar relaciones significativas entre estas publicaciones y sus<br>proviete dates de citas |
| Among vegetable oils, virgin olive oil (VOO) has nutritional and sensory characteristics that to make it unique and a basic component of the Mediterranean diet. The importance of VOO is mainly attributed both to its high content of oleic acid a balanced contribution quantity of                                                                                                    | En segundos, tendrá al clance de su mano datos de JCR <sup>e</sup> , detalles de editoriales e<br>información de revistas clave que le ayudarán a comparar sus opciones y a enviar su<br>manuscrito.               |
| polyunsaturated fatty acids and its richness in phenolic compounds, which act as natural<br>*obligatorio                                                                                                    | Solo Thomson Reuters puede aprovechar el poder de Web of Science para ayudarle a<br>tomar las decisiones referentes a la publicación de sus manuscritos.                                                           |
| Referencias:         • OLIVE OIL         • Breving Beer       evantes a su manuscrito.         • OLIVE OIL       •         • OLIVE OIL       • | La herramienta de<br>recomendaciones usa<br>los datos clave para<br>sugerir revistas<br>•Título<br>•Resumen<br>•Referencias                                                                                        |

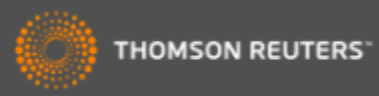

### Recomendaciones de revista para sus manuscritos

| Encuentre las i    | mejores revi      | istas par               | a su i                 | nanuscrito Con la tecn                        | ología de Web of Scie | nce™                      |                                |                        |                                           |
|--------------------|-------------------|-------------------------|------------------------|-----------------------------------------------|-----------------------|---------------------------|--------------------------------|------------------------|-------------------------------------------|
| 3 Coincidencias    | de revistas       |                         |                        |                                               |                       |                           |                                |                        |                                           |
| < Editar datos de  | manuscrito A      | Ampliar todo            |                        | ntraer todo                                   |                       |                           |                                |                        |                                           |
| Resultado de coinc | idencia♦          | Impact Fa<br>Año actual | ctor JCR<br>  5 años   | Revista                                       | A                     | rtículos similares        |                                |                        |                                           |
| •                  |                   | <b>1.225</b><br>2013    | <b>1.166</b><br>5 años | NATURAL PRODUC                                | T RESEARCH            | 0                         | ¿Le resultó útil?<br>✓ SÍ × NO | Envia<br>Información d | Para cada coincidencia                    |
| Mejores clasificad | iones de palabras | clave 🕖                 |                        | Categoría de JCR Clasific                     | ación en la categorí  | a Cuartil en la categoría |                                |                        | nos ofrece                                |
| phenolic compounds | s                 |                         |                        | CHEMISTRY, APPLIED                            | 38/71                 | Q3                        |                                |                        |                                           |
| olive oil          | 1.1               |                         |                        | CHEMISTRY, MEDICINAL                          | 45/58                 | Q4                        |                                |                        | • litulo de la revista                    |
| acid               | 1 - E             |                         |                        | Editorial:                                    |                       |                           |                                |                        | <ul> <li>Factor de Impacto</li> </ul>     |
|                    |                   |                         |                        | 4 PARK SQUARE, MILION PARK<br>ISSN: 1478-6419 | , ABINGDON OX14 4     | RN, OXON, ENGLAND         |                                |                        | Catagorías                                |
|                    |                   |                         |                        | eISSN: 1478-6427                              |                       |                           |                                |                        | •Calegonas                                |
| •                  |                   | <b>1.761</b><br>2013    | <b>2.224</b><br>5 años | FLAVOUR AND FRA                               | AGRANCE JOURNAL       | . 0                       |                                | Información            | <ul> <li>Cuartiles de JCR</li> </ul>      |
| Mejores clasificad | iones de palabras | clave 🕑                 |                        | Categoría de JCR Clasific                     | ación en la categorí  | a Cuartil en la categoría |                                |                        | Detec de la calitarial                    |
| oil                |                   |                         |                        | CHEMISTRY, APPLIED                            | 28/71                 | Q2                        |                                |                        | •Datos de la editorial                    |
| compounds          |                   |                         |                        | FOOD SCIENCE &<br>TECHNOLOGY                  | 47/123                | Q2                        |                                |                        | <ul> <li>Coincidencia de las</li> </ul>   |
| sensory            | •                 |                         |                        | Editorial:                                    |                       |                           |                                |                        |                                           |
|                    |                   |                         |                        | 111 RIVER ST, HOBOKEN 07030                   | )-5774, NJ,           |                           |                                |                        | palapras claves                           |
|                    |                   |                         |                        | ISSN: 0882-5734                               |                       |                           |                                |                        |                                           |
|                    |                   |                         |                        | eISSN: 1099-1026                              |                       |                           |                                |                        | <ul> <li>Acceso al envío de su</li> </ul> |
| •                  |                   | <b>0.924</b><br>2013    | <b>0.954</b><br>5 años | NATURAL PRODUC                                | T COMMUNICATION       | 4S 0                      | ¿Le resultó útil?<br>✓ SÍ × NO | Env<br>Información (   | manuscrito en la página                   |
| Mejores clasificac | iones de palabras | clave 🛿                 |                        | Categoría de JCR Clasific                     | ación en la categorí  | a Cuartil en la categoría |                                |                        |                                           |
| oil                |                   |                         |                        | CHEMISTRY, MEDICINAL                          | 53/58                 | Q4                        |                                |                        | web de la editorial                       |
| phenolic compounds | 5                 |                         |                        | FOOD SCIENCE &<br>TECHNOLOGY                  | 76/123                | Q3                        |                                |                        |                                           |
|                    | -                 |                         |                        | Editorial:                                    |                       |                           |                                |                        |                                           |
|                    |                   |                         |                        | 7963 ANDERSON PARK LN, WES                    | TERVILLE, OH 43081    |                           |                                |                        |                                           |
|                    |                   |                         |                        | ISSN: 1934-578X                               |                       |                           |                                |                        |                                           |
|                    |                   |                         |                        | eISSN: 1555-9475                              |                       |                           |                                |                        |                                           |

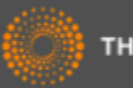

|                                                                                               | Scientific Electronic Library Online                                                                                              |
|-----------------------------------------------------------------------------------------------|----------------------------------------------------------------------------------------------------|
| Sobre el SciELO<br>Sobre el SciELO<br>Indicadores Bibliométricos<br>Acceso vía WS, OAI y RSS  | Busca artículos       método     Entre con una o más palabras       integrada     Repional         Buscar.                        |
| Red SciFLO                                                                                    |                                                                                                    |
| colecciones de Libros<br>Brasil<br>colecciones de Revistas                                    | Clista revistas<br>Por lista alfabética - todos<br>A B C D E F G H I J K L M N O P Q R S<br>T U V W Y Z                           |
| Argentina     Brasil     Chile     Colombia                                                   | Búsqueda por Revistas<br>Entre con una o más palavras                                                                             |
| Costa Rica<br>Cuba<br>España                                                                  | Por tema - todos<br>Ciencias Agrícolas                                                                                            |
| México     Perú     Portugal                                                                  | Ciencias Biológicas<br>Ciencias de la Salud                                                                                       |
| Venezuela<br>Salud Pública<br>Social Sciences                                                 | Ciencias Exactas y de la Tierra<br>Ciencias Sociales Aplicadas<br>Humanidades                                                     |
| en desarrollo  Delivia  Paraguiay  Uruguay  Vest Indian Medical Journal  A Brasil Proceedings | Ingenienas<br>Lingüistica, Letras y Artes<br>Por lista alfabética - todos<br>A B C D E F G H I J K L M N O P Q R S<br>T U V W Y Z |
| divulgación científica<br>· Ciência e Cultura<br>· ComCiência                                 |                                                                                                    |
| Conhecimento e Inovação     Pesquisa FAPESP     Revista USP                                   | http://www.scielo.org/                                                                                                    |
| 4 Revista Virtual de Química                                                                  | Ciencias Agricolas                                                                                                    |
| Dilaces                                                                                       | Ciencias de la Salud                                                                                                    |
| Biomed Central                                                                                | Ciencias Exactas y de la Tierra                                                                                                   |
| DOAJ                                                                                          | Ciencias Sociales Aplicadas                                                                                                    |
| HighwirePress                                                                                 | Humanidades                                                                                                    |

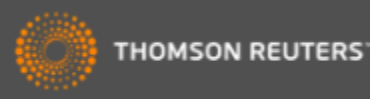

- Scientific Electronic Library Online SciELO es una biblioteca electrónica que abarca una colección seleccionada de revistas (acceso libre) de países hispanoparlantes.
- La biblioteca es resultado de un proyecto de investigación de la <u>FAPESP</u> -Fundação de Amparo à Pesquisa do Estado de São Paulo, en colaboración con <u>BIREME</u> - Centro Latinoamericano y del Caribe de Información en Ciencias de la Salud. A partir de 2002, el Proyecto conta con el apoyo del <u>CNPq</u> - Conselho Nacional de Desenvolvimento Científico e Tecnológico.
- El proyecto contempla el desarrollo de una metodología común para la preparación, almacenamiento, diseminación y evaluación de literatura científica en formato electrónico.
- Con el desarrollo del proyecto, nuevos títulos son añadidos a la colección de la biblioteca.

#### <u>Todo el contenido es de carácter acceso abierto</u>

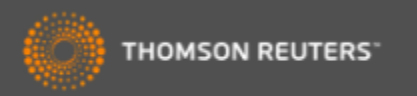

SciELO publishing countries include:

- Argentina
- Brazil
- Chile
- Columbia
- Costa Rica
- Cuba
- Spain
- Mexico
- Portugal
- South Africa
- Venezuela

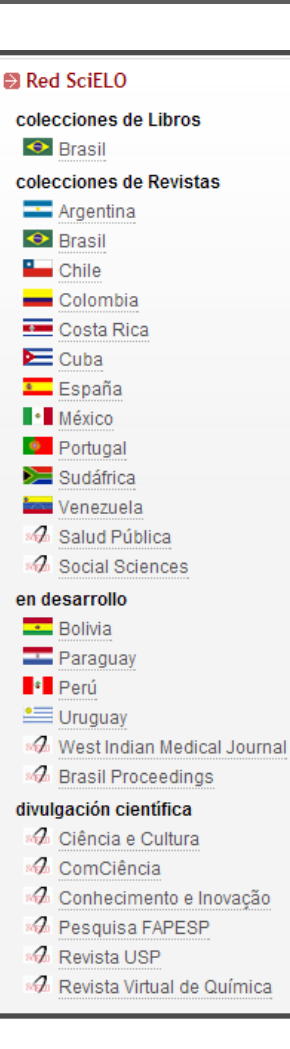

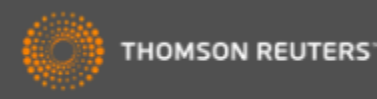

### SciELO Categorías

- Agricultural Sciences
- Applied Social Sciences
- Biological Sciences
- Engineering
- Exact and Earth Sciences
- Health Sciences
- Human Sciences
- Linguistics, Letters and Arts
- Mathematics
- Physics
- Social Sciences

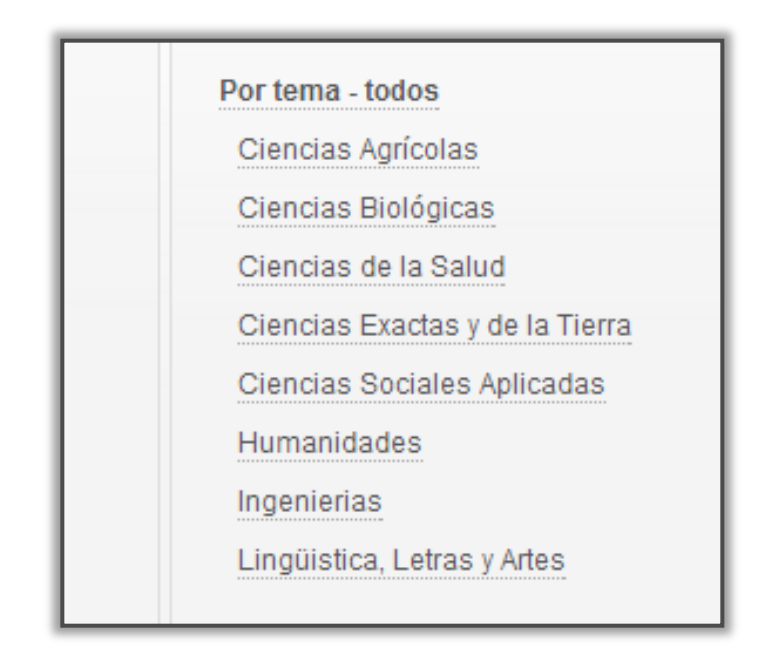

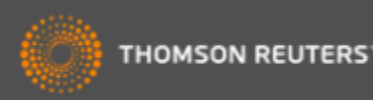

- Todo el contenido es de carácter acceso abierto (open access)
- SciELO mantiene su propio selección de contenido que es distinta a la de la WOS CC
- Los criterios por la indexación de contenido incluyen:
  - Contenido científico
  - Peer Review
  - Editorial Board
  - Frecuencia
  - Historial (debe haber publicado más que 4 publicaciones)
  - Puntualidad de publicación
  - Títulos de artículos, resúmenes, y palabras claves en inglés
  - Normalización
  - Afiliaciones de autores
- Es un nuevo ofrecimiento para los que suscriben a la Web of Science CC. Es gratis.

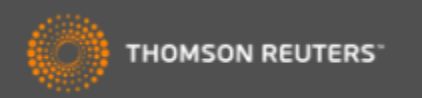

Cobertura

- El SciELO Citation Index incluye aproximadamente 600 títulos.
- Incluye más de 6 millones de Referencias Citadas.
- 217 de las revistas coinciden con la Web of Science CC.
- 298 de las revistas coinciden con la Web of Science.
- Todas las revistas con de carácter libre acceso con vínculos al texto completo situado en la página web de SciELO.
- SciELO mantiene las mismas características que otros índices en la WOS.
- Actualizaciones semanalmente según la recepción de datos de SciELO a Thomson Reuters.

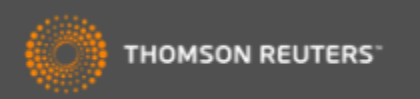

| WEB OF SCIENCE <sup>™</sup>                                                                            |                                                                                                    |                    |
|----------------------------------------------------------------------------------------------------|----------------------------------------------------------------------------------------------------|--------------------|
| Buscar SciELO Citation Index 🔀                                                                         | Mis herramientas                                                                                               | s 🗕 Histori        |
| Búsqueda básica ☑<br>cancer de mama                                                                    | Tema 🗸                                                                                                    | iBienven<br>Buscar |
| + Agregar otro campo   Borrar todos los campos                                                         | Tema A<br>Título<br>Autor                                                                                      |                    |
| Introduce la consulta en<br>PERÍODC inglés, español o portugués<br>• Todo<br>Desde 2002 • hasta 2014 • | Identificadores de autores<br>Editor<br>Nombre de publicación<br>Colección SciELO<br>DOI<br>Año de publicación |                    |
| Campos de búso                                                                                         | queda de SciELO                                                                                                | )                  |

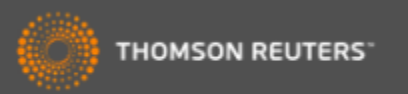

#### Buscar colecciones de SciELO

| WEB OF SCIENCE <sup>™</sup>                                                                                                  |                                                                                                    |
|----------------------------------------------------------------------------------------------------|----------------------------------------------------------------------------------------------------|
| Buscar SciELO Citation Index 🔀                                                                                               | Mis herramientas 🔻 Historia                                                                                  |
|                                                                                                    | iBienveni                                                                                                    |
| SciELO Peru ^                                                                                                    |                                                                                                    |
| SciELO Portugal<br>SciELO South Africa<br>SciELO Spain<br>SciELO Venezuela<br>+ Agregar otro campo i Borrar todos los campos | Tema<br>Título<br>Autor<br>Identificadores de autores<br>Editor<br>Nombre de publicación<br>Colección SciELO |
| PERÍODO DE TIEMPO  Todos los años  Desde 2002  hasta 2014                                                                    | DOI<br>Año de publicación                                                                                    |

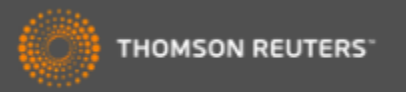

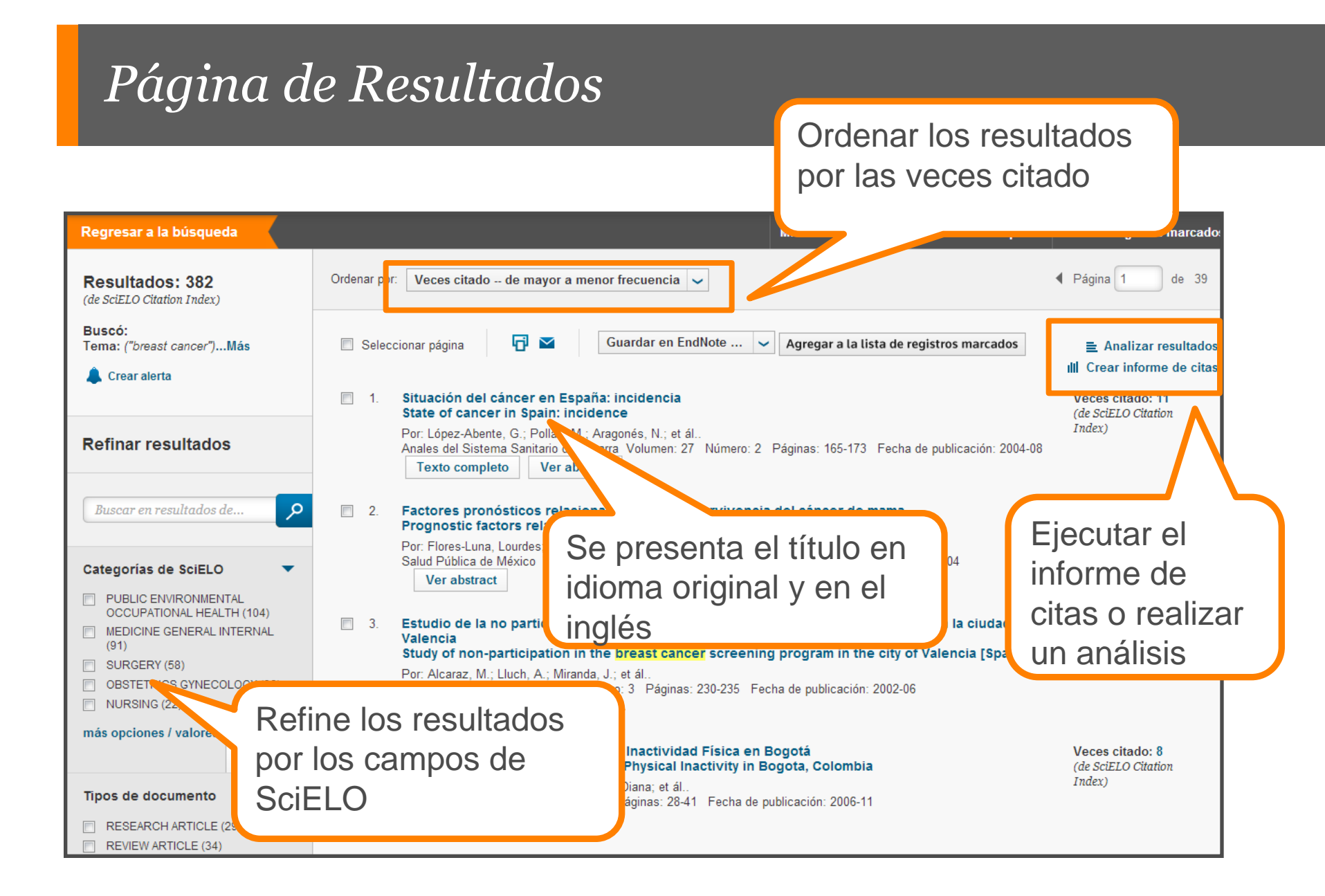

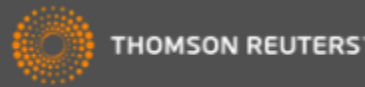

### Refinar por las colecciones de SciELO

| Autores                                                                                                    | •                                                               | <b>S</b> · F · X Texto completo de la editorial                                                                                                    | /er abstract                                                                                                    |                                                                                                    |
|----------------------------------------------------------------------------------------------------|-----------------------------------------------------------------|----------------------------------------------------------------------------------------------------|----------------------------------------------------------------------------------------------------|----------------------------------------------------------------------------------------------------|
| Colecciones SciELO  SCIELO BRAZIL (2,324) SCIELO CUBA (508) SCIELO CHILE (364) SCIELO SPAIN (362) SCIELO SOLOMBIA (231) más opciones / valores Refin | <ul><li>▼</li><li>5.</li><li>6.</li></ul>                       | Comorbidities and cardiovascular risk factor<br>Por: Baeta, Isabela Guimarães Ribeiro; Bittencourt,<br>Anais Brasileiros de Dermatologia Volumen: 89 N<br>S·F·X Texto completo de la editorial<br>Prevalence of Metabolic Syndrome and its of<br>patients<br>Por: Ambiel, Marcela Vendruscolo; Roselino, Ana M<br>Anais Brasileiros de Dermatologia Volumen: 89 N<br>S·F·X Texto completo de la editorial | rs in patients with psoriasis<br>Flávia Vasques; Gontijo, Bernardo; et ál<br>úmero: 5 Páginas: 735-744 Fecha de publicación: 2014-09<br>/er abstract<br>components in a Brazilian sample of pemphigus<br>laria<br>úmero: 5 Páginas: 752-756 Fecha de publicación: 2014-09<br>/er abstract | Veces citado: 0<br>(de SeiELO Citation<br>Index)<br>Veces citado: 0<br>(de SeiELO Citation<br>Index) |
| WEB OF SCIENCE™<br>Buscar<br>Resultados:<br>(de SeiELO Citation Index.)                                                                              | Colecciones SciELO                                              | Mis herrami Refinar Excluir Cancelar Ordenar por: Núr ecciones SciEl O (nor número de registros) Para obtance oprignes o                                                                                                    | <ul> <li>[4] Centro Penitenciario Huelva</li> <li>[5] Centro Penitenciario Castellón I, Spain</li> <li>[6] Centro Penitenciario Murcia I</li> <li>[7] Centro Penitenciario La Moraleja</li> <li>[8] Centro Penitenciario Madrid II</li> <li>[9] Centro Penitenciario Madrid VI</li> </ul> |                                                                                                    |
| Buscó: Tema: (diabetes)Más                                                                                                    | SCIELO BRAZIL (2,324<br>SCIELO CUBA (508)<br>SCIELO CHILE (364) | SCIELO COLOMBIA (231) SCIELO COSTA RICA (65) SCIELO ARGENTINA (161) SCIELO MEXICO (64) SCIELO VENEZUELA (71) SCIELO PERU (59) SCIELO PORTICAL (68) SCIELO PORTICAL (68)                                                                                                    | Editorial<br>Sociedad Española de Sanidad Penitenciaria, Barcelon                                                                                                    | a                                                                                                    |
| Refinar resultados                                                                                                    | Refinar Excluir                                                 | Cancelar Orden s por: Número de registros                                                                                                    | Categorías / Clasificación<br>Áreas de materia: Public, Environmental & Occupation<br>Categorías de SciELO: Public, Environmental & Occu<br>Colección SciELO: SciELO Spain                                                                                                    | nal Health<br>Ipational Health                                                                       |

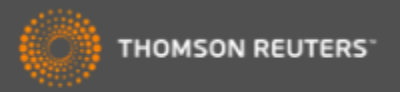
## Registro Completo de SciELO

#### Situación del cáncer en España: incidencia

#### State of cancer in Spain: incidence

Por: López-Abente, G. [1]; Pollán, M. [1]; Aragonés, N. [1]; Pérez Gómez, B. [1]; Hernández Barrera, V. [1]; Lope, V. [1]; Suárez, B. [1]

Anales del Sistema Sanitario de Navarra Volumen: 27 Número: 2 Páginas: 165-173 Fecha de publicación: 2004-08

#### Resumen

Se estima que actualmente se diagnostican en España unos 162.000 casos de cáncer al año (sin contar el cáncer de piel no-melanoma) de los que 25.600 corresponden a carcinomas colorrectales, que es el tumor más frecuente de todos en términos absolutos. El siguiente tumor en frecuencia es el cáncer de pulmón con 18.800 casos nuevos, seguido del cáncer de mama en mujeres con 15.979 casos. Cuando se compara la incidencia de cáncer con la de los países de nuestro entorno, en hombres España presenta unas tasas ajustadas superiores a las del promedio de la UE, ocupando el 5º lugar. Sin embargo, en mujeres, España muestra las tasas de incidencia más bajas junto con Grecia. Para el cáncer de vejiga en hombres, España ocupa el primer lutor, con tasas bastante superiores a las del resto de países. Es importante constatar el incremento que está sufriendo la incidencia de cáncer en España y el supone frente a la evolución de la montalidad. Para muchas localizaciones tumorales importantes (pulmón, estómago, vejiga), los registros pobla no cubren las provincias con una mayor mortalidad.

Abstract: It is estimated that at present in Spain around 162,000 cases of cancer are diagnosed each year (without including non-melanoma skin which 25,600 correspond to colorectal carcinomas, which is the most frequent of all tumours in absolute terms. The next tumour in terms of frequen cancer with 18,800 new cases, followed by breast cancer in women with 15,979 cases. When the incidence of cancer is compared with that in nex countries, Spain shows adjusted rates in men higher than those of the average for the EU, occupying the 5th place. However, in women, Spain show lowest rates together with Greece. Spain occupies the first place for cancer of the bladder in men, with rates that are considerably higher than those

of the countries. It is important to verify the increase underway in the incidence of cance mortality. For many important tumoral localisations (lung, stomach, bladder), the pop mortality.

#### Palabras clave

Palabras clave de autor: Cancer; Epidemiology; Mortality; Incidence Palabras clave de autor: Cáncer; Epidemiología; Mortalidad; Incidencia

#### Información del autor

Perez-Gomez, Beatriz

Direcciones: [ 1 ] INSTITUTO DE SALUD CARLOS III

Identificadores de autores:

#### Autor ResearcherID Número ORCID Lopez-Abente, Gonzalo E-5221-2010 Ver perfil en ResearcherID.com http://orcid.org/0000-0003-2423-8075 C-4715-2012 C-4715-2012 http://orcid.org/0000-0003-2423-8075

Ver perfil en ResearcherlD.com

Se proporcionan el título, el resumen y las palabras claves en idioma original y en inglés

> Sugerir una corrección Si quiere mejorar la calidad de los datos de este registro, sugiera una corrección.

Red de citas

11 Veces citado

citado

Science

Database

14 Referencias citadas ver Related Records

Ver mapa de citas

Crear alerta de cita (datos de SciELO Citation Index)

Número de todas las veces

33 en Todas las bases de datos

5 en BIOSIS Citation Index

0 en Data Citation Index

11 en SciELO Citation Index

st cance ase-cont

ls (Spair

TH, APR

0 en Chinese Science Citation

27 en Colección principal de Web

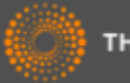

## El Informe de Citas de SciELO

| WEB OF SCIENCE <sup>™</sup>                                                                                                    |                                            |                                                                             |                                                                                                    | тном                                                                                          | SON RE                                       | UTERS                           |
|----------------------------------------------------------------------------------------------------|--------------------------------------------|-----------------------------------------------------------------------------|----------------------------------------------------------------------------------------------------|-----------------------------------------------------------------------------------------------|----------------------------------------------|---------------------------------|
| Regresar a la búsqueda Mis heri                                                                                                    | rramientas 🔻 Histo                         | orial de búse                                                               | queda L                                                                                              | ista de re                                                                                    | egistros n                                   | narcados                        |
| Informe de citas: 382<br>(de SciELO Citation Index)<br>Buscó: Tema: ("breast cancer")Más<br>Este informe refleja las citas de los elementos origen indexados dentro de SciELO Citation Index. Hacer una búsqueda de referencia citada para ir                                      | incluir citas de elemento                  | os no indexac                                                               | los dentro d                                                                                         | e SciELO (                                                                                    | Citation In                                  | dex.                            |
| Elementos publicados cada año Citas cada año                                                                                                    |                                            |                                                                             |                                                                                                    |                                                                                               |                                              |                                 |
| 55<br>50<br>50<br>50<br>50<br>50<br>50<br>50<br>50<br>50                                                                                                    | Total de ve<br>Artículos totales en<br>Pro | Resu<br>Total<br>eces citado s<br>Articulo<br>que se cita s<br>medio de cit | iltados enco<br>de veces ci<br>sin citas pro<br>os en que se<br>sin citas pro<br>as por elem<br>h-in | entrados:<br>tado [?] :<br>pias [?] :<br>cita:[?] :<br>pias [?] :<br>ento [?] :<br>ndex [?] : | 382<br>265<br>142<br>206<br>127<br>0.69<br>7 |                                 |
| Ordenar por: Veces citado de mayor a menor frecuencia 🖌                                                                                                    |                                            |                                                                             | •                                                                                                    | Página                                                                                        | 1                                            | de 39 🕨                         |
|                                                                                                    | 2010                                       | 2011 20                                                                     | 12 2013                                                                                              | 2014                                                                                          | Total                                        | Promedio<br>de citas<br>por año |
| Use las casillas de verificación para eliminar elementos individuales de este informe de citas<br>o restrinja la búsqueda a elementos publicados entre 2002 v y 2014 v r                                                                                                    | 38                                         | 48 6                                                                        | 1 39                                                                                                 | 0                                                                                             | 265                                          | 24.09                           |
| <ul> <li>Situación del cáncer en España: incidencia<br/>State of cancer in Spain: incidence<br/>Por: López-Abente, G.; Pollán, M.; Aragonés, N.; et ál<br/>Anales del Sistema Sanitario de Navarra Volumen: 27 Número: 2 Páginas: 165-173 Fecha de publicación: 2004-08</li> </ul> | 1                                          | 1                                                                           | 1 0                                                                                                  | 0                                                                                             | 11                                           | 1.00                            |

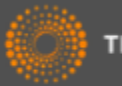

## Korean Journal Database

- 2.000 revistas (de las cual 1.500 no se incluyen en la WOS)
- Cobertura multidisciplinaria
- Combinación de revistas de carácter acceso abierto o suscripción
- Exhibe las mismas características de otras bases en la WOS
- Interfaz en idioma original
- Facilita la visibilidad y el acceso a investigación regional (corea del sur)
- Acceso gratis a los usuarios de la Web of Science
- Ingeniería, medicina, ciencias de la actividad física, historia, administración pública, negocio, economía, artes y humanidades y mucho más.....

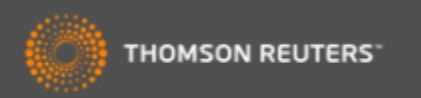

### KJD- Registro completo

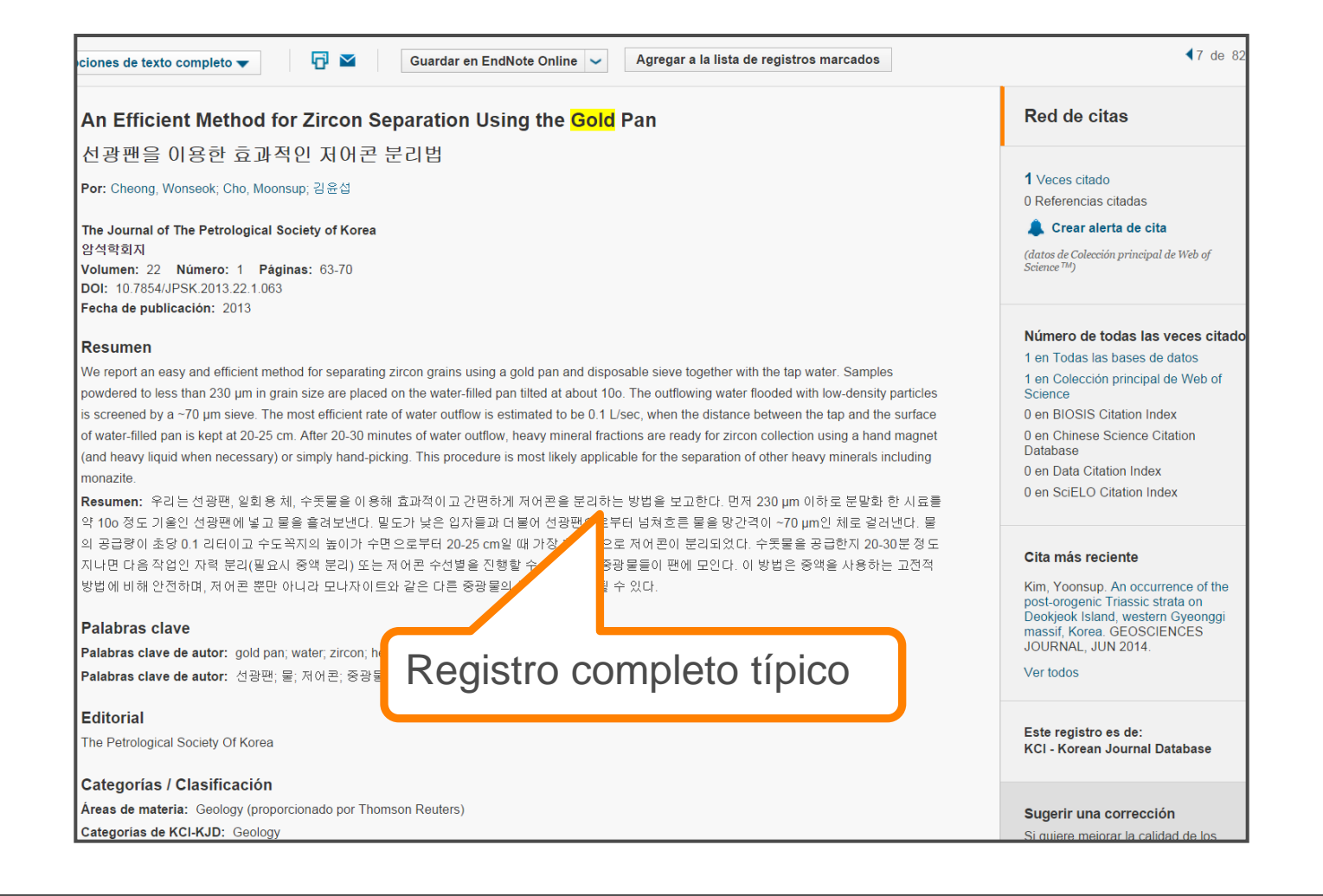

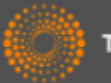

## KJD- Página de resultados

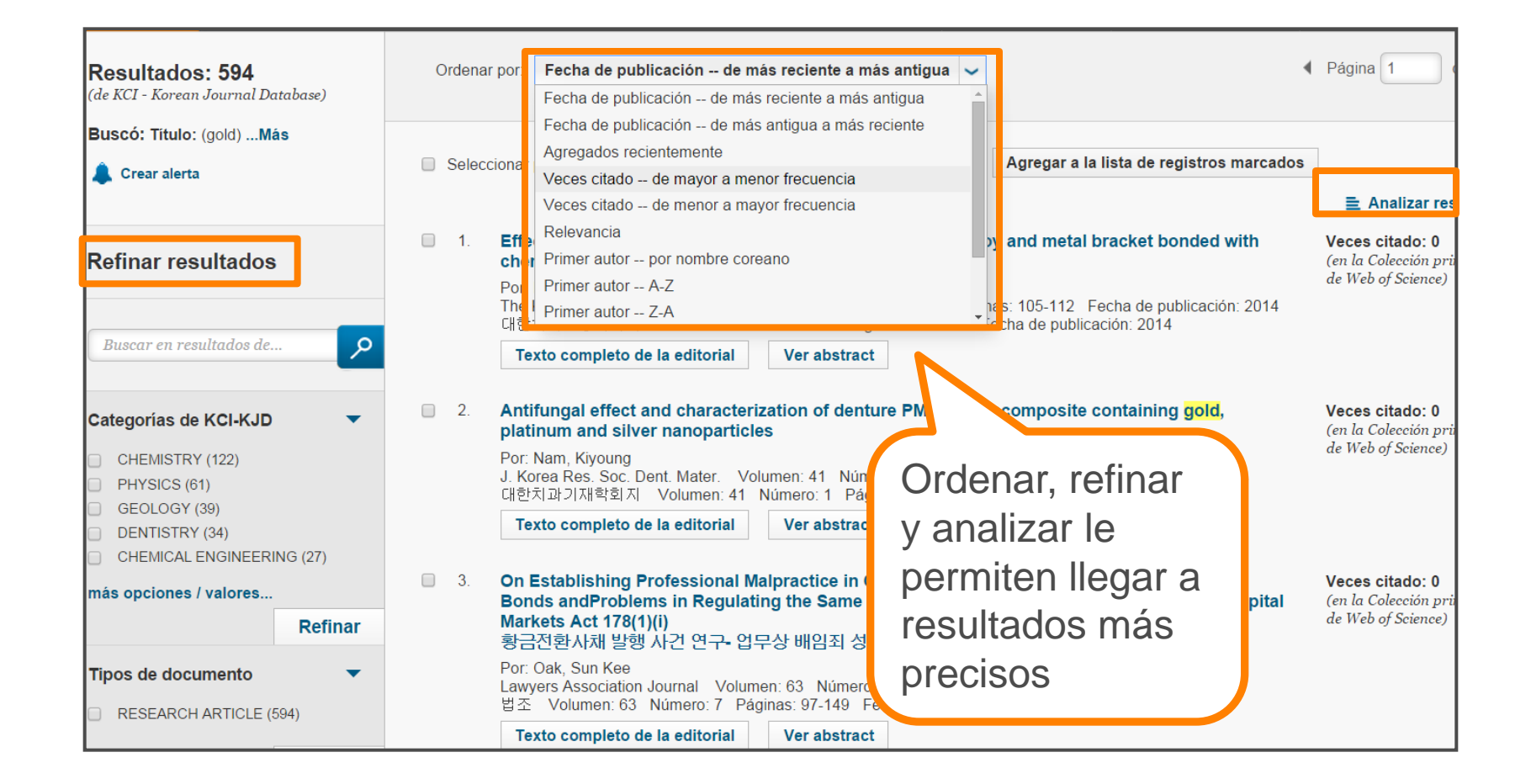

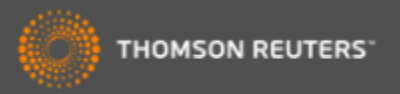

## Korean Journal Database

| WEB OF SCIENCE™                                                                                                    |                                            |                                                                                                    |               |            |
|----------------------------------------------------------------------------------------------------|--------------------------------------------|----------------------------------------------------------------------------------------------------|---------------|------------|
| Buscar KCI - Korean Journal Database 🔽                                                                                                    |                                            | Mis he                                                                                                    | erramientas 🔻 | Historial  |
|                                                                                                    |                                            |                                                                                                    |               | iBienvenid |
| Búsqueda básica<br><i>Ejemplo: health e</i><br>Búsqueda básica -<br>Búsqueda avanzada                                                     | 8                                          | <b>Tema</b><br>Tema                                                                                                    | ~             |            |
| AND V Ejemplo: Lee S*<br>AND V Ejemplo: Journal of Maritime Busine<br>+ Agregar o<br>Las búsquedas pueden realizarse en inglés o coreano. | SS S<br>tro campo   Borrar todos los campo | Título<br>Autor<br>Identificadores de autore<br>Nombre de publicación<br>DOI<br>Año de publicación<br>Idioma<br>Tipo de documento | es<br>Bu      | uscar      |
| PERÍODO DE TIEMPO<br>Todos los años V<br>Desde 1980 V hasta 2014 V<br>MÁS AJUSTES                                                         | terfaz típica                              |                                                                                                    |               |            |

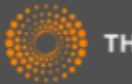

## Refinar los resultados por base

| WEB OF SCIENCE <sup>™</sup>                                                                    |                                                                                                    |                                                                   |                                                                                                 |  |  |  |
|------------------------------------------------------------------------------------------------|----------------------------------------------------------------------------------------------------|-------------------------------------------------------------------|-------------------------------------------------------------------------------------------------|--|--|--|
| Regresar a la búsqueda                                                                         |                                                                                                    |                                                                   | Mis herramientas 👻 His                                                                          |  |  |  |
| <b>Resultados:</b><br>(de Todas las bases de datos)<br>(El número de resultados es aproximado) | Bases de datos     Refinar     Excluir     Cancelar       Se muestran solo 100 Bases de datos (por número de registros). |                                                                   |                                                                                                 |  |  |  |
| <b>Buscó:</b><br>Tema: ("tropical diseases") <mark>Más</mark>                                  | MEDLINE®     Colección principal de Web of Science <sup>TM</sup> BIOSIS Citation Index <sup>SM</sup>                     | Biological Abstracts® Current Contents Connect® Connect® Connect® | Inspec® Derwent Innovations Index <sup>SM</sup> Chinese Science Citation Database <sup>SM</sup> |  |  |  |
| Refinar resultados                                                                             | <ul> <li>□ BIOSIS Previews<sup>®</sup></li> <li>□ CABI</li> </ul>                                                        | SciELO Citation Index                                             | FSTA® - El recurso de la bromatología                                                           |  |  |  |
| Buscar en resultados de                                                                        | Romar Excluir Cancelar                                                                                                   |                                                                   |                                                                                                 |  |  |  |

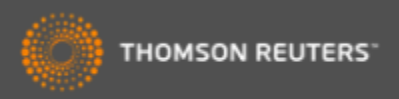

### Visualización del registro en formatos distintos según la base

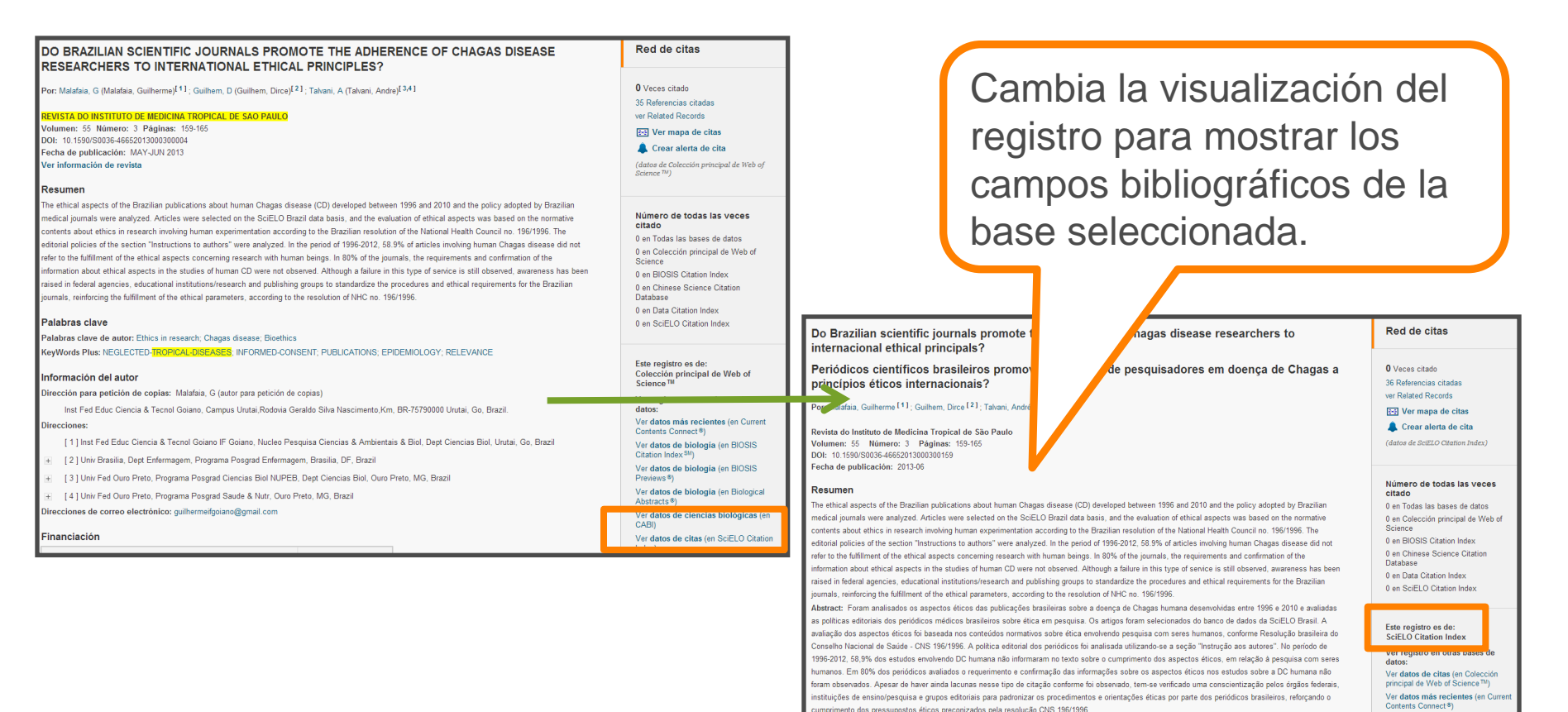

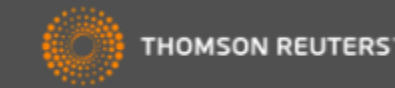

Instituto Federal Goiano, Urutaí, BRAZI

Palabras clave de autor: Ethics in research; Chagas disease; Bioethics

Palabras clave

Direcciones

Información del autor

Ver datos de biologia (en BIOSIS Citation Index<sup>SM</sup>)

Ver datos de biología (en BIOSIS

Ver datos de biología (en Biologica

Ver datos de ciencias biológicas ( CABI)

## Identificación de Autores

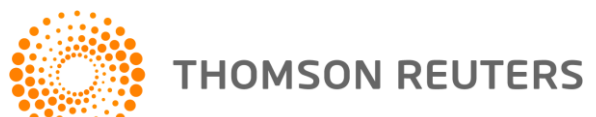

## Identificación de autores

Yo soy el investigador Garcia, J ¿puedes buscarme?

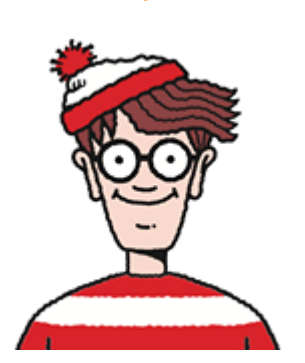

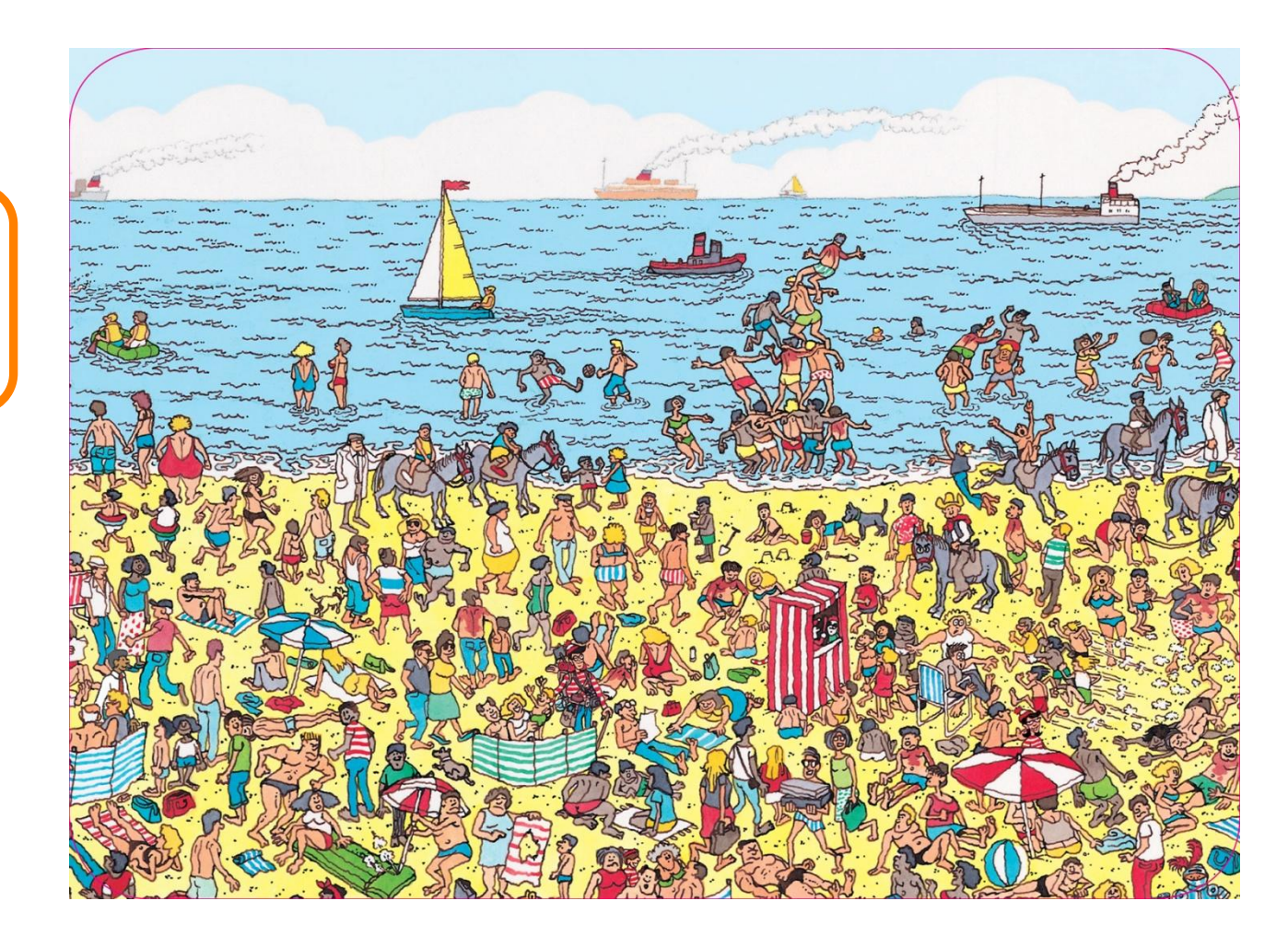

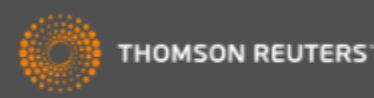

## Identificación de los Autores

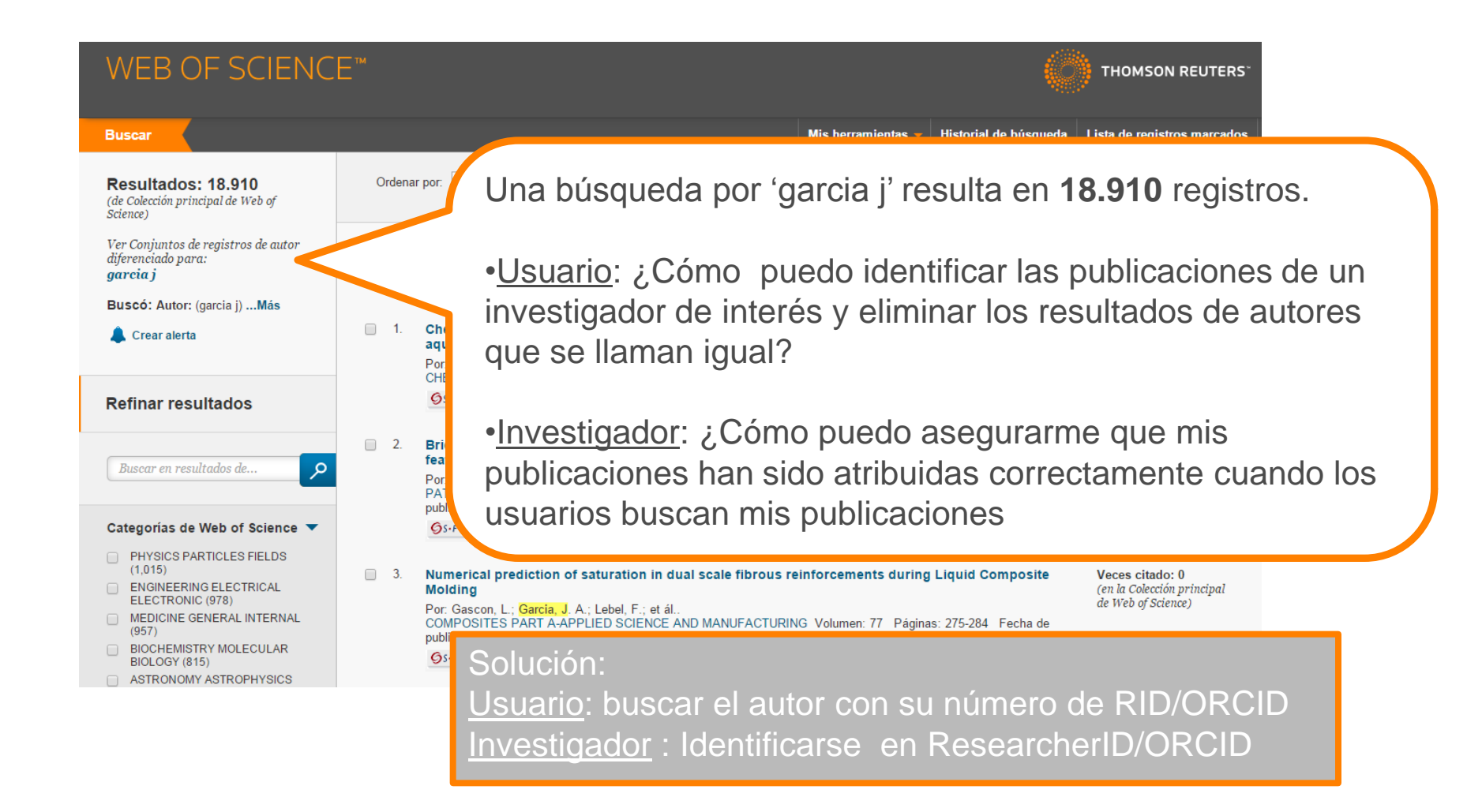

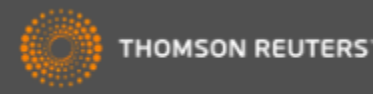

#### ResearcherID – creado para los investigadores, estudiantes, administradores y especialistas en la información

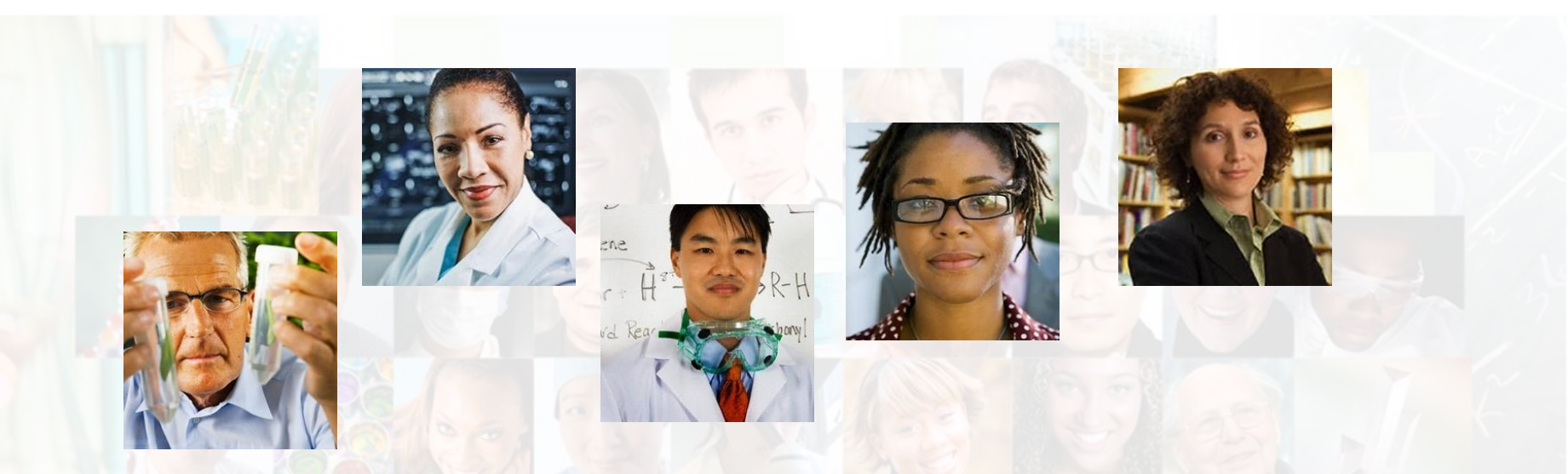

La identificación de los actores de investigación es muy importante .

ResearcherID ha sido desarrollado para la comunidad de investigación, para que las protagonistas tengan en la web:

- un recurso de acceso abierto donde anunciar sus publicaciones
- Podrán anunciar sus datos profesionales y su carrera profesional
- Podrán encontrar colaboradores potenciales en todo el mundo
- Podrán asegurarse que las publicaciones han sido atribuidas correctamente

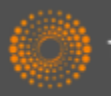

#### ResearcherID

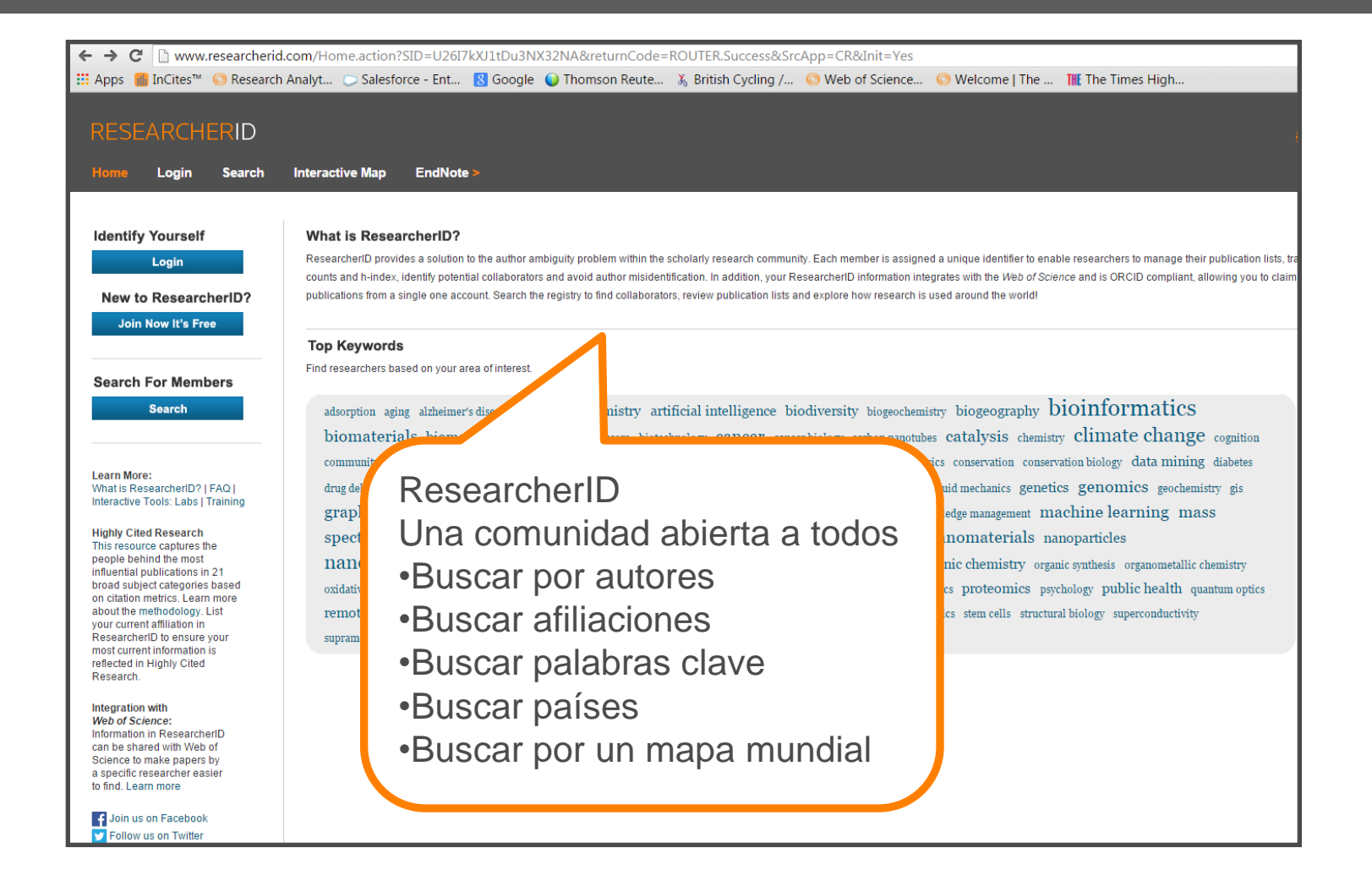

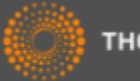

## ResearcherID- Ejemplo de Uso

| Avel      | ino Co          | rma         |          |        |        |                                       |         | Contact =               |
|-----------|-----------------|-------------|----------|--------|--------|---------------------------------------|---------|-------------------------|
| HOME      | BIOGRAPHY       | ITQ FOUNDER | RESEARCH | PHOTOS | VIDEOS | CONTACT INFORMATION                   | ESPAÑOL |                         |
| Play ►    |                 |             |          |        |        |                                       |         | 4                       |
|           |                 |             | 2        |        |        |                                       |         |                         |
|           | 32              |             |          |        | 12     | 5-                                    |         |                         |
|           | 1               |             | M        |        |        |                                       | 1.7.    | -                       |
|           | Avelino Corma a | al the Lab  |          | Y      |        |                                       |         |                         |
| 月10.1     |                 | j           | - 12/    |        | 23     | 11 20                                 |         | N                       |
| CORMA © 2 | 015             |             |          |        |        | HITTIVIO DI<br>TICONOLIA<br>9 UTATICA | csic    | Constant and the second |

| Searc                                                                        | h ResearcherID          | Top Keywords                           | Top Countries/Territories | World Map |
|------------------------------------------------------------------------------|-------------------------|----------------------------------------|---------------------------|-----------|
| Search u                                                                     | using one or more of th | ese fields:                            |                           | Searc     |
|                                                                              | Last/Family Name:       | CORMA                                  | Example: Smith            | You d     |
|                                                                              | First/Given Name:       | A Example: J or                        | James                     | To se     |
|                                                                              |                         | so search "other names"                |                           | the "d    |
|                                                                              | Institution:            |                                        | Example: Drexel           | Use t     |
|                                                                              |                         | also search "past institution          | ກຮ"                       | Or, if    |
|                                                                              | Country/Territory:      | S lect a Country / Territory:          | ▼                         |           |
|                                                                              | Keyword:                |                                        | Example: bioethic*        |           |
| Or, enter                                                                    | r the researcher's Rese | IrcherID:                              | Example: A-1009-2008      |           |
|                                                                              | $ \longrightarrow $     | Search Clear                           |                           |           |
|                                                                              |                         |                                        |                           |           |
| EARCHERID                                                                    | Interactive V jp Enc    | Note >                                 |                           |           |
| EARCHERID<br>Login Search<br>arch ResearcherID                               | Interactive V p Enc     | Note ><br>Top Countries/Territories Wo | yrld Map                  |           |
| Login Search<br>arch ResearcherID<br>2 Search Options                        | Interactive V p End     | Note ><br>Top Countries/Territories Wo | orid Map                  |           |
| EARCHERID<br>Login Search<br>arch ResearcheriD<br>y Search Optons            | Interactive N p End     | Note ><br>Top Countries/Territories Wo | orld Map                  |           |
| ARCHERID<br>Login Search<br>arch ResearcherID<br>/ Search Options<br>Results | Interactive N p End     | Note ><br>Top Countries/Territories Wo | orld Map                  |           |

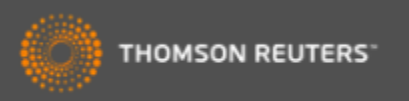

## Ejemplo de un perfil de ResearcherID

| RESEARCHERI                                  | D                                                                                                    | 🕐 тно                                       |  |  |  |  |  |  |
|----------------------------------------------|----------------------------------------------------------------------------------------------------|---------------------------------------------|--|--|--|--|--|--|
| Home Login Sea                               | rch Interactive Map EndNote >                                                                                                    |                                             |  |  |  |  |  |  |
|                                              |                                                                                                    |                                             |  |  |  |  |  |  |
|                                              | INO Patura to Search Dava Cat A Badae Pasaerchart D Lake                                                                                    |                                             |  |  |  |  |  |  |
| BosoarcharlD: A 2040 201                     | No Return to Search Page Get A bauge Researcherto Labs                                                                                      |                                             |  |  |  |  |  |  |
| URL: http://www.i                            | esearcherid.com/rid/A-3040-2013 Primary Institutions (Indre details) Primary Institutions Institutiona Quimica (UPV-CSIC)                   | _                                           |  |  |  |  |  |  |
|                                              | Sub-org/Dept:                                                                                                    |                                             |  |  |  |  |  |  |
|                                              | Role: Researcher (Academic)                                                                                                    |                                             |  |  |  |  |  |  |
|                                              | Joint Affiliation: King Fahd University of Petroleum and Minerals                                                                           |                                             |  |  |  |  |  |  |
|                                              | Sub-org/Dept:                                                                                                    |                                             |  |  |  |  |  |  |
|                                              | Role: Other                                                                                                    |                                             |  |  |  |  |  |  |
|                                              |                                                                                                    |                                             |  |  |  |  |  |  |
| My Publications                              | My Publications: View                                                                                                    |                                             |  |  |  |  |  |  |
| My Publications (988)<br>View Publications > | This list contains papers that I have authored.                                                                                             |                                             |  |  |  |  |  |  |
| Citation Metrics                             | 988 publication(s) H 		Page 1 of 99 Go 		H                                                                                                  | Sort by: Times Cited   Results per page: 10 |  |  |  |  |  |  |
| Create A Badge                               | 1. Title: From microporous to mesoporous molecular sieve materials and their use in catalysis                                               | added                                       |  |  |  |  |  |  |
| Collaboration Network                        | Author(s): Corma, A. 28-J                                                                                                    |                                             |  |  |  |  |  |  |
| Citing Articles Network                      | Source: Chemical Reviews Volume: 97 Issue: 6 Pages: 2373-2419 Published: 1997<br>Times Cited: 3589                                          |                                             |  |  |  |  |  |  |
|                                              | DOI: 10.1021/cr960406n 🗎                                                                                                    |                                             |  |  |  |  |  |  |
|                                              | 2. Title: Synthesis of transportation fuels from biomass: Chemistry, catalysts, and engineering                                             | added                                       |  |  |  |  |  |  |
|                                              | Author(s): Huber, George W.; Ibora, Sara; Corma, Avelino                                                                                    | 28-Jan-13                                   |  |  |  |  |  |  |
|                                              | Source, Chemical Reviews Volume, 100 issue, 9 Pages, 4044-4098 Published, 2006<br>Times Cited; 2234                                         |                                             |  |  |  |  |  |  |
|                                              | DOI: 10.1021/cr068360d 🗎                                                                                                    |                                             |  |  |  |  |  |  |
|                                              | 3. Title: INORGANIC SOLID ACIDS AND THEIR USE IN ACID-CATALYZED HYDROCARBON REACTIONS                                                       | added                                       |  |  |  |  |  |  |
|                                              | Author(s): Corma, A.<br>Source: Chomical Paviewe Volume: 05 Jesue: 3 Pages: 550 614 Published: 1905                                         | 28-Jan-13                                   |  |  |  |  |  |  |
|                                              | Times Cited: 1861                                                                                                    |                                             |  |  |  |  |  |  |
|                                              | DOI: 10.1021/cr00035a006 📋                                                                                                    |                                             |  |  |  |  |  |  |
|                                              | 4. Title: Chemical routes for the transformation of biomass into chemicals                                                                  | added                                       |  |  |  |  |  |  |
|                                              | Author(s): Corma, Avelino; Iborra, Sara; Velty, Alexandra<br>Source: Chemical Reviews Volume: 107 Issue: 6 Pages: 2411,2502 Published: 2007 | 28-Jan-13                                   |  |  |  |  |  |  |
|                                              | Times Cited: 1571                                                                                                    |                                             |  |  |  |  |  |  |
|                                              | DOI: 10.1021/cr050989d 🗎                                                                                                    |                                             |  |  |  |  |  |  |

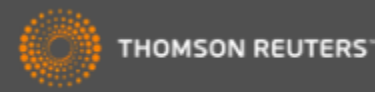

## Búsqueda por los identificadores de RID

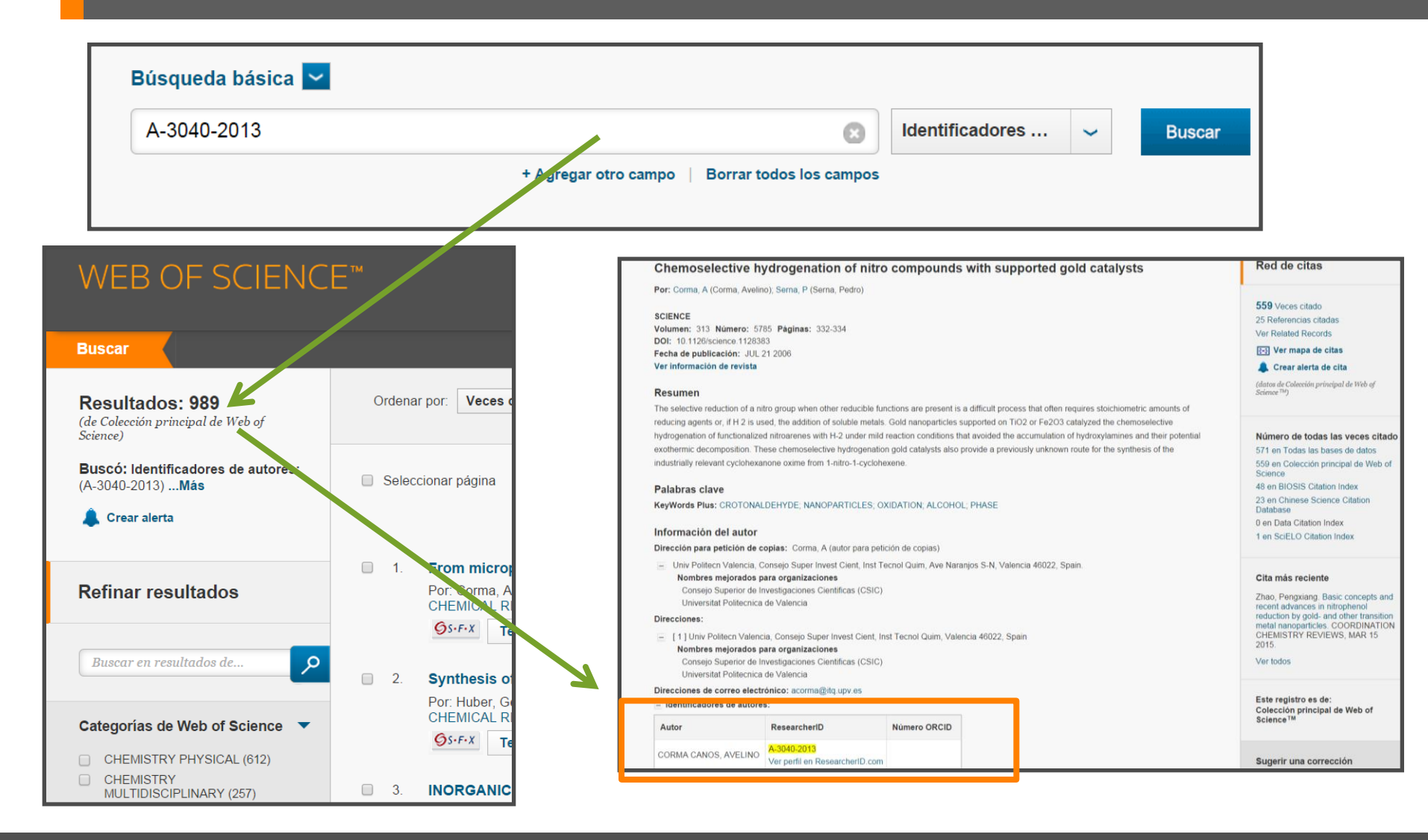

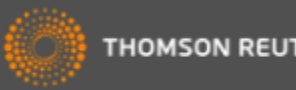

## Evaluar la producción científica

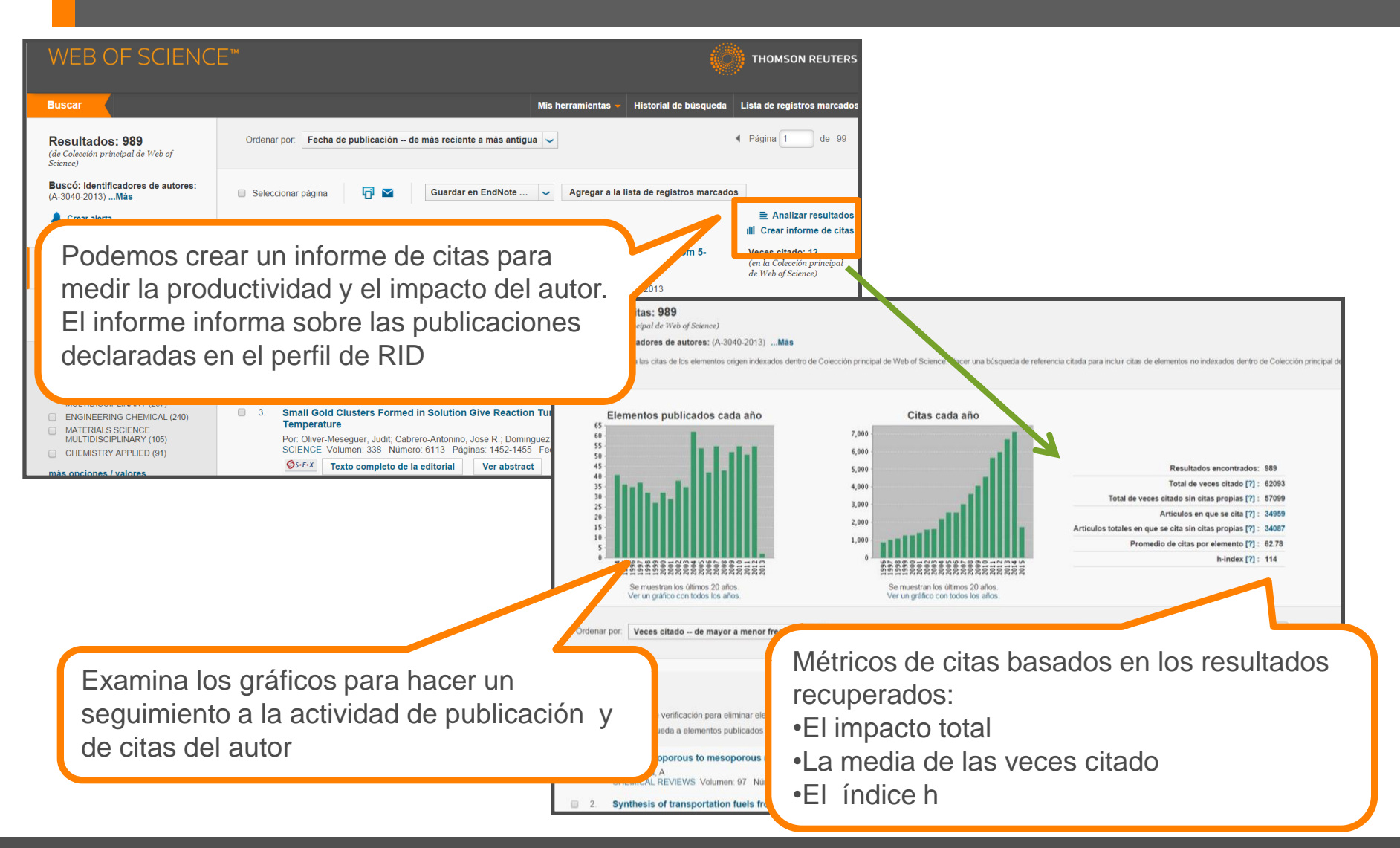

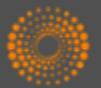

### ResearcherID y ORCID

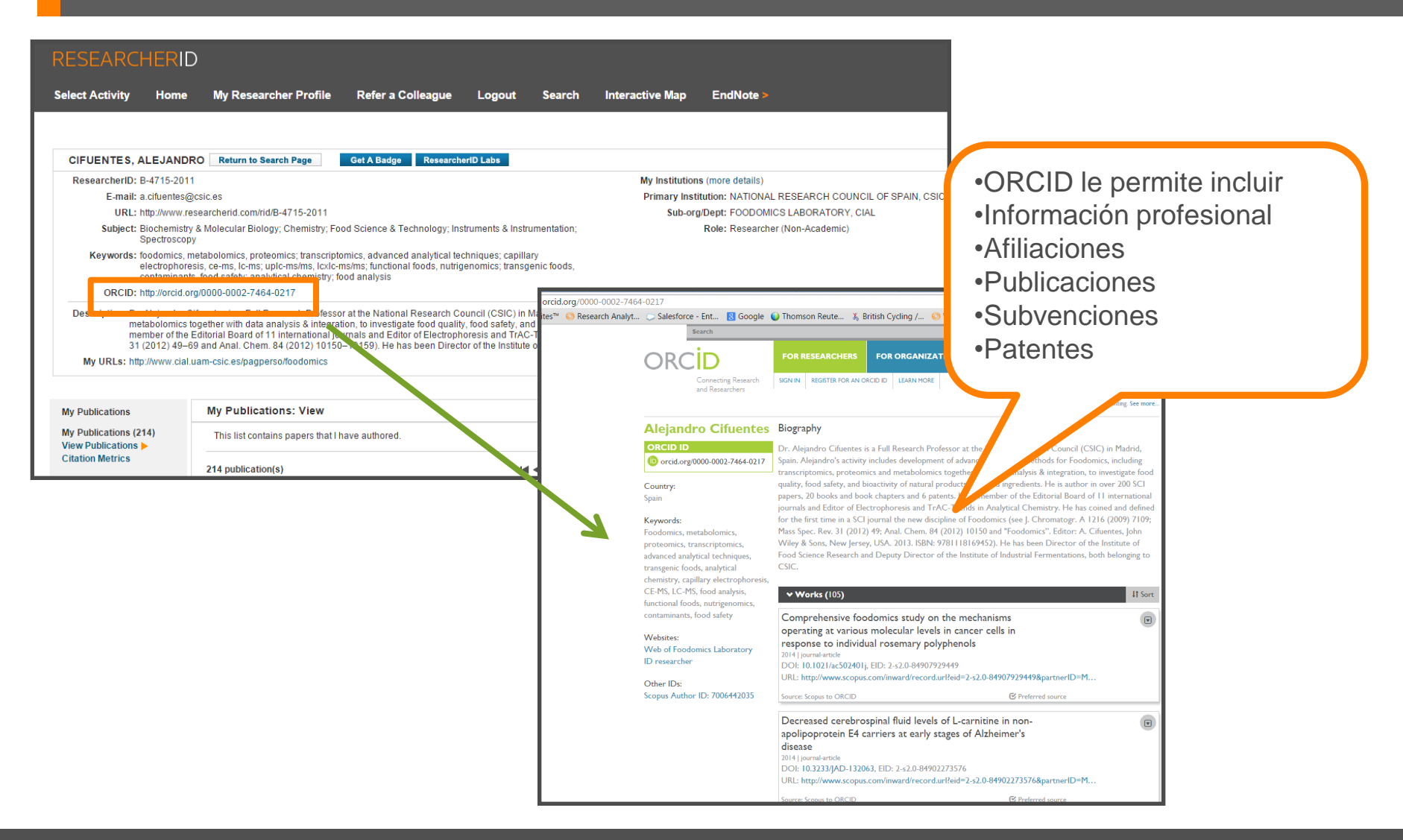

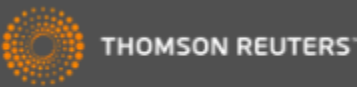

## ¿Qué es ORCID?

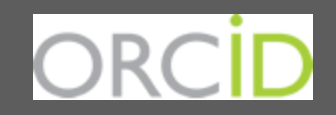

- Es el proyecto Open Researcher and ContributorID (Orcid) que intenta resolver el problema de la identificación, ambigüedad y duplicidad en los nombres de los investigadores (autores y colaboradores) mediante la creación de un registro único (URL).
- Éste estará conectado con otros sistemas actuales de identificación de autor como Author Resolver, Inspire, IraLIS, RePEc, ResearcherID, Scopus Author Identifier y VIVO, entre otros.
- Orcid se vinculará a la producción de los investigadores facilitando conocer sus publicaciones, identificando colaboradores y revisores y en definitiva, favoreciendo el proceso de descubrimiento científico.
- Nació a finales del año 2009, a propuesta del <u>Nature Publishing Group</u> y de <u>Thomson</u> <u>Reuters</u> y con el que se quiere conseguir un instrumento beneficioso para toda la comunidad científica: autores, universidades, agencias de financiación, sociedades profesionales, agencias gubernamentales y editores.

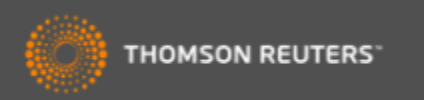

## Intercambiar datos entre RID y ORCID

| RESEARCHERI                                                                                        | C                                                                                                    |                                                                                                    |
|----------------------------------------------------------------------------------------------------|----------------------------------------------------------------------------------------------------|----------------------------------------------------------------------------------------------------|
| Select Activity Home                                                                               | My Researcher Profile Refer a Colleague                                                                                                    | Logout Search Interactive Map EndNote >                                                                                                   |
|                                                                                                    |                                                                                                    |                                                                                                    |
| Mangan, Rachel                                                                                     | Set A Badge ResearcherID Labs discussion ResearcherID Labs show only your public data                                                                                   |                                                                                                    |
| ResearcherID: A-8824-20                                                                            | 8                                                                                                    | My Institutions (more details)                                                                                                    |
| Other Names:                                                                                       | 0.                                                                                                    | Primary Institution: Thomson Reuters - IF                                                                                                 |
| E-mail: rachel.man                                                                                 | gan@thomsonreuters.com                                                                                                    | Sub-org./Dept: School of Environme                                                                                                    |
| Subject: Anthropolo                                                                                | v: Family Studies: Social Issues                                                                                                    | Koje: Researcher (Academ                                                                                                    |
| Keywords: pedagogic                                                                                | I politics: power relations: personal; critical geographies                                                                                                    | Joint Affiliation:                                                                                                    |
| ORC D: http://orcid.                                                                               | org/0000-0002-8788-9214                                                                                                    | Sub-org_Dept.                                                                                                    |
| Exchar                                                                                             | ige Data With ORCID                                                                                                    | Past Institutions: Universidad CEU Sa<br>canaria; Universidad<br>Palmas de Gran Can<br>Coruña                                             |
| Description: Enter a Descr                                                                         | ption                                                                                                    |                                                                                                    |
| My URLs: http://isiwebof                                                                           | knowledge.com/training_support/                                                                                                    |                                                                                                    |
| My Publications<br>My Publications (41)<br>View Publications ►<br>Citation Metrics<br>Manage   Add | My Publications: View This list is to be used for publications that you have auth Science (click here for more information). Click on the M                             | RESEARCHERID                                                                                                    |
| ResearcherlD labs<br>Create A Badge<br>Collaboration Network<br>Citing Articles Network            | I. Title: Nutrient limitation as a strategy for increasing s<br>Author(s): Dragone, G.; Fernandes, B. D.; Abreu, A.<br>Source: Applied Energy Volume: 88 Issue: 10 Page | ORCID                                                                                                    |
| Publication Groups                                                                                 | Times Cited: 57<br>DOI: 10.1016/j.apenergy.2011.03.012 🗎                                                                                                    | You have an ORCID associated with your ResearcherID. Data can be exchanged between your ORCID and ResearcherID accounts. More information |
|                                                                                                    |                                                                                                    | What data would you like to exchange between ResearcherID and ORCID?                                                                      |
|                                                                                                    |                                                                                                    | Profile data Go                                                                                                    |
|                                                                                                    |                                                                                                    | Send ResearcherID publications to my ORCID account                                                                                        |
|                                                                                                    |                                                                                                    | Retrieve ORCID publications into my ResearcherID account Go                                                                               |
|                                                                                                    |                                                                                                    | Back to My Researcher Profile                                                                                                    |

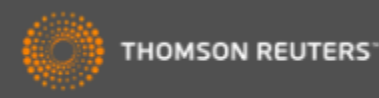

## ORCID en la Web of Science

| WEB OF SCIE                                                                                                    | NCE™                                                                                                    |                                                                                                    |
|----------------------------------------------------------------------------------------------------|----------------------------------------------------------------------------------------------------|----------------------------------------------------------------------------------------------------|
| Buscar Colección p                                                                                                    | rincipal de Web of Science M 🔽 Mis herramientas 👻 Historia                                                                                                    |                                                                                                    |
|                                                                                                    | Por: Ibanez, C (Ibanez, C (Ibanez, Caro), <sup>[11</sup> ; Smo, C (Smo, Carolina), <sup>[11</sup> ; Garcia-Canas, V (Garcia-Canas, Vegnia), <sup>[11</sup> ; Cituentes, A (Cituentes, Alejandro), <sup>[11</sup><br>; Castro-Poyana, M (Castro-Poyana, Maria), <sup>[11</sup> ]                                                                                                    | 12 Veces citado<br>127 Referencias citadas                                                                                                    |
| Búsqueda básica 🔽                                                                                                    | ANALYTICA CHIMICA ACTA<br>Volumer: QD Paginas: 1-13<br>DOI: 10.1016/j.acq.2013.07.04.2<br>Pecha de publicación: NOV.13.2013<br>Verinformación de revista                                                                                                    | Ver Related Records<br>Ver mapa de citas<br>Crear alerta de cita<br>(datos de Colección principal de<br>Science <sup>Th</sup> )                                                                  |
| 0000-0002-7464-0217                                                                                                    | Identificadores       Buscar         + Agregar otro campo       Borrar todos los campos         Buscar       In the current post-pomore rea, Foodomics has been defined as a discipline that studies food and nutrition through the application of advanced omics to investigate food quality, stality, traceability and bioactivity. In this context, capillary electrophoresis-mass spectrometry (CE-MS) has been applied mainly in food proteinencia, transcriptionencia, transcriptionencia, transcrina, transcriptionencia, transcrina, transcr                                       | Número de todas las ve<br>12 en Todas las bases de 1<br>2 en Colección principal d<br>Science<br>8 en BIOSIS Citation Index<br>0 en Chinese Science Cita<br>Database<br>0 en Data Citation Index |
| Buscar<br>Resultados: 208<br>(de Colección principal de 11) p. o                                                               | Mis herramientas       Historial de búsqueda       Lista de registros n       Palabras clave       Palabras clave       Palabras clave de autor: Capitary electrophoresis mass spectrometry. Foodomics, Metabolomics, Papitidomics, Papitidomics, Popitidomics, Popitidomics, Papitidomics, Popitidomics, Papitidomics, Popitidomics, Papitidomics, Papiti | 0 en SciELO Citation Index<br>Cita más reciente<br>Lana, Alessandro, Omics i<br>physical techniques, Aged<br>Predmontese meat analyse                                                            |
| Buscó: Identificadores de autores:<br>(0000-0002-7464-0217)Más                                                                 | 🕒 Seres 14 páplina 🔂 🌄 Guardar en EndNote 🗸 Agregar a la lista de registros marcados Direcciones:                                                                                                    | Ver todos                                                                                                    |
| 🌲 Crear alerta                                                                                                    | Malizar res        + [1] CSIC, CIAL, Lab Food, Madrid 28009, Spain             Büsqueda en curso           Lif Crear Informe             Lift Crear Informe           Lift Crear Informe                                                                                                    | Este registro es de:<br>Colección principal de W<br>Science™                                                                                                    |
| Refinar resultados                                                                                                    | 1.       Metabolomics, peptidomics and proteomics applications of capuic 1-blectrophoresis-mass<br>spectrometry in Foodomics: A review       Veces citado: 12<br>(en la Colección prid<br>de Web of Science)       Autor       ResearcherID       Número ORCID         Por: Ibanez, Clara; Simo, Carolina, Garcia-Canas, Virginia; et ál       Autor       ResearcherID       Número 0RCID         Simo, Carolina       H4140-2012       Imp/Incréd org/0000-0002-7140-0795       Imp/Incréd org/0000-0002-7140-0795                                                                                                    | Sugerir una corrección<br>Si quiere mejorar la calidad<br>datos de este registro, sug                                                                                                    |
| Buscar en resultados de                                                                                                    | <u>             65-F-X             </u> Texto completo de la editorial            Ver abstract               CIFUENTES, ALEJANDRO               B-4715-2011             Ver porti en ResearcherD com                                                                                                    | corrección.                                                                                                    |
| Categorias de Web of Science<br>OHEMISTRY ANALYTICAL (143)<br>BIOCHEMICAL RESEARCH<br>METHODS (102)<br>FOOD SCIENCE TECHNOLOGY | 2.     Profiling of phenolic compounds from different apple varieties using comprehensive two-<br>dimensional liquid chromatography     Veces citado: 10<br>(en la Colección pri<br>de Web of Science)     Castro-Puyana, Maria     A:359-2014<br>Ver pertil en ResearcherID com       JOURNAL OF CHROMATOGRAPHY A Volumen: 1313     Número especial: SI Páginas: 275-283     Fecha de<br>publicación: OCT 25 2013     Ver abstract                                                                                                    |                                                                                                    |

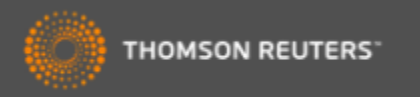

## Organización-nombre preferido

| 20,308 registros Direcc                                              | ión: (bilbao)       |                                                                       |              |                  |              |                           |
|----------------------------------------------------------------------|---------------------|-----------------------------------------------------------------------|--------------|------------------|--------------|---------------------------|
| Clasificar los registros                                             | por este campo:     | Establecer opciones de visualización: Orden                           |              |                  |              |                           |
| Números de concesió<br>Autoría conjunta<br>Idiomas<br>Organizaciones | in A                | Mostrar los mejores 50 💌 Result<br>Número de registros mínimo (umbral | tados<br>) 2 | ©Númer<br>©Campo | de r<br>sele |                           |
| Analizar                                                             |                     |                                                                       |              |                  |              |                           |
| Jse las casillas de verifio                                          | cación para ver los | registros. Puede ver los registros sele                               | eccionados o | o excluirlos     | r ver        |                           |
| × Excluir registros                                                  |                     | Campo: Organizaciones                                                 | Núme         | ro de regi       | Existe       | en variantes en los       |
|                                                                      |                     |                                                                       | TDV          | 10769            |              |                           |
|                                                                      |                     | BASQUE EDN                                                            | SCL          | 1196             | nomc         | ores de las instituciones |
|                                                                      |                     | HOSP BASUE                                                            |              | 725              |              |                           |
|                                                                      | _                   |                                                                       |              | 683              |              |                           |
|                                                                      |                     | UNIV BASQUE COUNTRY UPV F                                             | HU           | 667              |              |                           |
|                                                                      |                     | HOSP CRUC                                                             | ES           | 630              |              |                           |
|                                                                      |                     |                                                                       |              | 629              |              |                           |
| <b>V</b>                                                             |                     | EUSKAL HERRIKO UNIBERTSITAT                                           | ΈA           | 500              | 1            |                           |
| <b>V</b>                                                             |                     | UNIV PAIS VASCO UPV E                                                 | HU           | -04              |              |                           |
|                                                                      |                     | UNIV BARCELO                                                          | NA           | 287              |              |                           |
|                                                                      |                     | UNIV BILB                                                             | AO           | 283              |              |                           |
|                                                                      |                     | UNIV ZARAGO                                                           | ZA           | 271              |              |                           |
|                                                                      |                     | UNIV VALEN                                                            | CIA          | 264              |              |                           |
|                                                                      |                     | UNIV AUTONOMA MAD                                                     | RID          | 255              |              |                           |
|                                                                      |                     | D                                                                     | IPC          | 213              |              |                           |
|                                                                      |                     | HOSP CLIN BARCELO                                                     | NA           | 210              |              |                           |
|                                                                      |                     | U                                                                     | IPV          | 205              |              |                           |
|                                                                      |                     |                                                                       | DO           | 202              |              |                           |
|                                                                      |                     | LINIV CANTAB                                                          | RIA          | 198              |              |                           |
|                                                                      | UNIV PAIS VASC      | DEUSKAL HERRIKO UNIBERTSITAT                                          | ΈA           | 194              |              |                           |
|                                                                      |                     | UNIV COMPLUTENSE MAD                                                  | RID          | 183              |              |                           |
|                                                                      |                     | UNIV GRANA                                                            | DA           | 159              |              |                           |

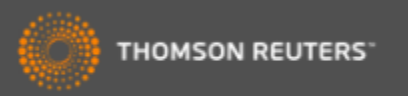

## La Solución: Unificación de las direcciones

- El campo de la Organización- nombre preferido
  - Le permite buscar por un nombre preferido o unificado de una organización o por una variante/ nombre más especifico
- Incluye 5.626 organizaciones unificadas
  - La investigación de estas instituciones figura en más de 30 millones de registros en la Web of Science
  - 309 nuevas organizaciones
  - Más de 245.000 variantes
  - 64 cambios de nombres preferidos
  - Es un trabajo continuo- escuchamos a nuestros usuarios para mejorar la unificación
  - Póngase en contacto con el equipo técnico de Thomson Reuters para solicitar la unificación de su organización o para pedir cambios.
    - http://ip-science.thomsonreuters.com/support/

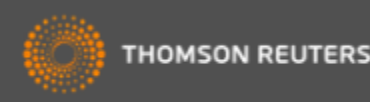

## Buscar por una organización-nombre preferido

| Buscar Colección principal de                                                                           | e Web of Science 🏧 🚬     | Mis                                                                                        | ; herramientas 🔻 |
|----------------------------------------------------------------------------------------------------|--------------------------|--------------------------------------------------------------------------------------------|------------------|
| Búsqueda básica 🔽                                                                                       |                          |                                                                                            | iBie             |
| Ejemplo: JOHNS HOPKINS UNIV                                                                             | Selecciona la búsqueda v | Organizaciones                                                                             | Buscar           |
| Busca artículos de organizaciones con va<br>Seleccione organizaciones disponibles de                    | lanza el índice          | Nombre de publicación<br>DOI<br>Año de publicación<br>Dirección<br>Organizaciones-Nombre p | preferido        |
|                                                                                                    |                          | Conferencia                                                                                |                  |
| <ul> <li>PERÍODO DE TIEMPO</li> <li>Todos los años </li> <li>Desde 1900 </li> <li>hasta 2014</li> </ul> |                          | Tipo de documento                                                                          | •                |

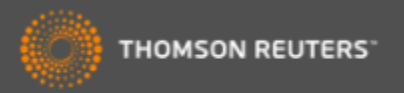

## Buscar una organización-nombre preferido

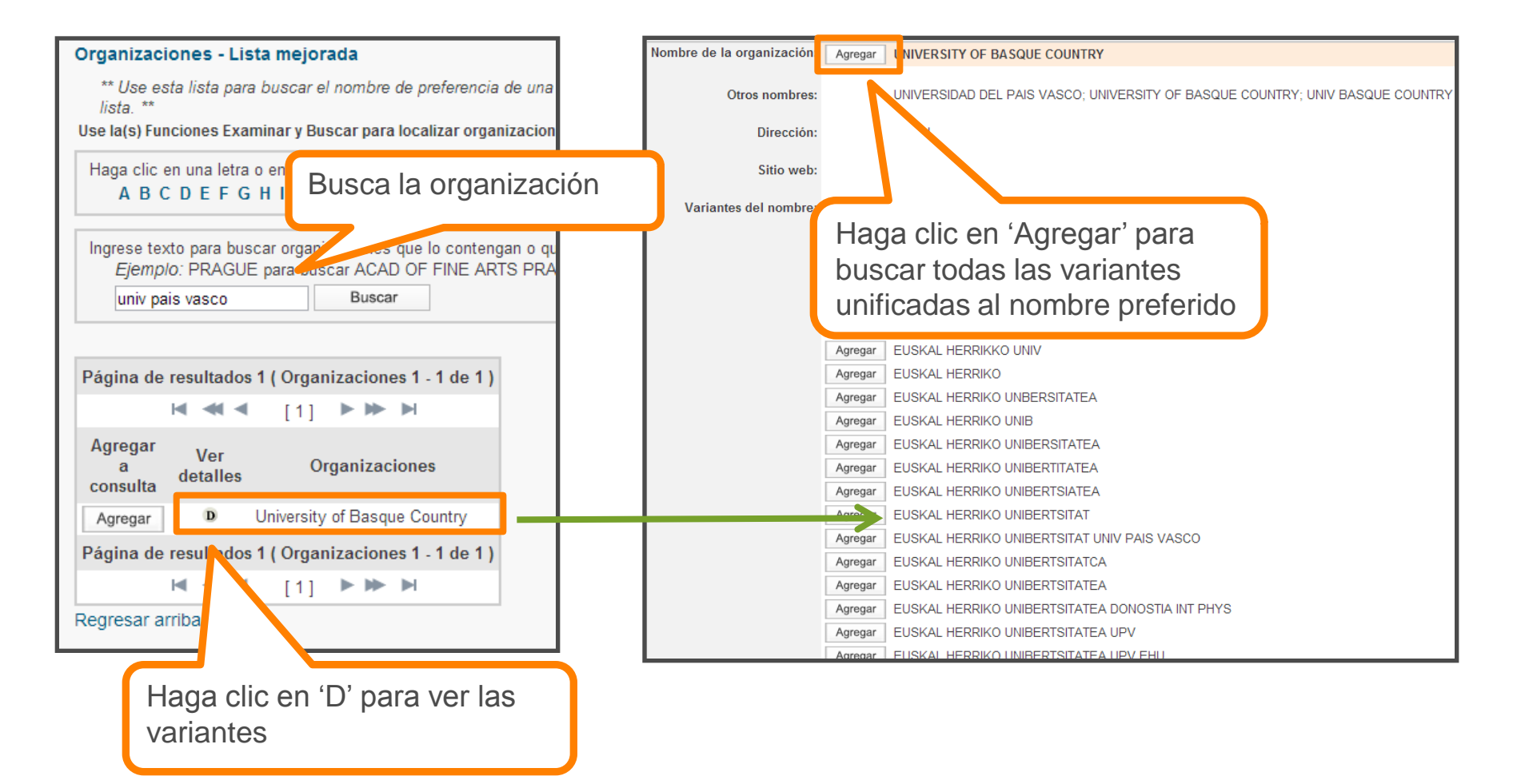

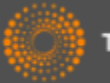

### Visualización del nombre preferido en el campo de las direcciones

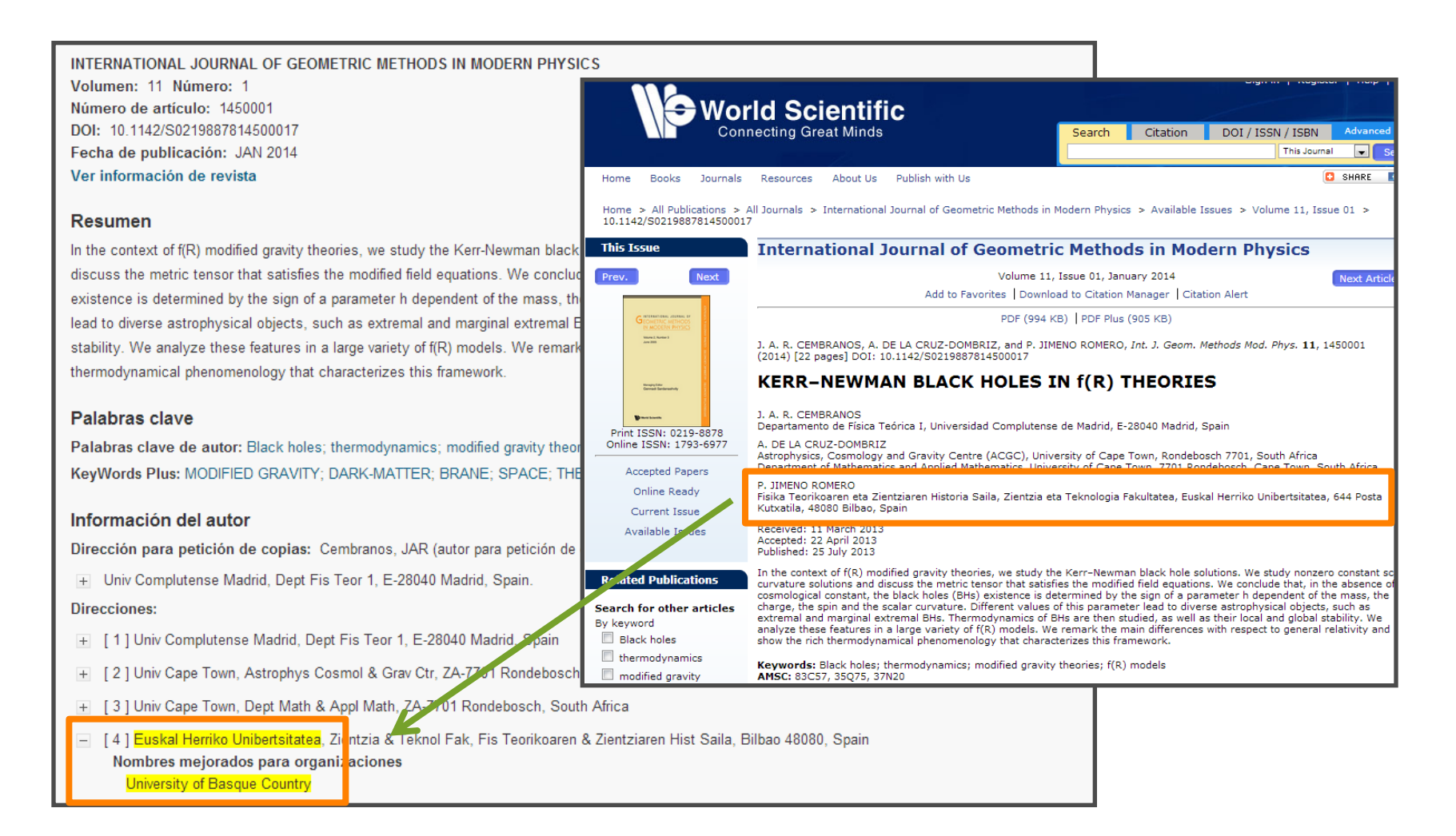

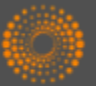

## Las Veces Citado Global de WOS

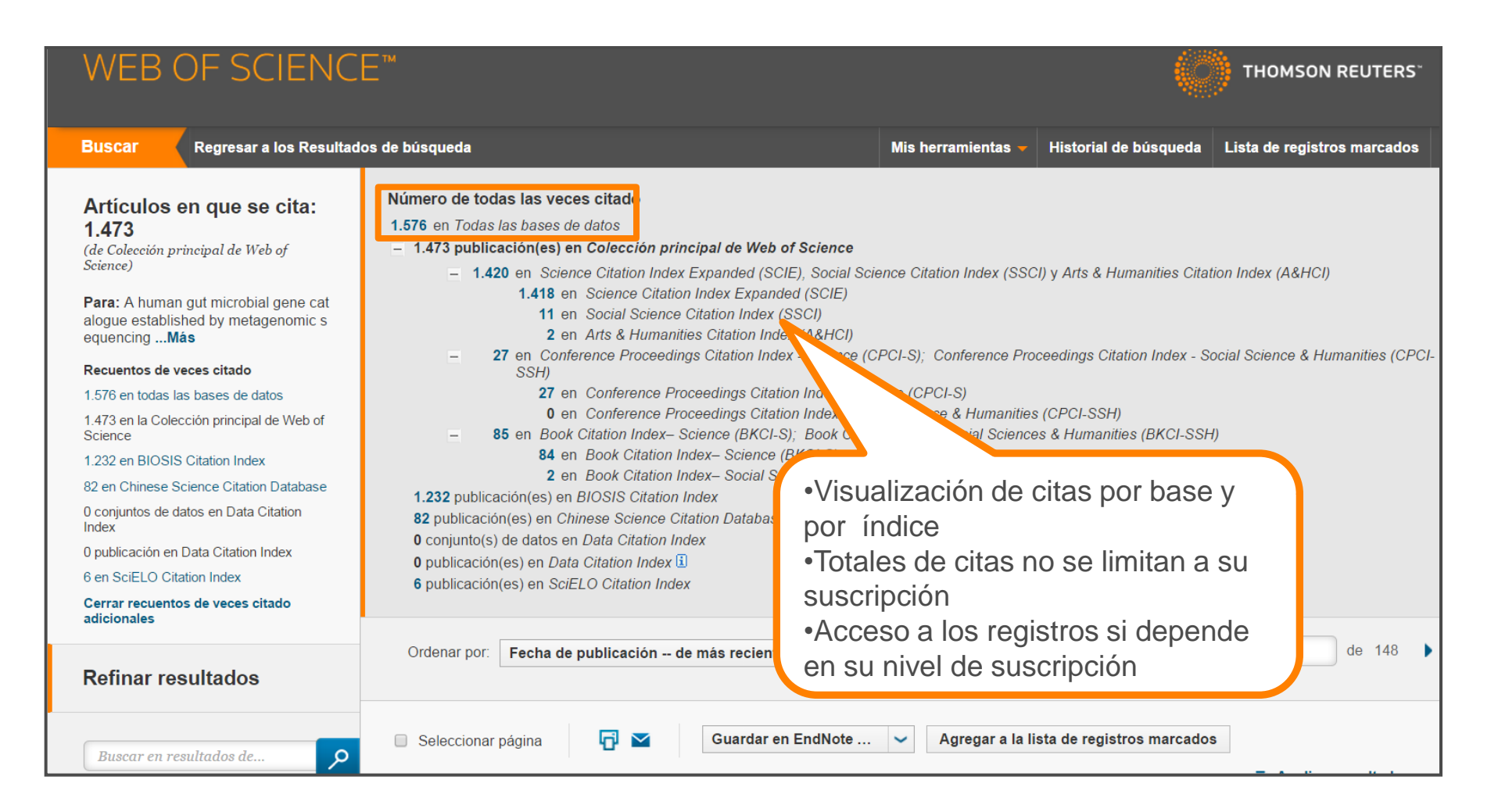

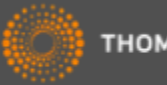

### El mapa de citas

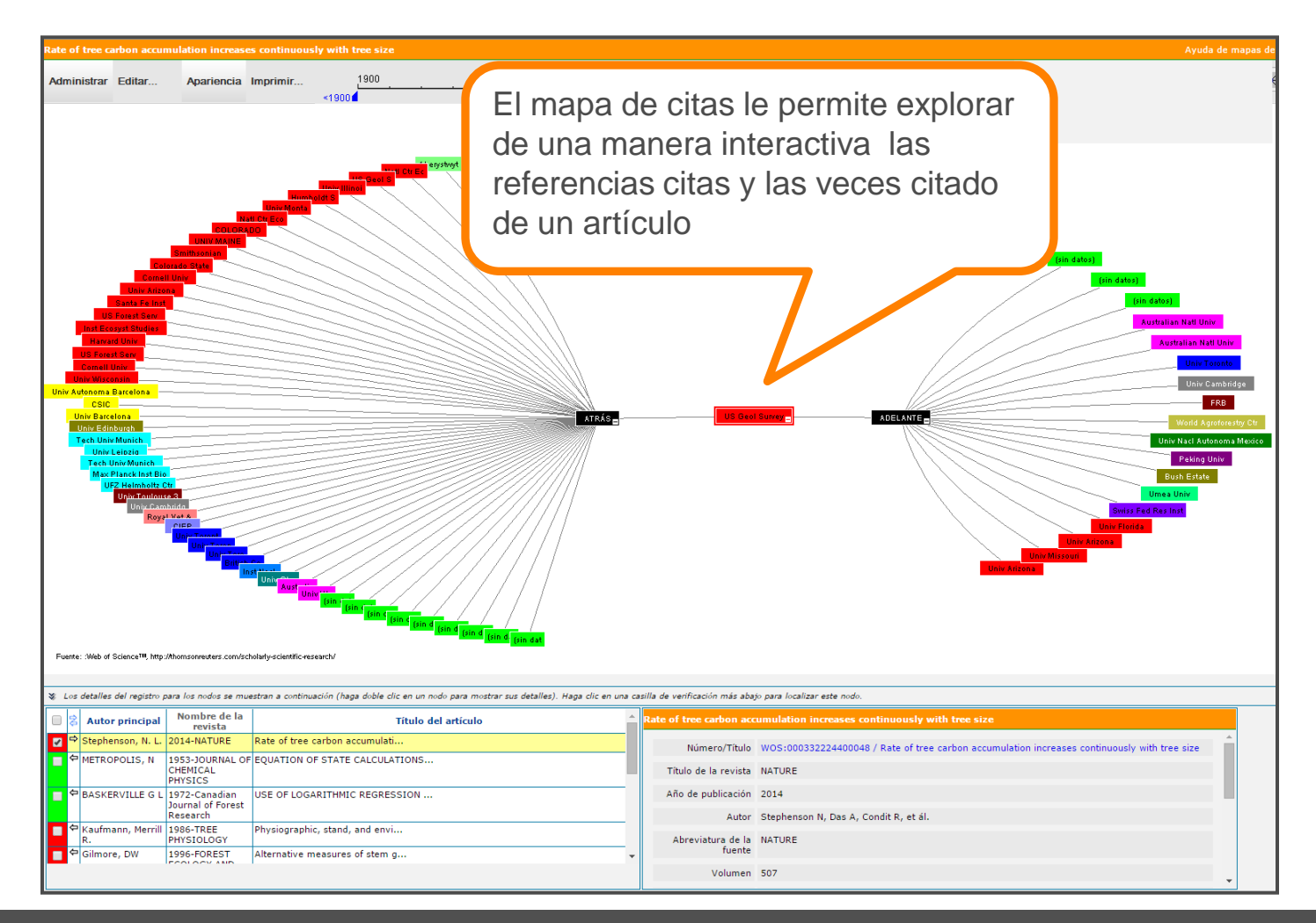

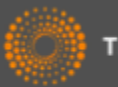

### El mapa de citas- visualización de la segunda generación

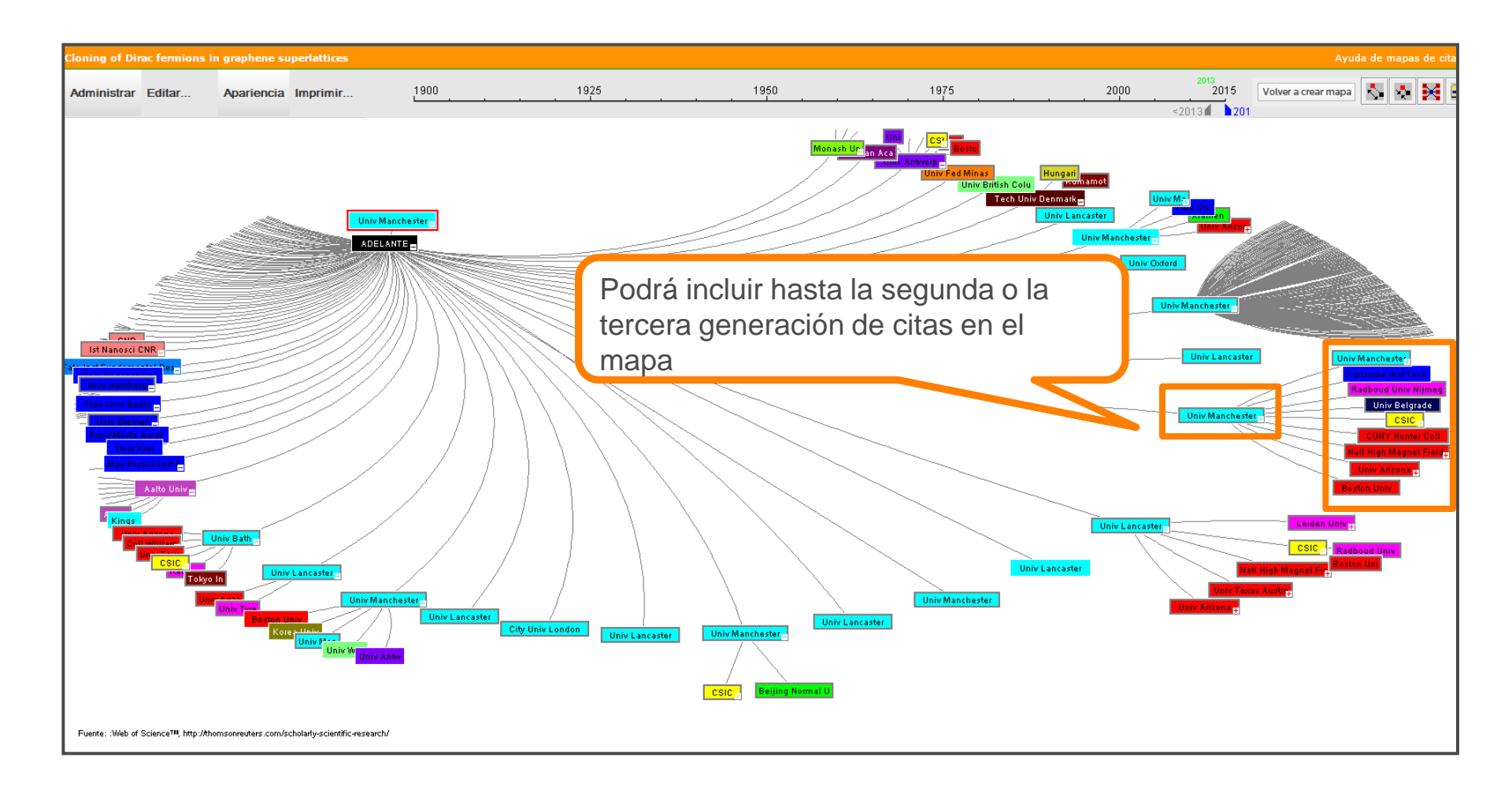

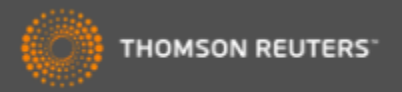

# Journal Citation reports

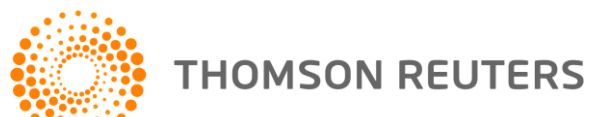

## Journal Citation Reports

- ¿ Cuál es la revista más citada en mi área de investigación?
- ¿Cuál es la revista que ha publicado el mayor número de artículos en mi área de investigación?
- ¿Cuál es la revista que tiene el mayor impacto en mi área de investigación?
- ¿Cuáles son las revistas más principales en mi área de investigación?

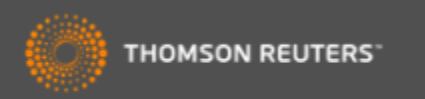

## Usos de datos en JCR

| Los bibliotecarios                     | <ul> <li>Decidir la selección o retirada de publicaciones científicas de sus<br/>colecciones</li> </ul>               |
|----------------------------------------|----------------------------------------------------------------------------------------------------|
|                                        | <ul> <li>Determinar durante cuanto tiempo quieren guardar cada una en<br/>la colección antes de archivarla</li> </ul> |
| Las editoriales y los editores         | •Determinar la influencia en el mercado de las publicaciones<br>científicas                                           |
|                                        | <ul> <li>Revisar las funciones editoriales</li> </ul>                                                                 |
| Los autores                            | <ul> <li>Identificar las publicaciones científicas más apropiadas e<br/>influyentes en las que publicar</li> </ul>    |
|                                        | <ul> <li>Confirmar el estatus de aquéllas en las que ya han publicado</li> </ul>                                      |
| El personal académico y los<br>alumnos | <ul> <li>Descubrir dónde encontrar listados de lectura de actualidad es<br/>sus respectivos campos</li> </ul>         |
| Las analistas de información           | Rastrar modelos bibliométricos y de citas                                                                             |

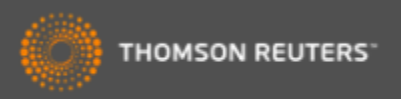

## Journal Citation Reports-Datos de 2014

- 11.761 revistas en total
- 231 Categorías
- Edición ciencias: Más de 8.618 revistas en las ciencias de 171 áreas temáticas
- Edición ciencias sociales : Más de 3.143 revistas en las ciencias sociales de 55 áreas temáticas
- **592** coinciden en las dos ediciones
- 275 revistas reciben por primera vez el factor de impacto en 2014
- 39 revistas suspendidas en 2014
- Actualización anual (Junio/Julio)
- Representa publicaciones científicas de +3.300 editores y de +80 países
- Incluye datos de revistas desde 1997 en adelante
- Todas las revistas en JCR están indexadas en WOS CC
- No existe una edición para revistas en artes y humanidades

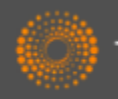

## Métricos principales ofrecidos por JCR

- Todos los métricos informan sobre las actividades de una revista dentro de su comunidad científica.
- Todos los métricos ofrecidos por JCR resultan de cálculos transparentes y son fáciles de entender y se puede repetirlos sin dificultad
- Factor de impacto
- Factor de impacto de 5 años
- Factor de impacto sin autocitas (de la revista)
- Índice de inmediatez
- Total de citas
- Total de publicaciones
- Ranking de una revista
- El factor de impacto de una categoría
- Eigenfactor Score (de Eigenfactor)
- Article Influence Score (de Eigenfactor)

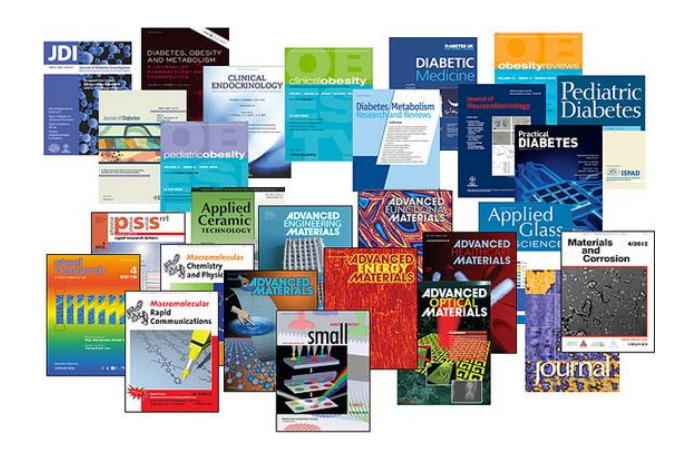

Usos incorrectos del factor de impacto •Evaluar artículos •Evaluar autores

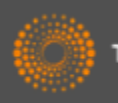

## Eigenfactor

- Los métricos complementarios de Eigenfactor sirven para complementar el factor de impacto y
  otros indicadores del JCR por que proporcionan una perspectiva más amplia sobre la influencia de
  revistas mediante mediciones específicas aceptadas por la comunidad de investigación.
- Estas mediciones han sido desarrolladas por el proyecto Eigenfactor- un proyecto sin ánimo de lucro y académico patrocinado por el laboratorio Bergstrom en el departamento de biología en la universidad de Washington. – www.eigenfactor.org

|      |                                             | Abbrovisted Journal Title |                | JCR Data 🕖          |                            |                    |                    |                        |                               | Eigenfactor <sup>TM</sup> Metrics <sup>1)</sup> |       |  |
|------|---------------------------------------------|---------------------------|----------------|---------------------|----------------------------|--------------------|--------------------|------------------------|-------------------------------|-------------------------------------------------|-------|--|
| Mark | ark Rank (linked to journal<br>information) | ISSN                      | Total<br>Cites | Impact<br>Factor    | 5-Year<br>Impact<br>Factor | Immediacy<br>Index | Articles           | Cited<br>Half-<br>life | <i>Eigenfactor</i> ™<br>Score | Article<br>Influence <sup>TM</sup><br>Score     |       |  |
|      | 1                                           | EARTH PLANET SC LETT      | 0012-<br>821X  | <mark>2648</mark> 8 | 3.873                      | 4.445              | 0.563              | 503                    | 8.3                           | 0.12507                                         | 2.422 |  |
|      | 2                                           | GEOCHIM COSMOCHIM AC      | 0016-<br>7037  | 32873               | 3.665                      | 4.419              | 0.719              | 395                    | >10.0                         | 0.08079                                         | 1.939 |  |
|      | 3                                           | CHEM GEOL                 | 0009-<br>2541  | 12562               | 3.231                      | 4.146              | 0.500              | 254                    | 8.5                           | 0.04291                                         | 1.768 |  |
|      | 4                                           | GEOPHYS J INT             | 0956-<br>540X  | 10960               | 2.112                      | 2.370              | 0.438              | 402                    | 9.5                           | 0.04057                                         | 1.179 |  |
|      | 5                                           | GEOCHEM GEOPHY GEOSY      | 1525-<br>2027  | 2926                | 2.354                      | 2.933              | 0.401              | 172                    | 4.1                           | 0.03249                                         | 1.744 |  |
|      | 6                                           | TECTONOPHYSICS            | 0040-<br>1951  | 12310               | 1.729                      | 2.179              | 0.255              | 161                    | >10.0                         | 0.03074                                         | 1.069 |  |
|      | 7                                           | IEEE T GEOSCI REMOTE      | 0196-<br>2892  | 9167                | 2.344                      | 2.598              | <mark>0.283</mark> | 375                    | 6.8                           | 0.03053                                         | 0.891 |  |
|      | 8                                           | AM MINERAL                | 0003-<br>004X  | 10676               | 2.203                      | 2.329              | 0.442              | 226                    | >10.0                         | 0.02707                                         | 1.065 |  |
|      |                                             |                           |                |                     |                            |                    |                    |                        |                               |                                                 |       |  |

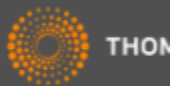

## Essential Science Indicators

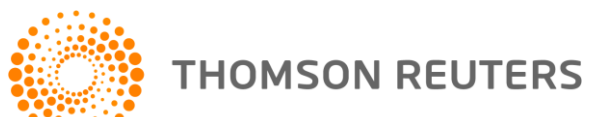
#### Essential Science Indicators

ESI le permite contestar las preguntas siguientes:

- ¿Cuáles son los trabajos más citados en genética?
- ¿Cuáles son las publicaciones más citadas en los últimos dos años en biología molecular?
- En la ingeniera ¿Cuál es el país con el mayor impacto?
- ¿Quiénes son los autores más citados en medicina clínica?
- ¿Cuáles son las revistas principales en la física?
- En el campo de agricultura ¿Cuáles son las instituciones que producen la investigación con mayor impacto?

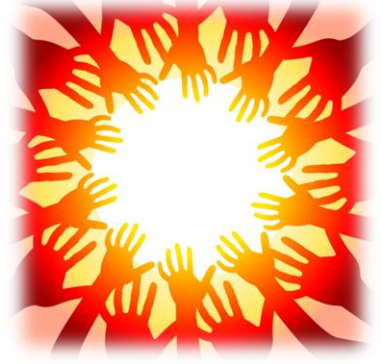

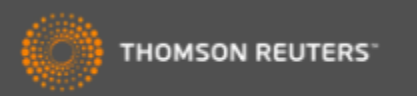

#### **Essential Science Indicators**

Fuente de los datos

- Web of Science Core Collection SCI & SSCI
- Mantiene 10 años de cobertura
- Articles, reviews, proceedings papers & research notes
- Actualizado cada dos meses
- Identifica los artículos, autores, instituciones, países y revistas con el mayor impacto de temas de investigación
- 22 temas de investigación
- Clasificación a una disciplina corresponde <u>a la clasificación de la revista</u> a una de las 22 disciplinas. Todas las revistas (SCI & SSCI) han sido clasificadas a una disciplina.
  - http://sciencewatch.com/info/journal-list
- Metodología para la clasificación de artículos de revistas multidisciplinarias
  - <u>http://archive.sciencewatch.com/about/met/classpapmultijour/</u>

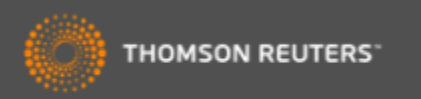

### Disciplinas en ESI

- Biología Molecular y Genética
- Biología y Bioquímica
- Botánica y Zoología
- Ciencia Espacial
- Ciencias Agrícolas
- Ciencias de los Materiales
- Ciencias Sociales (general)
- Economía y Negocios
- Farmacología
- Física
- Geociencias
- Informática

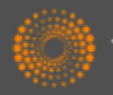

THOMSON REUTERS

- Ingeniería
- Inmunología
- Matemática
- Medicina Clínica
- Medio Ambiente/Ecología
- Microbiología
- Multidisciplinas
- Neurociencia y Comportamiento
- Psiquiatría/Psicología
- Química

### ESI-Umbrales de citas

| Clasificación                           | Umbrales                  | Años Considerados                                                            |
|-----------------------------------------|---------------------------|------------------------------------------------------------------------------|
| •Científico                             | 1%                        | 10+                                                                          |
| <ul> <li>Institución</li> </ul>         | 1%                        | 10+                                                                          |
| •Países                                 | 50%                       | 10+                                                                          |
| •Revistas                               | 50%                       | 10+                                                                          |
| •Artículos muy citados                  | 1%                        | 10+                                                                          |
| <ul> <li>Artículos candentes</li> </ul> | 0.1%                      | 2                                                                            |
| www.sciencewatch.com                    | ESI no<br>campo<br>año de | ormaliza los rankings por el<br>o de investigación y por el<br>e publicación |

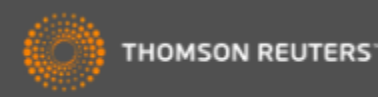

# Endnote (en línea)

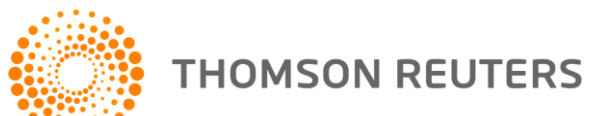

## Endnote (en línea) le permite...

- Almacenar referencias sin limite
- Organizar- crear grupos y encontrar referencias duplicadas
- Editar- las referencias
- Importar- referencias desde 1.800+ de bases de datos y catálogos en línea
- Compartir- sus grupos sus colaboradores
- Capturar- referencias en una página web
- Crear bibliografías- de una selección de 3.300 estilos
- Introducir- Citas en un documento mientras se escribe
- Manejar- sus listados de publicaciones de RID
- Añadir- archivos adjuntos- hasta 5GB (depende de su nivel de acceso)
- Sincronizar la versión web con la versión de ordenador (hace falta tener la versión Endnote 6)

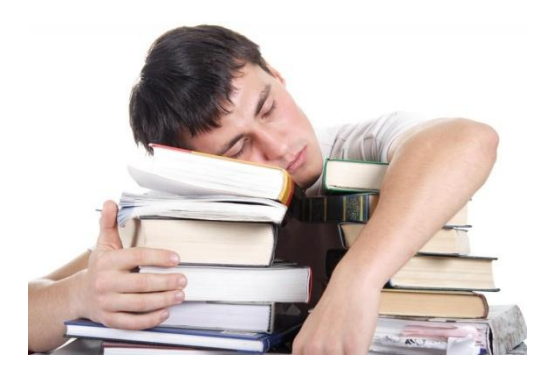

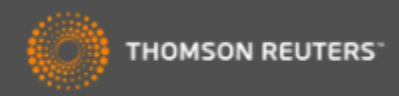

## Guardar registros de la Web of Science a Endnote

| WEB OF SCIENC                                                                                                    |                                                                                                    |                                  |
|----------------------------------------------------------------------------------------------------|----------------------------------------------------------------------------------------------------|----------------------------------|
| Regresar a la búsqueda                                                                                                    | Mis herramientas                                                                                                    |                                  |
| Resultados: 4.177<br>(de Colección principal de Web of<br>Science)                                                                               | Ordenar por: Fecha de publicación de más reciente a más antigua 🗸                                                                                                    |                                  |
| Buscó:<br>Título: ("olive oil")Más                                                                                                    | 🗆 Seleccionar página 📑 🎽 Guardar en EndNote 🗸 Agregar a la lista                                                                                                    | de registros ma                  |
| la Crear alerta                                                                                                    | <ol> <li>Antioxidant capacity of individual and combined virgin olive oil minor committee mild temperature (25 and 40 degrees C) as compared to accelerated and a</li> </ol>                  | pounds evalua<br>ntiradical assa |
| Refinar resultados                                                                                                    | Por: Mancebo-Campos, Vanessa; Desamparados Salvador, Maria; Fregapane, Giuseppe<br>FOOD CHEMISTRY Volumen: 150 Páginas: 374-381 Fecha de publicación: MAY 1 20<br>Texto completo Ver abstract | 14                               |
| Buscar en resultados de                                                                                                    | Enviar a my.endnote.com                                                                                                    | Ce of the                        |
| Categorías de Web of Science 🔻                                                                                                    | Número de registros: <ul> <li>Todos los registros en página</li> <li>Registros hasta</li> </ul>                                                                                               |                                  |
| <ul> <li>FOOD SCIENCE TECHNOLOGY<br/>(1,766)</li> <li>CHEMISTRY APPLIED (968)</li> <li>NUTRITION DIETETICS (823)</li> <li>AGRICULTURE</li> </ul> | Contenido del registro: Registro completo y Referencias citadas: Enviar Cancelar                                                                                                    | ▼ ility and                      |
| MULTIDISCIPLINARY (403)  CHEMISTRY ANALYTICAL (292)  más opciones / valores                                                                      | 4. Determination of volatile thiols in virgin olive oil by derivatisation and LC-                                                                                                    | HRMS, and rela                   |
| Tipos de documento                                                                                                    | Por: Vichi, Stefania; Cortes-Francisco, Nuria; Romero, Agusti; et ál<br>FOOD CHEMISTRY Volumen: 149 Páginas: 313-318 Fecha de publicación: APR 15 2<br>Texto completo Ver abstract            | 014                              |

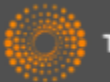

## Acceder a su biblioteca Endnote desde la WOS

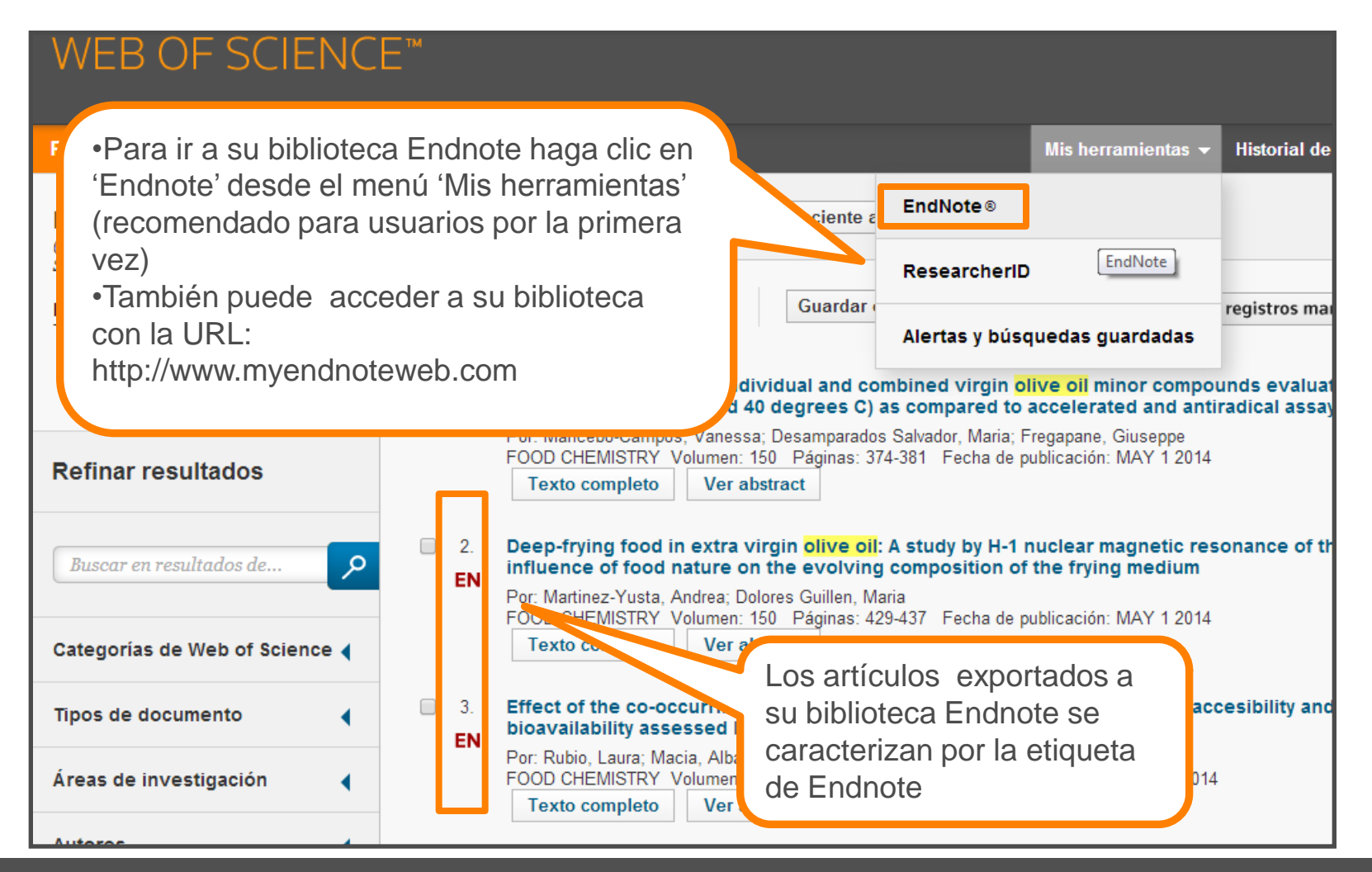

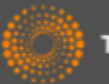

### Acceso a Endnote desde la web

| Sign i       to SAFE       ×)       Sign i       to SAFE       ×)         ←       →       C       Antips://www.myendnoteweb.com/EndNoteW       b.html?SID=S2nNdDrf3p5c         I       Apps       InCites™       Seearch Analyt       Salesforce - Ent       Soogle       Thomson | loQCVYuh&ret<br>Reute 🔏 Brit                                                                                                    | curnCode=ROUTER.Success&SrcApp=CR&Init=Yes<br>tish Cycling / 🍥 Web of Science 🌕 Welcome   The 🌃 The |
|----------------------------------------------------------------------------------------------------|----------------------------------------------------------------------------------------------------|----------------------------------------------------------------------------------------------------|
| ENDNOTE™                                                                                                    |                                                                                                    |                                                                                                    |
| Inicie sesión o cree una cuenta                                                                                                    | $\mathbf{P}$                                                                                                    | <b>Buscar</b><br>Encuentre la mejor revista potencial para publicar su investigación.               |
| Dirección de correo electrónico:<br>rachel.mangan@thomsonreuters.com<br>Contraseña:<br>Iniciar sesión                                                                                                    | Image: A start of the start of the start | Almacenar<br>Organice y agrupe referencias según sus necesidades.                                   |
| □ Mantener mi sesión iniciada                                                                                                    |                                                                                                    | <b>Crear</b><br>Use Cite While You Write para crear y aplicar formato a sus CV<br>y bibliografías.  |
| Institucional/Shibboleth: inicie sesión a través del acceso institucional.                                                                                                    |                                                                                                    | <b>Compartir</b><br>Comparta sus investigaciones y referencias con colegas.                         |
| Pruebe EndNote para escrite<br>que le gustará.<br>Acceda en cualquier lugar, en<br>en línea.                                                                                                    |                                                                                                    | <b>Conectar</b> <sup>Beta</sup><br>Interactúe y contacte con investigadores de todo el mundo.       |
| Ver en 简体中文 繁体中文 English Deutsch 日本語 한국어 Português Español                                                                                                    |                                                                                                    |                                                                                                    |

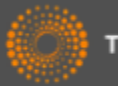

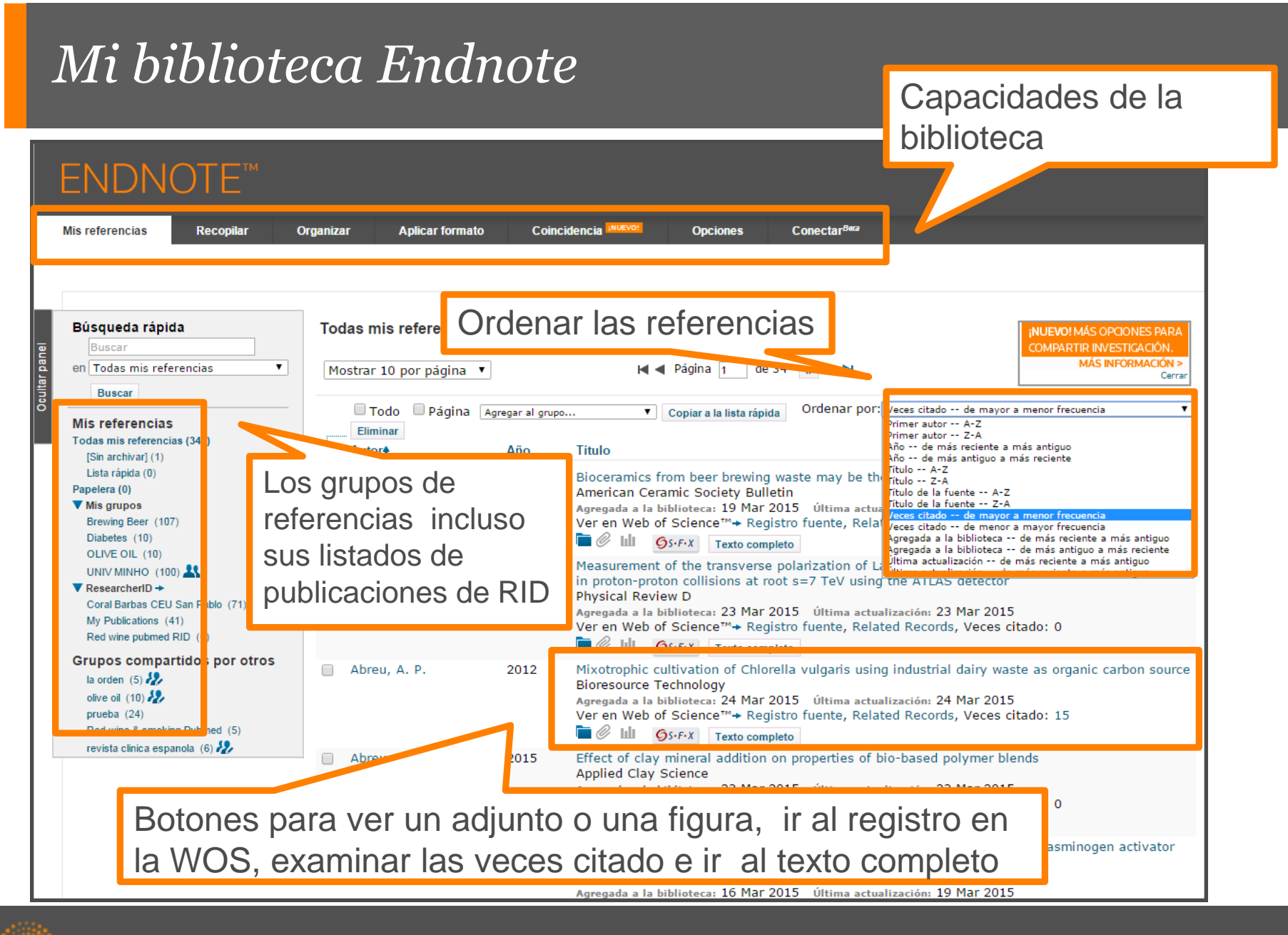

#### *Guardar Resultados enviados desde la Web of Science*

| Web of Science™ ResearcherID                                                                |                          |                                                                                                    |                                                                                                    |
|---------------------------------------------------------------------------------------------|--------------------------|----------------------------------------------------------------------------------------------------|----------------------------------------------------------------------------------------------------|
| ENDNOTE™                                                                                    |                          |                                                                                                    |                                                                                                    |
| Mis referencias Recopilar                                                                   | Organizar Aplicar format | to Coincidencia INUEVO! C                                                                                     | Opciones Conectar <sup>Beca</sup>                                                                       |
|                                                                                             |                          |                                                                                                    |                                                                                                    |
| Búsqueda rápida<br>Buscar                                                                   | [Sin archivar]           | - La d Dár                                                                                                    |                                                                                                    |
| en Todas mis referencias                                                                    | Mostrar 10 por pagina    |                                                                                                    |                                                                                                    |
| Buscar                                                                                      | 🗖 Todo 📃 Página          | Agregar al grupo   Copia                                                                                      | r a la lista rápida Ordenar por: Primer autor A-Z 🔻                                                     |
| Mis referencias<br>Todas mis referencias (350)<br>[Sin archivar] (11)                       | Eliminar                 | Agregar al grupo Brewing Beer - Diabetes - OLIVE OIL                                                          |                                                                                                    |
| Lista rápida (0)<br>Papelera (0)                                                            | 📄 Bambini, S.            | Nuevo grupo<br>Vaccine                                                                                        | A Value and Revised Nomenclature Scheme                                                                 |
| ▼ Mis grupos<br>Brewing Beer (107)<br>Diabetes (10)                                         | 🔲 Bendinelli, B.         | ResearcherID<br>- Coral Barbas CEU San Pablo<br>- My Publications<br>- Red wine pubmed RID<br>                | rca: 31 Vitima actualización: 31 Mar 2015<br>Texto co<br>nd olive oil Vitima actualización: 31 Mar 2015 |
| OLIVE OIL (10)<br>UNIV MINHO (100) ♣<br>▼ ResearcherID →<br>Coral Bathas CEU San Pablo (71) |                          | Grupos compartidos por otros<br>- la orden<br>- olive oil<br>- revista clínica espanola<br>Ver en Web of Scie | <ul> <li>Los resultados enviados desde</li> </ul>                                                       |
| My Publications (41)                                                                        |                          |                                                                                                    | la Web of Science entran en el                                                                          |
| Red wine pubmed RID (0)<br>Grupos compartidos por otros<br>la orden (5)                     | 📄 B Ibonja-Sonje, M.     | 2011 Antioxidant and and<br>Food Chemistry<br>Agregada a la bibliote<br>Ver en Web of Scie                    | archivo 'sin archivar'.                                                                                 |
| Red wine & smoking Pubmed (5)                                                               | 🔲 Billo, M.              | 2011 Mediterranean Diet                                                                                       | Tueue guaruar los resultados                                                                            |
| revista clinica espanola (6) 🧞                                                              |                          | Antioxidants<br>Current Topics in M                                                                           | a un nuevo grupo o a un grupo                                                                           |
|                                                                                             |                          | Agregada a la bibliote<br>Ver en Web of Scie<br>┣️ @ Ѡ Øs-F-X                                                 | existente                                                                                               |

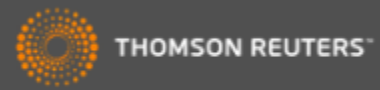

#### Importar: Conectarse a una búsqueda en línea

| ENDNO                                         | DTE™                                    |                  |                                 |                        |
|-----------------------------------------------|-----------------------------------------|------------------|---------------------------------|------------------------|
| Mis referencias                               | Recopilar                               | Organizar        | Aplicar form                    | nato                   |
| Búsqueda en línea                             | Nueva referencia                        | Importar refe    | erencias                        |                        |
| Búsqueda en                                   | línea                                   |                  |                                 |                        |
| Paso 1                                        |                                         |                  |                                 | Crear una referencia   |
| Seleccione la                                 | conexión de catálog                     | jo de biblioteca | o base de dato<br>cionar favori | manualmente o importar |
| Presentation C<br>Princeton Theo              | /<br>Joll<br>Jo Sem                     | ▲   Selec        |                                 | referencias            |
| Princeton U<br>Principia Coll<br>Project MUSE |                                         |                  | •                               |                        |
| Providence Co<br>Providence VA<br>PubMed (NLM | ll<br>Med Center                        |                  |                                 |                        |
| Purdue U-Calu<br>Purdue U-Nort                | met<br>:h Central                       |                  |                                 |                        |
| Queen Margar<br>Queen Margar                  | arayette<br>et U Coll<br>et U-Edinburgh |                  |                                 |                        |
| Queen Mary U<br>Queens U Cha<br>Queens U      | of London<br>rlotte                     |                  |                                 |                        |
| Queensland U<br>Quincy U                      | of Technology                           |                  |                                 |                        |
| Radford U                                     | .aw                                     | <b>•</b>         | Cone                            | ectarse a una base     |
|                                               |                                         |                  | de da                           | atos en línea o a un   |
|                                               |                                         |                  | catál                           | ogo de biblioteca      |

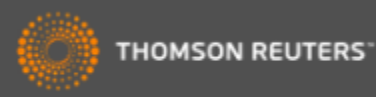

#### Conectarse a un recurso en línea- Pubmed

| Mis referencias Recopilar<br>Búsqueda en línea Nueva refere | Introduzca su búsqueda y seleccione los campos de búsqueda en el menú desplegable |
|-------------------------------------------------------------|-----------------------------------------------------------------------------------|
| Paso 2 de 3: Conexión "olive oil"    Buscar Buscar          | a Pub<br>en: Title<br>en: Any Field<br>And And And And And And And And And And    |

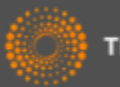

### Organizar las referencias

|               | ENDNOTE                                                                                                    | ТМ            |                                                                        |                                                                                                    |                                                           |                                                                                                    |                                                              |            |
|---------------|----------------------------------------------------------------------------------------------------|---------------|------------------------------------------------------------------------|----------------------------------------------------------------------------------------------------|-----------------------------------------------------------|----------------------------------------------------------------------------------------------------|--------------------------------------------------------------|------------|
|               | Mis referencias Recopila                                                                                                    | r Organ       | izar Aplicar formato                                                   | Coincidencia INUEVO!                                                                                                    | Opcione                                                   | es Conectar <sup>Beca</sup>                                                                              |                                                              |            |
|               | Búsqueda en línea Nueva r                                                                                                    | eferencia Imp | oortar referencias                                                     |                                                                                                    |                                                           |                                                                                                    |                                                              |            |
| Joultar panel | Búsqueda rápida<br>Buscar<br>en Todas mis referencias<br>Buscar                                                                                                 | Re            | sultados de búsqueda<br>PubMed MEDLINE 1 - 1<br>("olive oil") en Title | en línea<br>0 de 10 resultados                                                                                                    |                                                           | Puede guardar l<br>nuevo grupo (ne<br>grupo que ya ex                                                    | las referencias a<br>ew group) o a un<br>kiste en su bibliot | un<br>æca. |
|               | Mis referencias<br>Todas mis referencias (350)<br>[Sin archivar] (11)<br>Lista rápida (0)<br>Papelera (0)                                                       |               | Mostrar 10 por página •<br>• Todo • Página<br>• Autor                  | Nuevo grupo<br>Agregar al grupo<br>- Brewing Beer<br>- Diabetes                                                                                             | dos Título                                                | Seleccione las o<br>registros desead<br>izquierdo.                                                       | casillas de los<br>dos en el marger                          | ١          |
|               | <ul> <li>✓ Mis grupos</li> <li>Brewing Beer (107)</li> <li>Diabetes (10)</li> <li>OLIVE OIL (10)</li> <li>UNIV MINHO (100)</li> <li>▲ ResearcherID →</li> </ul> |               | <ul> <li>Ratto, A.</li> <li>Genovese, A.</li> </ul>                    | - OLIVE OIL<br>- UNIV MINHO*<br>[Sin archivar]<br>Nuevo grupo<br>ResearcherID<br>- Coral Barbas CEU San Pablo<br>- My Publications<br>- Red wine pubmed RID | Combinovel<br>Food C<br>Vincul<br>S<br>Influer<br>J Agric | chemon<br>Chen<br>In a→ Ir a la URL<br>I fexto completo<br>Ince of Olive Oil Phenolic Cor<br>c Food Chem | npounds on Headspace                                         |            |
|               | Coral Barbas CEU San Pablo (71)<br>My Publications (41)<br>Red wine pubmed RID (0)<br>Grupos compartidos por (                                                  | otros         | 🕑 Gargouri, B.                                                         | Grupos compartidos por otros<br>- la orden<br>- olive oil                                                                                                   | Uíncul<br>Øs-F-<br>Effect<br>J Food                       | o en línea Ir a la URL<br>X Texto completo<br>of containers on the quality<br>d Sci Technol              | of Chemlali olive oil d                                      |            |
|               | olive oil (10)<br>prueba (24)<br>Red wine & smoking Pubmed (5)<br>revista clínica espanola (6)                                                                  |               | ✔ Collado-González, J.                                                 | 2015 -                                                                                                    | Water<br>Olive<br>J Agric                                 | X Texto completo<br>Deficit during Pit Hardening<br>Oil<br>c Food Chem                                   | Enhances Phytoprosta                                         |            |

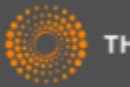

#### Importar referencias

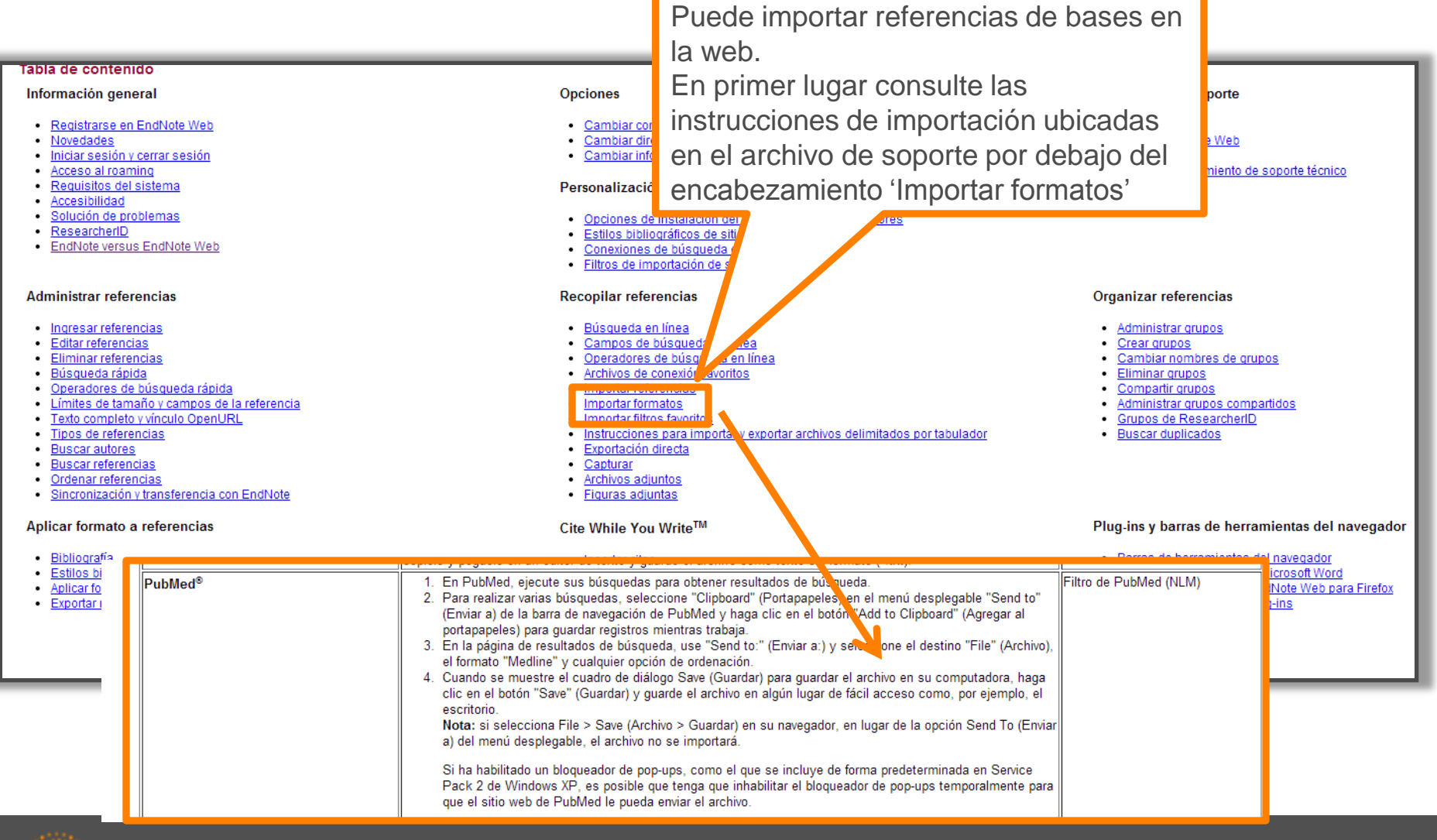

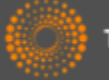

# Exportar referencias de una base en línea- Pubmed

| S NCBI Resources 🛛 How To 🖸                                                                                                    |                                                                                                    |                                                                                             |
|----------------------------------------------------------------------------------------------------|----------------------------------------------------------------------------------------------------|---------------------------------------------------------------------------------------------|
| Public gov<br>US National Library of Medicine<br>National Institutes of Health                                                                                                    | ✓ "vitamin a" Save search Limits Advanced                                                                                     | S (                                                                                         |
| Display Settings: ⊙ Summary, 20 per page                                                                                                    | , Sorted by Recently Added                                                                                                    | <u>Send to:</u><br>Filter your results:<br>Choose Desunation                                |
| <ul> <li>Results: 1 to 20 of 27388</li> <li>Low maternal retinol as a risk factor f</li> <li>Bao Y, Ibram G, Blaner WS, Quesenl<br/>Schizophr Res. 2012 Feb 28. [Epub ahead<br/>PMID: 22381190 [PubMed - as supplied by<br/>Related citations</li> </ul>                         | < First<br>for schizophrenia in adult offspring.<br>perry CP, Shen L, McKeague IW, Schaefer CA, S,<br>of print]<br>publisher] | Brown<br>Download 27388 items.<br>Format                                                    |
| <ul> <li><u>The concept of "critical nutrient young Guatemalan children with</u></li> <li><u>young Guatemalan children with</u></li> <li>Vossenaar M, Solomons NW.</li> <li>Am J Clin Nutr. 2012 Feb 29. [Epub a PMID: 22378732 [PubMed - as suppli Related citations</li> </ul> | ara exportar resultados en Pubmed<br>la biblioteca Endnote siga los pasos<br>guientes:<br>ntroduzca la búsqueda               | foods" MEDLINE V<br>Summary (text)<br>Abstract (text)<br>MEDLINE<br>XML<br>PMID List<br>CSV |
| <ul> <li>Genetic Hemoglobin Disorders, I</li> <li>George J, Yiannakis M, Main B,<br/>J Nutr. 2012 Feb 29. [Epub ahead of I<br/>PMID: 22378325 [PubMed - as suppli<br/>Related citations</li> </ul>                                                                               | Seleccione el formato de exportación<br>ledline<br>Guarde el archivo a su ordenador<br>Create File)                           | emia in Young Cambodian Children.<br>2038 free full-te:<br>Central<br>RDH10 Ovidation o     |

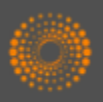

# Importar referencias

| ENDNO             | DTE™             |                   |                                              |                                                                                                    |                                                                      |                                       |
|-------------------|------------------|-------------------|----------------------------------------------|----------------------------------------------------------------------------------------------------|----------------------------------------------------------------------|---------------------------------------|
| Mis referencias   | Recopilar        | Organizar         | Aplicar formato                              | Coincidencia INUEVOL                                                                                                    | Opcio                                                                |                                       |
| Búsqueda en línea | Nueva referencia | Importar re       | eferencias                                   |                                                                                                    |                                                                      |                                       |
| Importar refe     | rencias          |                   |                                              |                                                                                                    |                                                                      |                                       |
|                   | ćD(              | esea importar     | desde EndNote?                               |                                                                                                    |                                                                      |                                       |
|                   | Archivo: Ch      | oose file savedre | ecs (1).txt                                  |                                                                                                    |                                                                      |                                       |
| Opción de i       | mportación: Pul  | oMed (NLM)        | •                                            | Seleccionar favoritos                                                                                                    |                                                                      |                                       |
|                   | A: Nu            | evo grupo         | •                                            |                                                                                                    |                                                                      |                                       |
|                   |                  | mportar           | Pa<br>ord<br>•Bu<br>•Se<br>•Se<br>•Ha<br>imp | ra importar referencia<br>lenador siga los paso<br>usca el archivo<br>elecciona el filtro de i<br>elección un grupo o c<br>aga clic en 'Importar'<br>portación | as guardad<br>os siguiente<br>mportación<br>crea un nue<br>para term | as a su<br>es:<br>vo grupo<br>inar la |

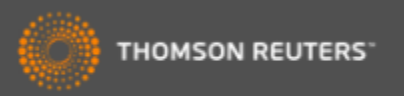

#### Crear una nueva referencia manualmente

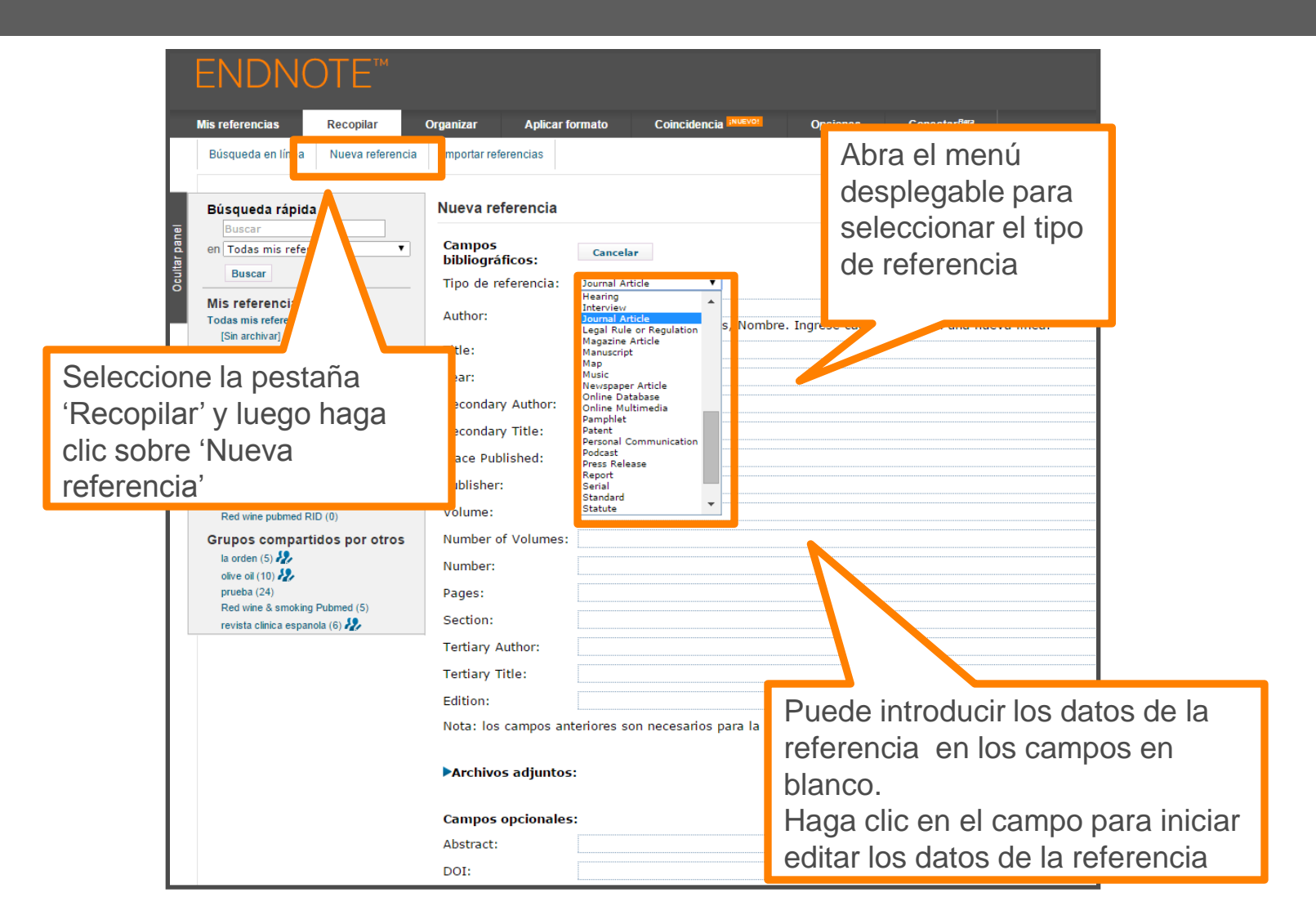

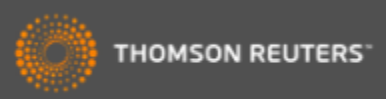

# Editar una referencia

|      | Búsqueda rápida<br>Buscar<br>en Todas mis referencias<br>Buscar                                           | Ver referencia en 'Toda<br>◀ Registro 3 de 350 ►<br>Copiar a la lista rápida Elimin | as mis referencias'<br>Regresar a la lista<br>nar Agregar al grupo compartido por otros Y                                                                                                    | Buscar Wel                                                                               | →Related Records<br>b of Science Core Collection para Abr                                                                                                    | →Registro fuente<br>eu, A. P. ▼ Ir                              |
|------|----------------------------------------------------------------------------------------------------|-------------------------------------------------------------------------------------|----------------------------------------------------------------------------------------------------|------------------------------------------------------------------------------------------|----------------------------------------------------------------------------------------------------|-----------------------------------------------------------------|
|      | Mis referencias     Todas mis referencias (350)     (Sin archival (11)                                    | Campos bibliográficos:                                                              |                                                                                                    |                                                                                          | Texto co<br>Ocultar e                                                                                                    | mpleto Øs-F-X<br>campos vacíos                                  |
|      | Lista rápida (0)<br>Papelera (0)<br>♥ Mis grupos<br>Brewing Beer (107)<br>Diabetes (10)<br>OLIVE OIL (10) | Tipo de referencia:<br>Author:<br>Title:<br>Year:                                   | Journal Article<br>breu, A. P. <b>Q</b> ;Fernandes, B. <b>Q</b> ;Vicente,<br>Mixotrophic cultivation of Chlorella vulgari<br>2012                                                                                                    | A. A. <b>q</b> ;Teixe<br>s using industria                                               | sira, J. 🔍 ;Dragone, G. 🔍<br>al dairy waste as organic carbon sour                                                                                                    | ce                                                              |
|      | UNIV MINHO (100) ♣<br>▼ ResearcherID →<br>Coral Barbas CEU San Pablo (71)<br>My Publications (41)         | Journal:<br>Volume:                                                                 | Bioresource Technology                                                                                                    |                                                                                          |                                                                                                    |                                                                 |
|      | Red wine pubmed RID (0)<br>Grupos compartidos por otros<br>la orden (5)                                   | Issue:<br>Pages:<br>Start Page:                                                     | 61-66                                                                                                    |                                                                                          | <ul> <li>Examinar lo<br/>relacionados</li> </ul>                                                                                                    | s registros<br>en la WOS                                        |
|      | prueba (24)<br>Red wine & smoking Pubmed (5)<br>revista clínica espanola (6) 🌮                            | Epub Date:                                                                          |                                                                                                    |                                                                                          | •Ir al registro                                                                                                    | en la WOS                                                       |
|      |                                                                                                    | Archivos:<br>Figura:                                                                | <ul> <li>Adjuntar archivos</li> <li>Adjuntar figura</li> </ul>                                                                                                    |                                                                                          | •Buscar en la<br>trabajos de e                                                                                                    | estos autores                                                   |
|      |                                                                                                    | Campos les:<br>Ab                                                                   | Growth parameters and biochemical compo<br>different mixotrophic conditions were dete<br>control culture. Mixotrophic microalgae sho<br>productivities of lipids, starch and proteins<br>Moreover, supplementation of the inorgani<br>led to a classificatt in procument in micro | sition of the gr<br>mined and com<br>wed higher spe<br>than microalga<br>c culture mediu | een microalga Chlorella vulgaris culti<br>pared to those obtained from a photi<br>ecific growth rate, final biomass conce<br>ac cultivated under photoautotrophic<br>im with hydrolyzed cheese whey pow<br>eduction a do cabe budgets to tilliarity | vated under<br>pauto polic<br>entrati nd<br>conditi<br>der solu |
| Anad | dir archivos o ac                                                                                         | ljuntos                                                                             | compared with the culture enriched with a<br>growth promoting nutrients in cheese whey<br>industry by-product could be considered a<br>production, since it does not require the a                                                                                                | mixture of pure<br>. Mixotrophic c<br>feasible alterna<br>Idition of exper               | a glucose and galactose, due to the p<br>ultivation of C. vulgaris using the ma<br>ative to reduce the costs of microalga<br>nsive carbohydrates to the culture m                                                                                   | in dairy<br>Il biomass                                          |
|      |                                                                                                    | DOI:                                                                                | 2012 Elsevier Ltd. All rights reserved.                                                                                                    |                                                                                          |                                                                                                    | Editar los campos                                               |
|      |                                                                                                    | Date:<br>Type of Article:                                                           | Aug                                                                                                    |                                                                                          |                                                                                                    | bibliográficos                                                  |
|      |                                                                                                    | Short Title:                                                                        |                                                                                                    |                                                                                          |                                                                                                    |                                                                 |

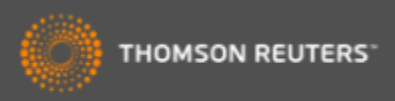

### Organizar su biblioteca

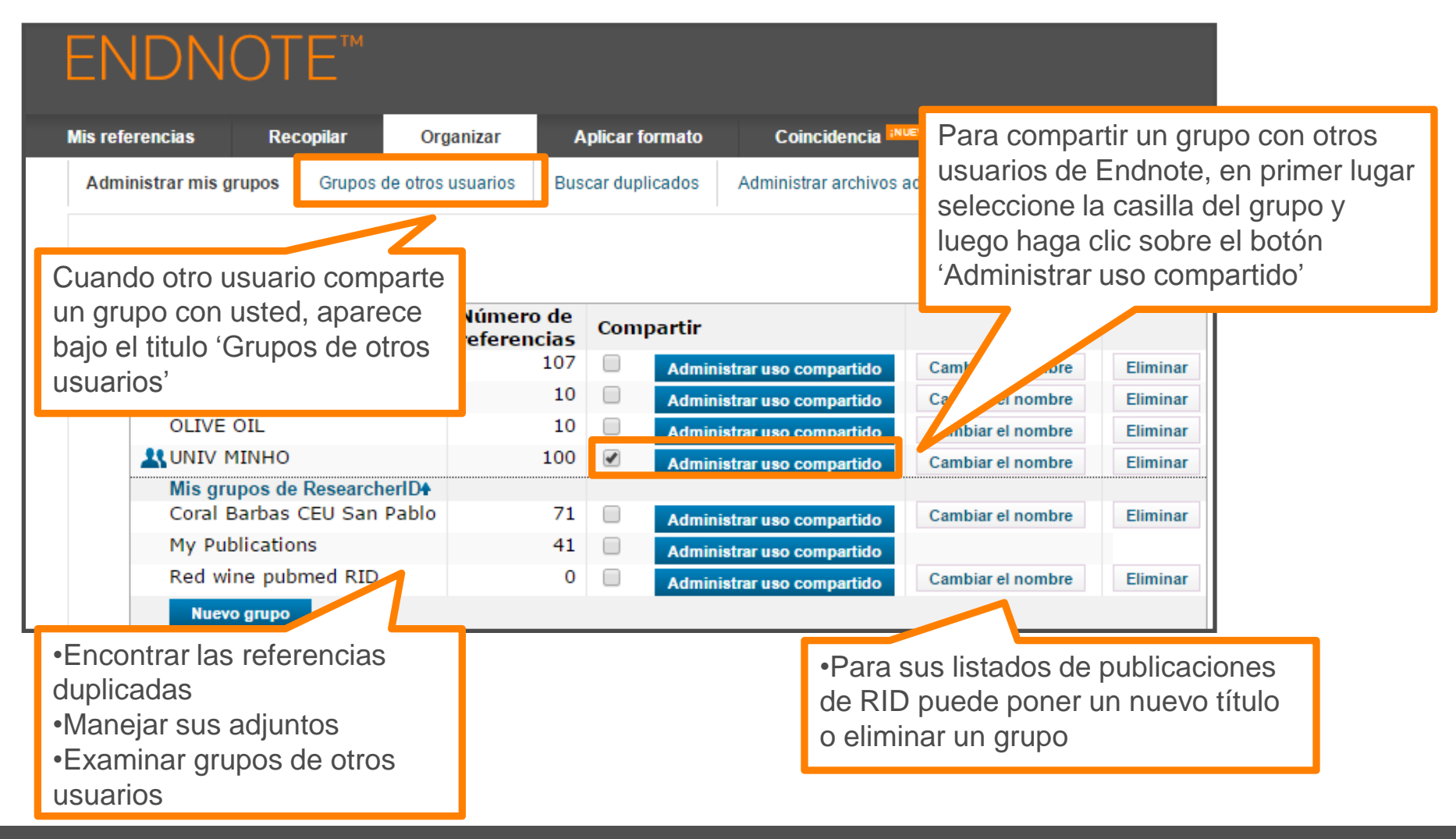

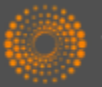

#### Compartir sus grupos

| Mis referencias       Recopilar       Organizar       Apl         Administrar mis grupos       Grupos de otros usuarios       Buscar         Administrar uso compartido de 'UNIV MINHO'       0 direcciones de correo electrónico       "         © direcciones de correo electrónico       "       "         Empiece a compartir este grupo.       "       " | licar formato Coincidencia NUEVOL Of<br>duplicados Administrar archivos adjuntos<br>EndNote - Google Chrome<br>g www.myendnoteweb.com/EndNoteWeb.html?func=shareL<br>Agregar direcciones de correo electrónico a 'UNIV<br>Ingrese direcciones de correo electrónico. Use la tecla | ists&folderid=599&o<br>MINHO'<br>Intro o d                                                                 | Introduzca la dirección d<br>correo electrónico de aq<br>personas con las que de<br>compartir los grupos. No<br>Las personas DEBEN te<br>una cuenta Endnote para<br>las referencias. Introduze<br>dirección de correo<br>electrónico que utilizan p<br>acceder a Endnote | le<br>uellas<br>esea<br>ota.<br>ener<br>a ver<br>ca la<br>oara |
|----------------------------------------------------------------------------------------------------|----------------------------------------------------------------------------------------------------|----------------------------------------------------------------------------------------------------|----------------------------------------------------------------------------------------------------|----------------------------------------------------------------|
| En el paso siguiente, haga clic<br>sobre el enlace 'empiece a<br>compartir este grupo' para<br>continuar con el proceso                                                                                                    | - O -<br>Seleccione un archivo de texto con direcciones de com<br>separadas por comas.<br>Choose file No file chosen                                                                                                    | eo electrónico                                                                                             | Ne                                                                                                    |                                                                |
|                                                                                                    | ● Solo lectura ● Lectura y escritura<br>Nota: los archivos adjuntos<br>Inte de los p<br>Aplicar<br>Cerrar ventana<br>Ver en 商体中文 第件中文 English Deutsch 日本語 聖堂                                                                                                    | <ul> <li>Puede de<br/>modo de s<br/>y escritura</li> <li>Haga clio<br/>compartir<br/>usuarios i</li> </ul> | eterminar acceso de<br>solo lectura o de lectura<br>a<br>c en 'Aplicar' para<br>r el grupo con los<br>identificados                                                                                                    |                                                                |

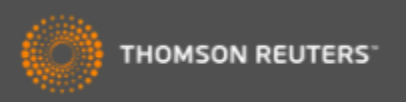

### Crear una Bibliografía

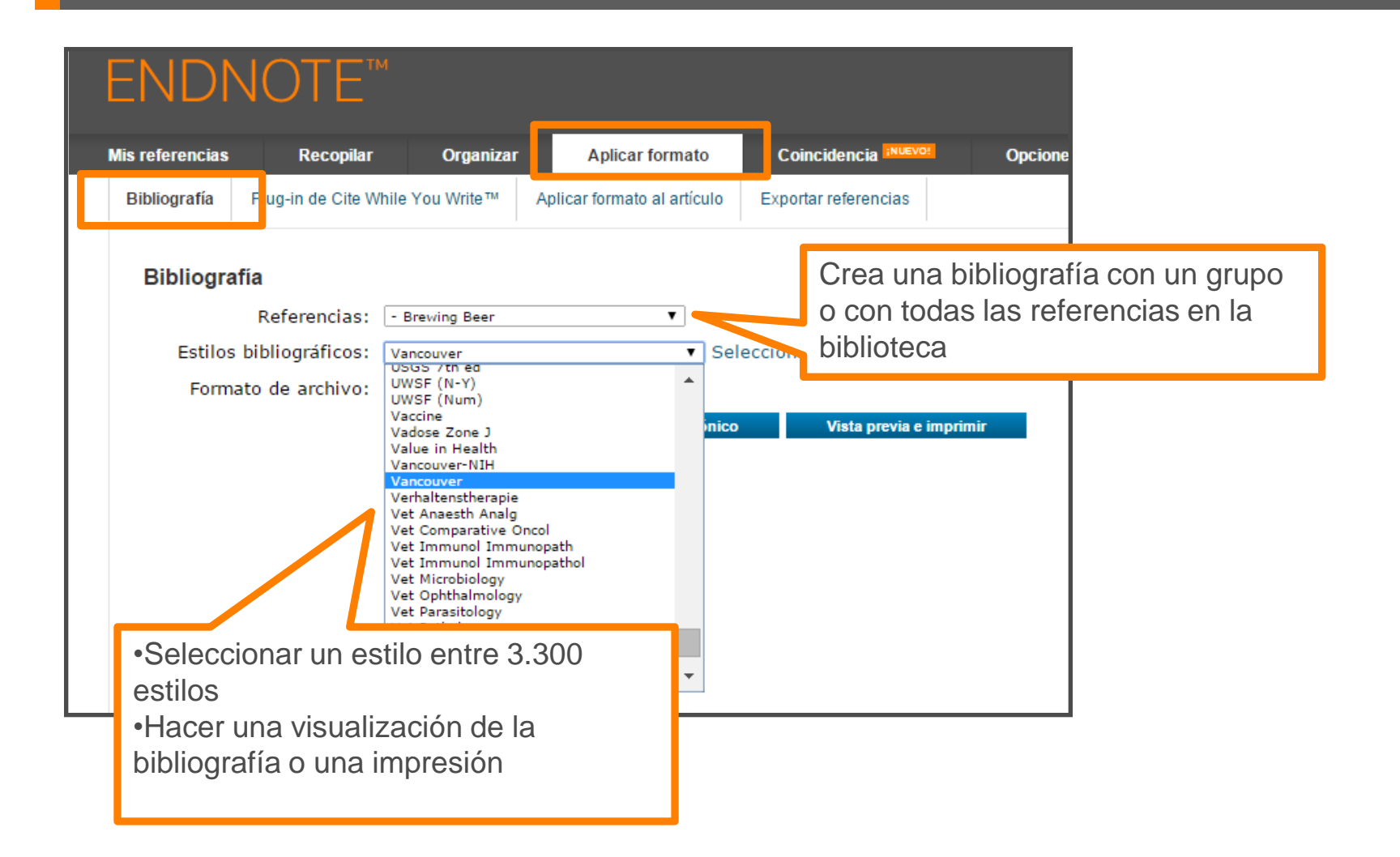

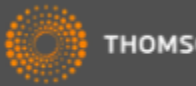

### Crear una bibliografía

| ENDNOTE™                                                                                                    |                                                                                                    | 💮 тномбол                                                                                                    |
|----------------------------------------------------------------------------------------------------|----------------------------------------------------------------------------------------------------|----------------------------------------------------------------------------------------------------|
| Mis referencias Recopilar Organizar Aplicar f                                                                                              | ormato Coincidencia                                                                                                    | Opciones Conectar <sup>8#2</sup>                                                                                                    |
| Bibliografía Plug-in de Cite While You Write™ Aplicar formato                                                                              | al artículo Exportar referencias                                                                                                    |                                                                                                    |
| Bibliografia<br>Referencias: - Brewing Beer<br>Estilos bibliográficos: Vancouver<br>Formato de ar 11 vo: HTRE<br>Guardar Enviar por correc | EndNote - Google Chrome     www.myendnoteweb.com     Imprimir esta página Ca                                                                      | e                                                                                                    |
|                                                                                                    | <ol> <li>Bioceramics from bee<br/>2014;93(6):16</li> <li>Absar S, Choi S, Ahsa<br/>modified tissue plasmina<br/>Research. 2013;131(3):</li> </ol> | er brewing waste may be the key to bone replacements. American Ceramic Society Bulletin.<br>an F, Cobos E, Yang VC, Kwon YM. Preparation and characterization of anionic oligopeptide-<br>ogen activator for triggered delivery: An approach for localized thrombolysis. Thrombosis<br>E91-E9. |
| Puede guardar, enviar po                                                                                                    | r correo                                                                                                    | ger C, Gastl M, Arendt EK, Becker T. Humulus lupulus - a story that begs to be told. A review.<br>f Brewing. 2014:120(4):289-314.                                                                                                    |
| electrónico y hacer una                                                                                                    |                                                                                                    | SM, Tessaro IC. Membrane Separation Processes for the Beer Industry: a Review and State of the Technology. 2014;7(4):921-36.                                                                                                    |
| visualización de la bibliog                                                                                                    | rafía                                                                                                    | na KV, Antoniv VF. Peculiar features of the coagulation, fibrinolytic, and anticoagulation systems presenting with vascular ENT tumours. Vestnik Otorinolaringologii. 2014(1):17-9.                                                                                                    |
| Veren 简件中文 繁体中文 English Deutsch 日本語 記者                                                                                                    | 6. Archambault CJ, Gerc<br>Barrels. In: Moore MK, I<br>Series. 11632014. p. 85                                                                    | ds WRW, Mills AM. Scale Up in Brewing: Factors in Changing Batch Size from 5 Gallons to 15<br>Ledesma EB, editors. Academia and Industrial Pilot Plant Operations and Safety. ACS Symposium<br>5-90.                                                                                           |
|                                                                                                    | 7. Aydin AA, Ilberg V, Ti<br>ingredients as model su<br>2014;94(10):2083-9.                                                                       | itze J. Investigation of overfoaming activities and gushing mechanisms of individual beer<br>bstances in bottled carbonated water. Journal of the Science of Food and Agriculture.                                                                                                    |
|                                                                                                    | 8. Barbosa-Pereira L, Ar<br>containing bioactive nar                                                                                              | ngulo I, Lagaron JM, Paseiro-Losada P, Cruz JM. Development of new active packaging films<br>nocomposites. Innovative Food Science & Emerging Technologies. 2014;26:310-8.                                                                                                    |
|                                                                                                    | 9. Belakova S, Benesova<br>Czech malting barley. Fo                                                                                               | a K, Caslavsky J, Svoboda Z, Mikulikova R. The occurrence of the selected fusarium mycotoxins in ood Control. 2014;37:93-8.                                                                                                    |
|                                                                                                    | 10. Bellamy M. John Lab<br>1889-1896. Canadian H                                                                                                  | batt Blows In and Out of the Windy City: A Case Study in Entrepreneurship and Business Failure, istorical Review. 2014;95(1):30-53.                                                                                                    |
|                                                                                                    | 11. Bergsveinson J, Bae                                                                                                    | cker N, Pittet V, Ziola B. Role of Plasmids in Lactobacillus brevis BSO 464 Hop Tolerance and Beer                                                                                                    |

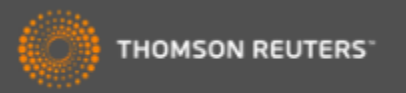

### Instalar los Plug-Ins

| lis referencias                                                                                                    | Recopilar                                                                                  | Organizar                                                         | Aplicar forma                                                                                                    | to                            | Coincidencia ;NUEVO!                                   | Opciones                      | Conec       | ctar <sup>Beca</sup>                                                      |
|----------------------------------------------------------------------------------------------------|--------------------------------------------------------------------------------------------|-------------------------------------------------------------------|----------------------------------------------------------------------------------------------------|-------------------------------|--------------------------------------------------------|-------------------------------|-------------|---------------------------------------------------------------------------|
| Contraseña                                                                                                    | Dirección de correo ele                                                                    | ctrónico In                                                       | formación de perfil                                                                                                    | Idioma                        | Descargar instaladores                                 | Información de                | e la cuenta |                                                                           |
| Descarg                                                                                                    | ar instaladores                                                                            |                                                                   |                                                                                                    |                               | ^                                                      |                               |             |                                                                           |
| Captu                                                                                                    | Irar: Capturar ref                                                                         | erencia                                                           |                                                                                                    |                               |                                                        |                               |             |                                                                           |
| selec<br>Para<br>la ve                                                                                                    | cionar "Agregar a Fav<br>usar la herramienta,<br>ntana para capturar l<br>Vhile You Write™ | accederation "A<br>accederation<br>a rel<br>Dar<br>doc<br>inst    | a poder int<br>cumento en<br>alar en su o                                                                                          | roduo<br><i>Micr</i><br>order | cir referencias<br>rosoft Word had<br>nador el plug-ir | a un<br>ce falta<br>n Cite Wł | nile        | a de marcadores. Se ab                                                    |
| Use el plug-in de EndNote par<br>formato a las citas y bibliogra<br>redacta sus artículos en Word.<br>permite guardar referencias er<br>Explorer para Windows.<br>Patente de EE. UU. n.º 8.08; |                                                                                            | <sup>par</sup> You<br><sup>Jogra</sup> Ha(<br><sup>Is er</sup> CW | You Write.<br>Haga clic sobre 'Descargar instaladores'<br>CWYW instale dos complementos<br>1. Una barra de herramientas en MS Word |                               |                                                        |                               |             | ote en Firefox para<br>ente en su biblioteca.<br>y Requisitos del sistema |
| Cons<br>o                                                                                                    | ulte Instrucciones de<br>Descargar Windows o<br>Descargar el MSI de<br>programas masiva    | inst 2.<br>con (<br>Win                                           | Un botón<br>FireFox q                                                                                                    | para<br>lue le                | Internet Explor<br>permite captu                       | rer o<br>rar                  |             |                                                                           |

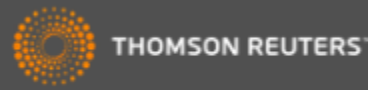

### Capturar referencias en la Web (1)

| Cruz(Estrella Morente) singing Volver (flamenco version of a tango) - YouTube - Windows Internet Explorer                                                                                                    |                        |                                |                                                                                                    |
|----------------------------------------------------------------------------------------------------|------------------------|--------------------------------|----------------------------------------------------------------------------------------------------|
| Http://www.youtube.com/watch?v=mSsSDvjMKnk                                                                                                    |                        |                                |                                                                                                    |
| 'iew Favorites Tools Help X CEndNote Web 3.0 🚈 Capture ? Help                                                                                                    |                        |                                |                                                                                                    |
| 👍 🔊 Free Hotmail 🍈 InCites™ 🌕 Research Analytics - Resear 💭 Salesforce - Enterprise Edition 🏈 Suggested Sites 🔹 🔊 We                                                                                                    | b Slice Gallery 🔻      |                                |                                                                                                    |
| Cruz(Estrella Morente) singing Volver (flame                                                                                                    |                        |                                |                                                                                                    |
| You Tube volve                                                                                                    | Search Browse TV Shows | Upload                         | Create Account S                                                                                                    |
| Penélope Cruz/     ente) singing Volver (flament       NiNjALatin0     5 yr                                                                                                    | co version of a tango) |                                |                                                                                                    |
| <ul> <li>CWYW instala dos complementos en Internet<br/>Explorar o Fire Fox</li> <li>1. Un complemento para conectarse<br/>inmediatamente a su biblioteca</li> <li>2. Capture: para capturar referencias en una<br/>página web. Por ejemplo libros<br/>(amazon.com) o referencias audiovisuales<br/>(youtube.com)</li> </ul> | w                      | Find<br>your<br>happy<br>place | Ads by Got                                                                                                    |
|                                                                                                    | 360p ↓ 🚰               |                                | Morente<br>by YouTube<br>PLAYLIST 33 videos<br>Penélope Cruz se mete<br>papel VOLVER<br>by Angelogyn<br>191.063 views |

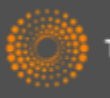

#### Capturar referencias en la Web (2)

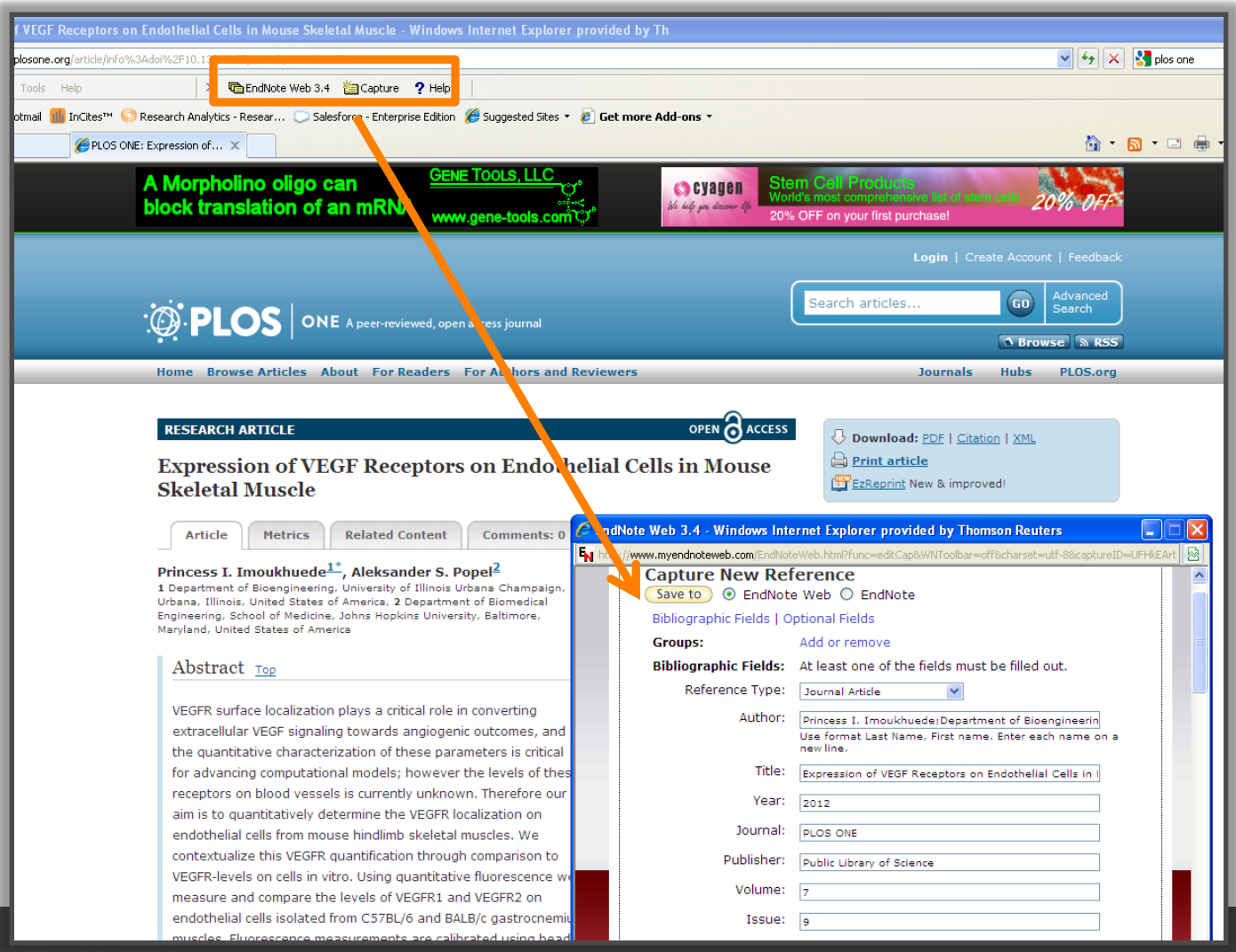

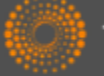

### Introducir citas en un documento en MS Word

🛕 🚽 🗋 Document1 [Compatibility Mode] - Microsoft Word **1**7 -(15)) = Home Insert EndNote Page Layout References Mailings Review View 🛀 Export to EndNote 👻 APA 6th Style: Update Citations and Bibliography Differences Insert Go to EndNote Edit ? EndNote Help 魡 Convert Citations and Bibliography 🔻 Citation(s) Citations Online 5 Citations Bibliography Tools Escribo un articulo y necesito introducir una cita agui (Alkaladi, El-Deen, Afifi, & Zinadah, 2015) Barra de Herramientas Bibliography 'Cite While You Write' para My Alkaladi, A., El-Deen, N. A., Afifi, M., & Zinadah, O. A. (2015). Hematological and biochemical investigations on the effect of vitamin E and C on exposed to zinc oxide nanoparticles. Saudi J Endnote Web Biol Sci, 22(5), 556-563. doi:10.1016/j.sjbs.2015.02.012

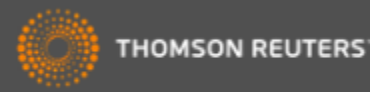

### Introducir citas en un documento

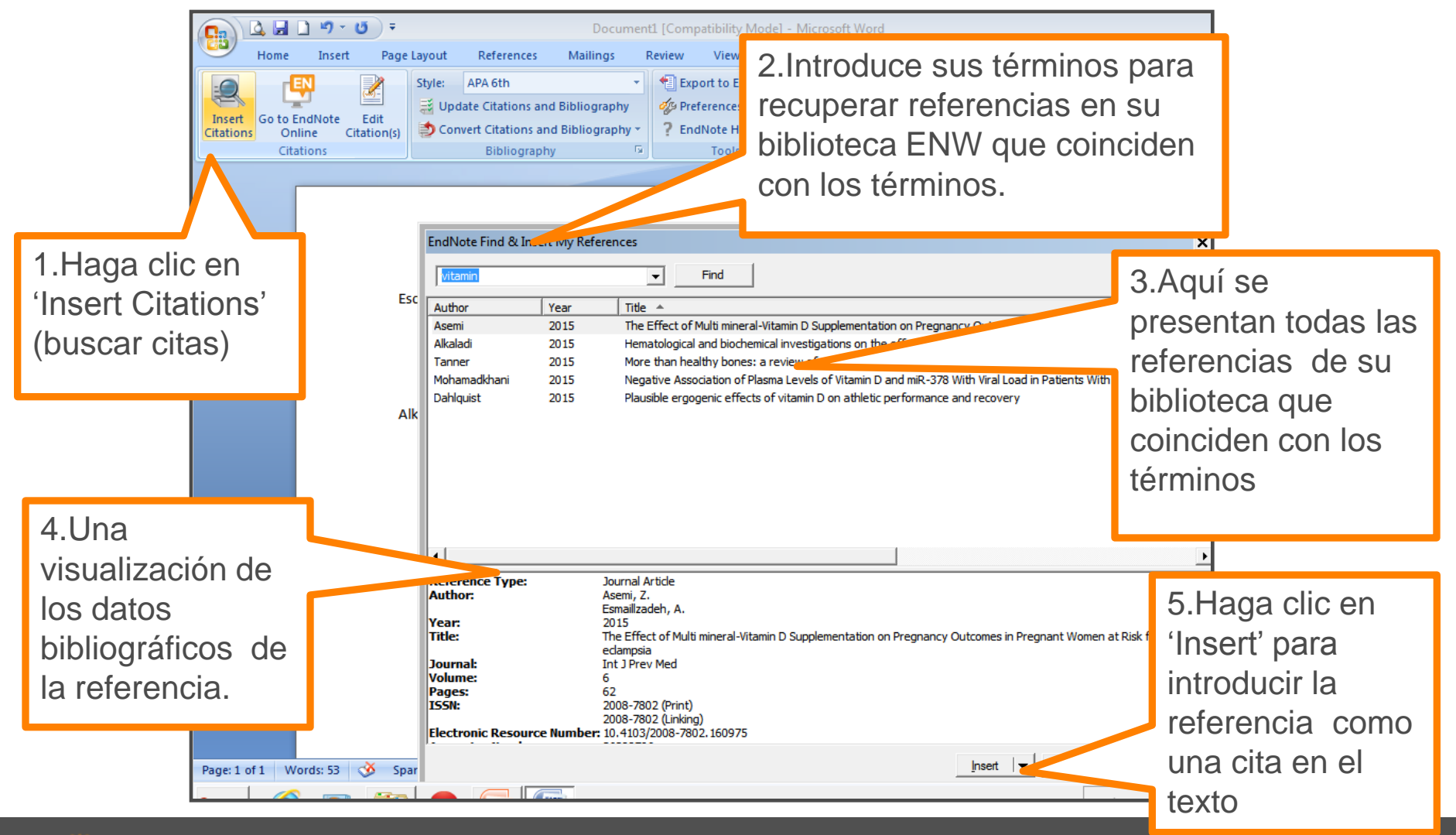

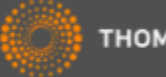

#### Formatear una Bibliografía

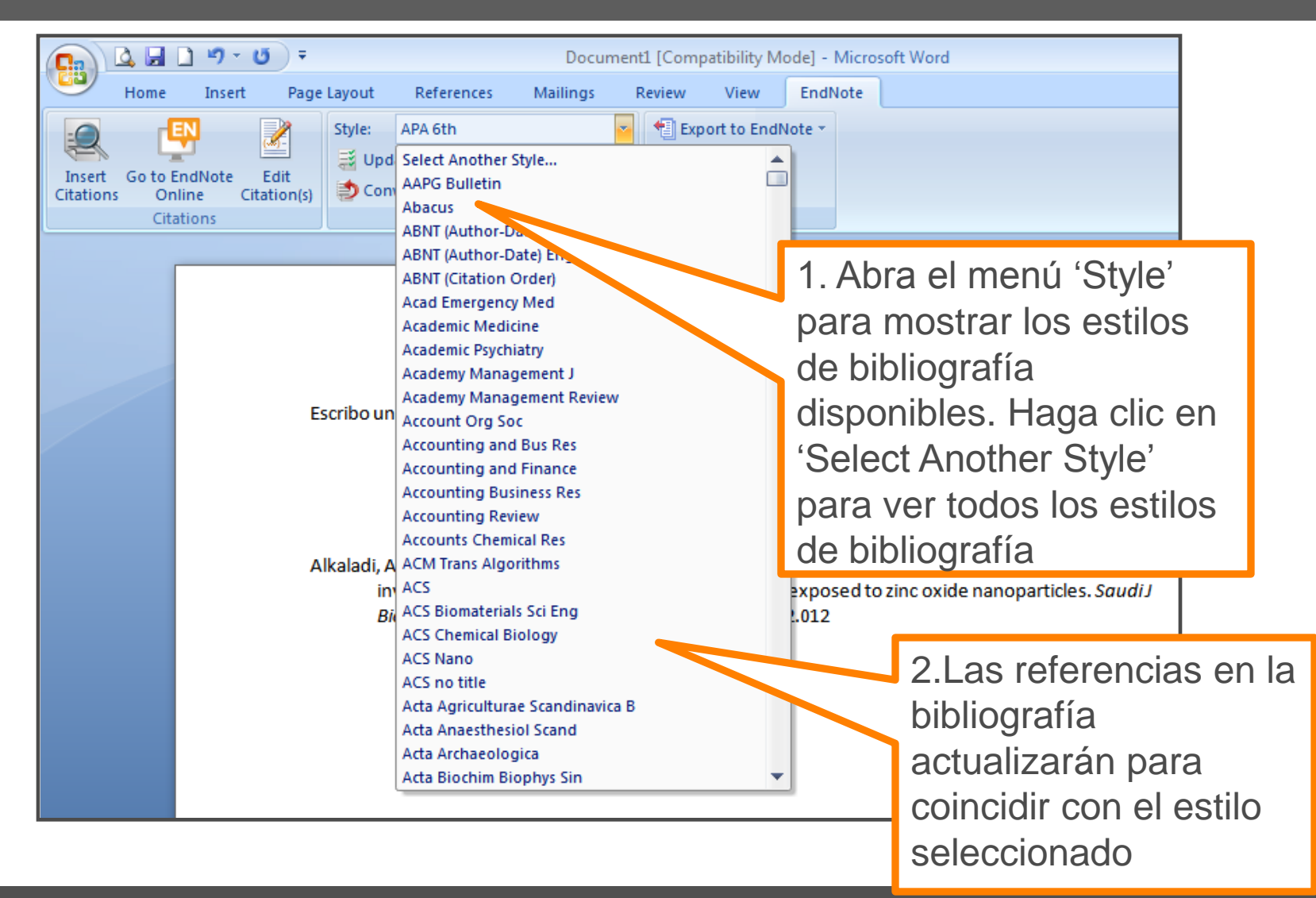

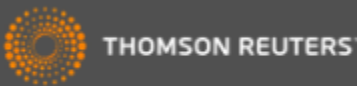

#### Las Preferencias

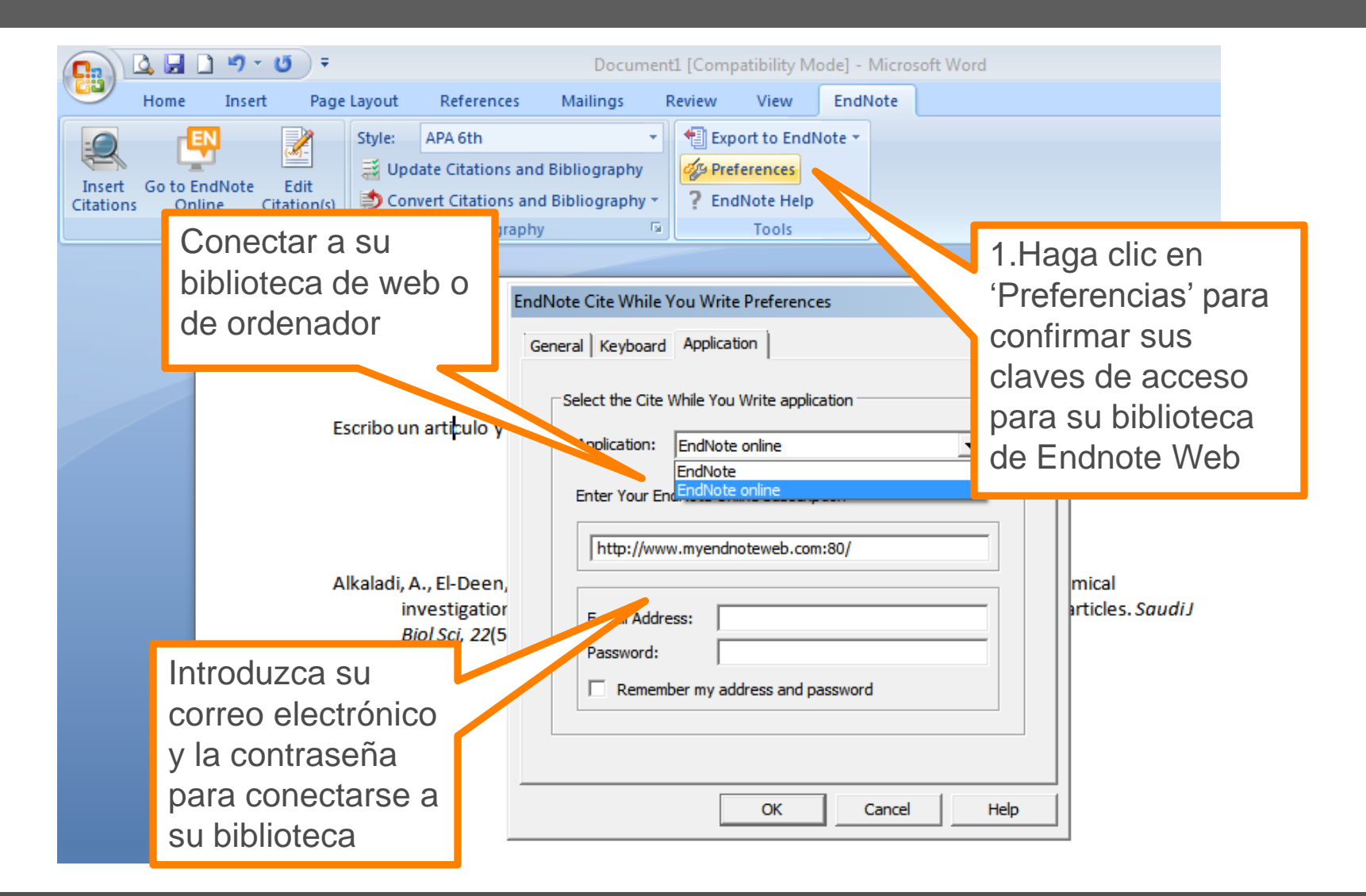

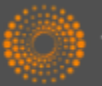

# Convertir citas y la bibliografía

|                                                                 | Document1 [Compatibility Mode] - Microsoft Word |                                                                                                    |                                                                                                    |                                                                                 |                    |                                            |                                                                         |                                                                                          |                                                             |      |
|-----------------------------------------------------------------|-------------------------------------------------|----------------------------------------------------------------------------------------------------|----------------------------------------------------------------------------------------------------|---------------------------------------------------------------------------------|--------------------|--------------------------------------------|-------------------------------------------------------------------------|------------------------------------------------------------------------------------------|-------------------------------------------------------------|------|
| Home                                                            | Insert                                          | Page Layout                                                                                                    | References                                                                                                    | Mailings                                                                        | Review             | View                                       | EndNote                                                                 |                                                                                          |                                                             |      |
| Insert Go to R<br>Citations Or<br>Cita                          | EndNote Ed<br>line Citations                    | Style:<br>Style:<br>U<br>On(s)<br>Style:<br>U<br>C<br>C<br>C<br>C<br>C<br>C<br>C<br>C<br>C<br>C<br>C<br>C<br>C | APA 6th<br>pdate Citations and<br>onvert Citations an<br>Convert to <u>U</u> nform<br>Convert to <u>P</u> lain To<br>Convert <u>W</u> ord Cita | d Bibliography<br>d Bibliography<br>natted Citations<br>ext<br>ations to EndNot | Exp                | ort to Endl<br>ferences<br>INote Help      | Note -                                                                  |                                                                                          |                                                             |      |
|                                                                 |                                                 | Escribo<br>Alkaladi                                                                                            | un articulo y nec                                                                                                    | cesito introc<br>A., Afifi, M., &                                               | na (               | Conver<br>I. Pa<br>bib<br>CV<br>cita<br>en | tir Citas<br>ra conve<br>liografía<br>VYW en<br>as sin foi<br>texto ple | y la Bibliog<br>ertir las cita<br>creadas pe<br>el docume<br>rmateo o co<br>eno y elimir | grafía.<br>s y la<br>or<br>nto a<br>onvertirlo<br>nación de |      |
| investigations on the effect of Biol Sci, 22(5), 556-563. doi:1 |                                                 |                                                                                                    |                                                                                                    |                                                                                 | vitami<br>.1016/ / | la k<br>2. Co<br>a c<br>We                 | oibliogra<br>nvertir c<br>itas de (<br>eb                               | fía<br>itas de Wol<br>CWYW Enc                                                           | rd 2007<br>Inote                                            | ıdiJ |

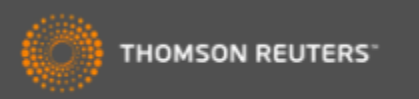

### Formatear una bibliografía

|                                                               | Ŧ                                                                                | Document1 [Com                                                                      | patibility Mode] - Mi                                  | crosoft Word                                                  |                                                                                               |                                            |
|---------------------------------------------------------------|----------------------------------------------------------------------------------|-------------------------------------------------------------------------------------|--------------------------------------------------------|---------------------------------------------------------------|-----------------------------------------------------------------------------------------------|--------------------------------------------|
| Home Insert P                                                 | age Layout References                                                            | Mailings Review                                                                     | View EndNot                                            | e                                                             |                                                                                               |                                            |
| Insert Go to EndNote Edit<br>Citations Citations<br>Citations | Style: APA 6th<br>☐ Update Citations an<br>☐ Convert Citations an<br>Bibliograph | d Bibliography d Bibliography y                                                     | port to EndNote +<br>eferences<br>idNote Help<br>raphy |                                                               | Haga clic e<br>'Bibliograph<br>luego 'Layo<br>la casilla qu<br>aparece.                       | n<br>ny'y<br>out' en<br>Je                 |
|                                                               | Escribo un articulo y n                                                          | Format Bibliography Layo<br>Font:<br>Calibri<br>Bibliography title:<br>Bibliography | ut Instant Formatting                                  | Size:<br>11<br>Text Format                                    | ah, 2015)                                                                                     |                                            |
|                                                               | Biol Sci, 22(5),                                                                 | Start with bibliography nur<br>First line indent: 0.000<br>Hanging indent: 1.270    | mber.<br>cm Line s,<br>cm Space after.                 | Se pue<br>1. Det<br>tam<br>bibl<br>2. Esc<br>bibl<br>3. Intro | de:<br>erminar el e<br>año del tex<br>iografía<br>ribir el título<br>iografía<br>oducir espac | stilo y<br>to de la<br>de su<br>cios entre |

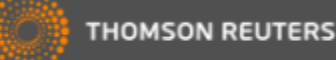

# Biblioteca Viajera

| Document1 [Compatibility Mode] - Microsoft Word                                      |                                                                                                    |                                                                                                    |  |  |  |  |  |  |  |
|--------------------------------------------------------------------------------------|----------------------------------------------------------------------------------------------------|----------------------------------------------------------------------------------------------------|--|--|--|--|--|--|--|
| Home Insert F                                                                        | Page Layout References Ma                                                                                                    | lings Review View EndNote                                                                                                    |  |  |  |  |  |  |  |
| Insert Go to EndNote Edit<br>Citations Online Citation<br>Citations                  | Style: APA 6th<br>Update Citations and Bibli<br>Convert Citations and Bibli<br>Bibliography                                                                                     | r       Export to EndNote         ography       Export <u>I</u> raveling Library         egraphy       Export Word Citations         egraphy       Export Word <u>Master List</u>                |  |  |  |  |  |  |  |
| •Se pu<br>citas o<br>su doo<br>de En<br>• Haga<br>Endno<br>refere<br>grupo<br>su bib | uede exportar todas<br>creadas por CWYW<br>cumento a su biblio<br>dnote.<br>a clic en 'Export to<br>ote Web'. Las<br>ncias aparecen en<br>temporal (Unfiled)<br>lioteca Endnote | s las<br>en<br>teca<br>Bibliography<br>Zinadah, O. A. (2015). Hematological and biochemical<br>ritamin E and C on exposed to zinc oxide nanoparticles. <i>Saudi J</i><br>1016/j.sjbs.2015.02.012 |  |  |  |  |  |  |  |

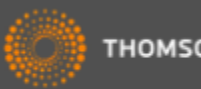

# Exportar referencias

| - → C' 🗋 wv              | vw.myendnote                            | web.com/EndN                                                                                   | loteWeb.html?func=          | export%20citations                                                                                                    |                                                                               |                    |
|--------------------------|-----------------------------------------|------------------------------------------------------------------------------------------------|-----------------------------|----------------------------------------------------------------------------------------------------|-------------------------------------------------------------------------------|--------------------|
| Web of Science™          | ResearcherID                            |                                                                                                |                             |                                                                                                    |                                                                               |                    |
| ENDN                     | OTE™                                    |                                                                                                |                             |                                                                                                    |                                                                               |                    |
| Mis referencias          | Recopilar                               | Organizar                                                                                      | Aplicar formato             | Coincidencia RUEVO!                                                                                                    | Opciones                                                                      |                    |
| Bibliografía P           | lug-in de Cite Whi                      | le You Write™                                                                                  | Aplicar formato al artículo | Exportar referencias                                                                                                    |                                                                               |                    |
| Exportar re<br>Estilo de | ferencias<br>Referencias<br>exportación | - Diabetes Mellitus 1<br>Seleccionar<br>BibTeX Export<br>EndNote Export<br>RefMan (RIS) Export | or cor eo electrónico       | Vista previa e imprimir                                                                                                    |                                                                               |                    |
|                          |                                         | Refer Export<br>Tab Delimited                                                                  |                             | ouede exportar su<br>otro recurso<br>Seleccione un gr<br>biblioteca y un es<br>Puede guardar e<br>ordenador, enviar<br>electrónico o hace<br>risualización | upo o toda la<br>tilo de exporta<br>l archivo a su<br>lo por correo<br>er una | s a<br>ación.<br>I |

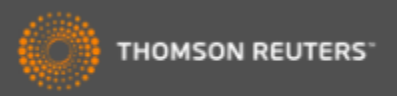

# Medline en la Web of Science

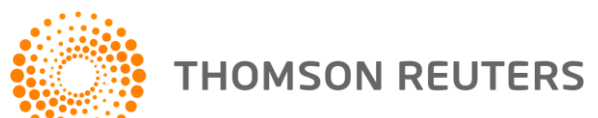

### ¿Qué es Medline?

- MEDLINE es la base de datos bibliográfica de la Biblioteca Nacional de Medicina de Los Estados Unidos (Nacional Library of Medicine, NLM).
- Medline abarca temas de la biomedicina y de las ciencias de la vida que tienen un gran uso para los investigadores, los médicos y los profesores.
- Encontrará también literatura en los campos de:
- la medicina
- la biología
- las ciencias de la vida
- la enfermería
- la veterinaria
- las ciencias medioambientales
- las ciencias de las plantas y los animales
- la biología marina
- La química y la biofísica.

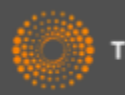
#### Contenido amplio de Medline

- Medline a través de la Web of Science ofrece:
- Contenido de más de 5.300 revistas publicadas en más de 30 idiomas, incluso contenido relevante de prensa y noticias.
- Más de 17 millones de registros de publicaciones del mundo
- Se añade aproximadamente 600.000 registros anualmente
- Verán vínculos de los registros de Medline a las bases importantes de proteína de la NCBI y a la secuencia de la ADN y a registros relacionados de PubMed.
- Vínculos a sus suscripciones del texto completo
- Contenido totalmente indexado de artículos desde el año 1950 hasta la actualidad.
- Las fuentes de publicaciones incluyen entre otros: artículos de revistas, periódicos, ensayos clínicos, estudios de evaluación, biografías, bibliografías, conferencias y actas de congresos

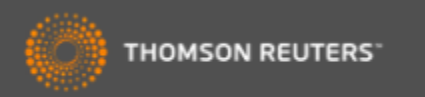

#### Acceder a Medline a través de la WOS

#### WEB OF SCIENCE<sup>™</sup>

| Buscar     | Colección principal de Web of Science™ |                                                     |
|------------|----------------------------------------|-----------------------------------------------------|
|            |                                        | Todas las bases de datos                            |
|            |                                        | Colección principal de Web of Science <sup>TM</sup> |
|            |                                        | Biological Abstracts®                               |
| Busqueda b |                                        | BIOSIS Citation Index SM                            |
| "ol Par    | a acceder a 'Medline'                  | OSIS Previews®                                      |
| sele       | ecciona la base de la lista            | ABI: CAB Abstracts® y Global Health®                |
| de         | bases                                  | hinese Science Citation Database <sup>SM</sup>      |
|            |                                        | Current Contents Connect®                           |
|            |                                        | Data Citation Index SM                              |
| PERÍODO DE | ТІЕМРО                                 | Derwent Innovations Index SM                        |
| Todos los  | s años 🗸                               | FSTA <sup>®</sup> - El recurso de la bromatología   |
| O Desde 1  | 900 🗸 hasta 2014 🗸                     | Inspec ®                                            |
|            |                                        | MEDLINE®                                            |
| MÁS AJUS   | TES                                    |                                                     |
|            |                                        | Zoological Record®                                  |

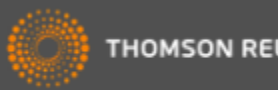

# Página de Inicio de Medline

| WEB OF SCIENCE <sup>™</sup>                   |                                               |
|-----------------------------------------------|-----------------------------------------------|
| Buscar MEDLINE®                               | Mis herramientas 👻 Historial de bú            |
|                                               | iBienvenido al nuev                           |
| Búsqueda básica 🔽                             |                                               |
| Ejemplo: "skin graft" reject*                 | Tema - Agregar V Buscar                       |
| + Agregar otro camp                           | o Tema<br>Tema - Agregar MeSH                 |
|                                               | Tema - Agregar MeSH (no incluir subordinados) |
|                                               | Título - Agregar I                            |
| PERÍODO DE TIEMPO                             | Título - Agregar I uir subordinados)          |
| Todos los años                                | Encabezada Mas                                |
| O Desde 1950 🗸 hasta 2014 🗸                   | •Abra un menú desplegable para                |
| Puede mostrar resultados                      | examinar las opciones de búsqueda             |
| con rosúmonos                                 | de Medline.                                   |
| contresumentes                                | •Puede buscar los campos                      |
| Fecha de ultima actualización de lo 28        | hibliográficos normales o puede               |
| Sugerir de forma automática nom publicaciones | bibliograficos normales o puede               |
|                                               | buscar los campos de indexación               |
| Niostrar solo registros con abstracts         | especializada de Medline                      |
| Guardar como comiguración predeterminada      |                                               |

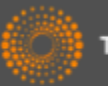

## Opciones de Búsqueda

| Búsqueda                         | Ejemplo                                               |
|----------------------------------|-------------------------------------------------------|
| Título/ Tema                     | "red wine"                                            |
| Título/ Tema más MeSh y explotar | Topic=("hair loss") OR MeSH<br>Heading:exp=(Alopecia) |
| Título/Tema más MeSh no explotar | Topic=("hair loss") OR MeSH<br>Heading=(Alopecia)     |

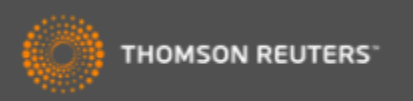

### Consulte el índice de términos MeSh

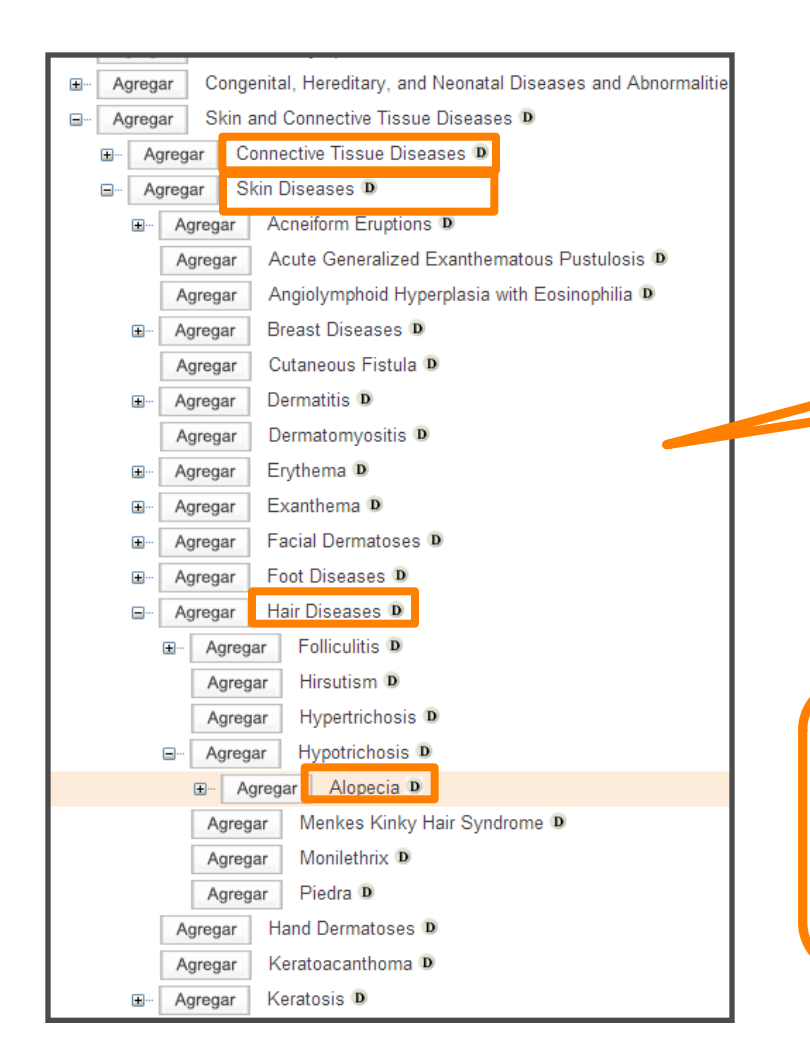

Alopecia= Diseases>Skin and Connective Tissue Diseases>Skin Diseases>Hair Diseases>Alopecia

Los términos MeSH se organizan según una jerarquía que despliega de términos principales (major topics) a términos más específicos

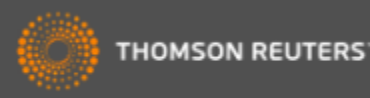

# *Combinar un termino MeSH con un complemento (Qualifier)*

| alopecia       |           | Buse   | car                                                                                                    |
|----------------|-----------|--------|----------------------------------------------------------------------------------------------------|
|                |           |        |                                                                                                    |
| Alopecia       |           |        |                                                                                                    |
| CLAVE: Agrogor | - agrogar | a cons | ulta 🗉 = ver en jerarquia 🍺 = ver detalles, inc                                                                                                    |
| Encabezado:    | Agregar   |        | Alopecia                                                                                                    |
| Scope Note:    |           |        | Absence of hair from areas where it is normally prese                                                                                                    |
| Entry Term:    |           |        | Alopecia<br>Alopecia Cicatrisata<br>Alopecia Cicatrisatas<br>Alopecia, Androgenetic<br>Alopecia, Androgenetic, 1<br>Alopecia, Male Pattern<br>Androgenetic Alopecia<br>Baldness<br>Baldness, Male Pattern<br>Cicatrisata, Alopecia<br>Cicatrisatas, Alopecia<br>Male Pattern Baldness<br>Pseudopelade |
| Unique ID:     |           |        | D000505                                                                                                    |
| Qualifiers:    | Agregar   | B D    | blood                                                                                                    |
|                | Agregar   | в      | cerebrospinal fluid                                                                                                    |
|                | Agregar   | в      | chemically induced                                                                                                    |
|                | Agregar   | во     | classification                                                                                                    |
|                | Agregar   | во     | complications                                                                                                    |
|                | Agregar   | в      | congenital                                                                                                    |
|                | Agregar   | но     | diagnosis                                                                                                    |
| _              | Agregar   |        | diat thorapy                                                                                                    |
|                | Agregar   | H D    | drug therapy                                                                                                    |
|                | Agregar   | вО     | economics                                                                                                    |
|                | Agregar   | B D    | embryology                                                                                                    |
|                | Aareaar   | n D    | enzymology                                                                                                    |

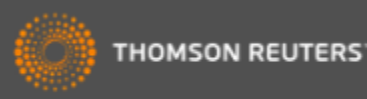

#### Una Búsqueda en Medline

| WEB OF SCIENCE™    |                                                                                                  |
|--------------------|--------------------------------------------------------------------------------------------------|
| Buscar MEDLINE®    | Mis herramientas 🔻 H                                                                             |
|                    | iBienve                                                                                          |
| Búsqueda básica 🔽  |                                                                                                  |
| "olive oil" health | Tema - Agregar                                                                                   |
|                    | + Agregar otro campo                                                                             |
|                    | Introduzca su términos de<br>búsqueda. Puede combinar el<br>término común con su término<br>MeSh |

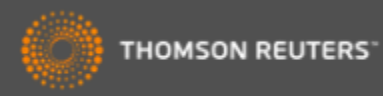

#### Los resultados de Medline

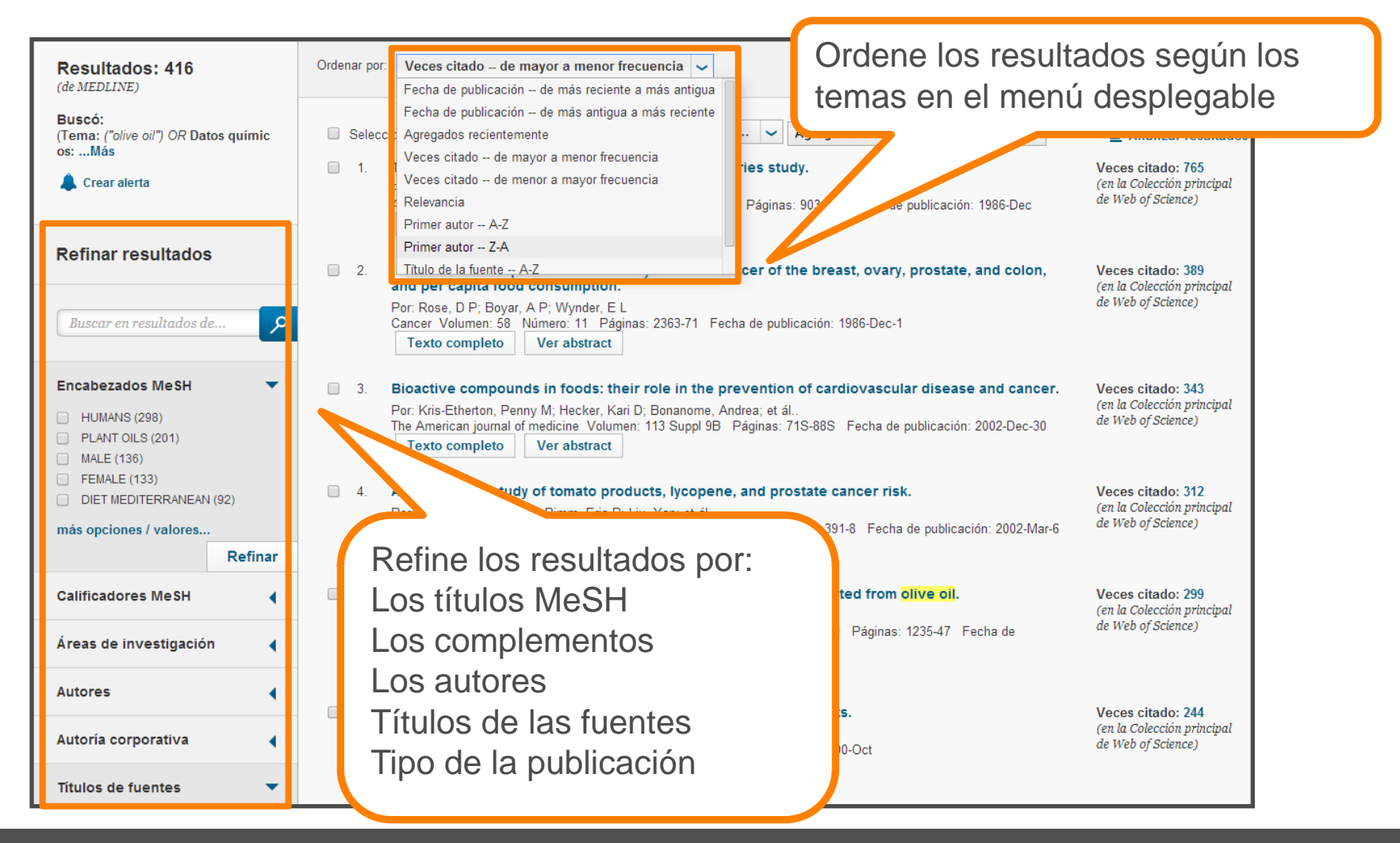

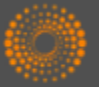

#### Un Registro de Medline

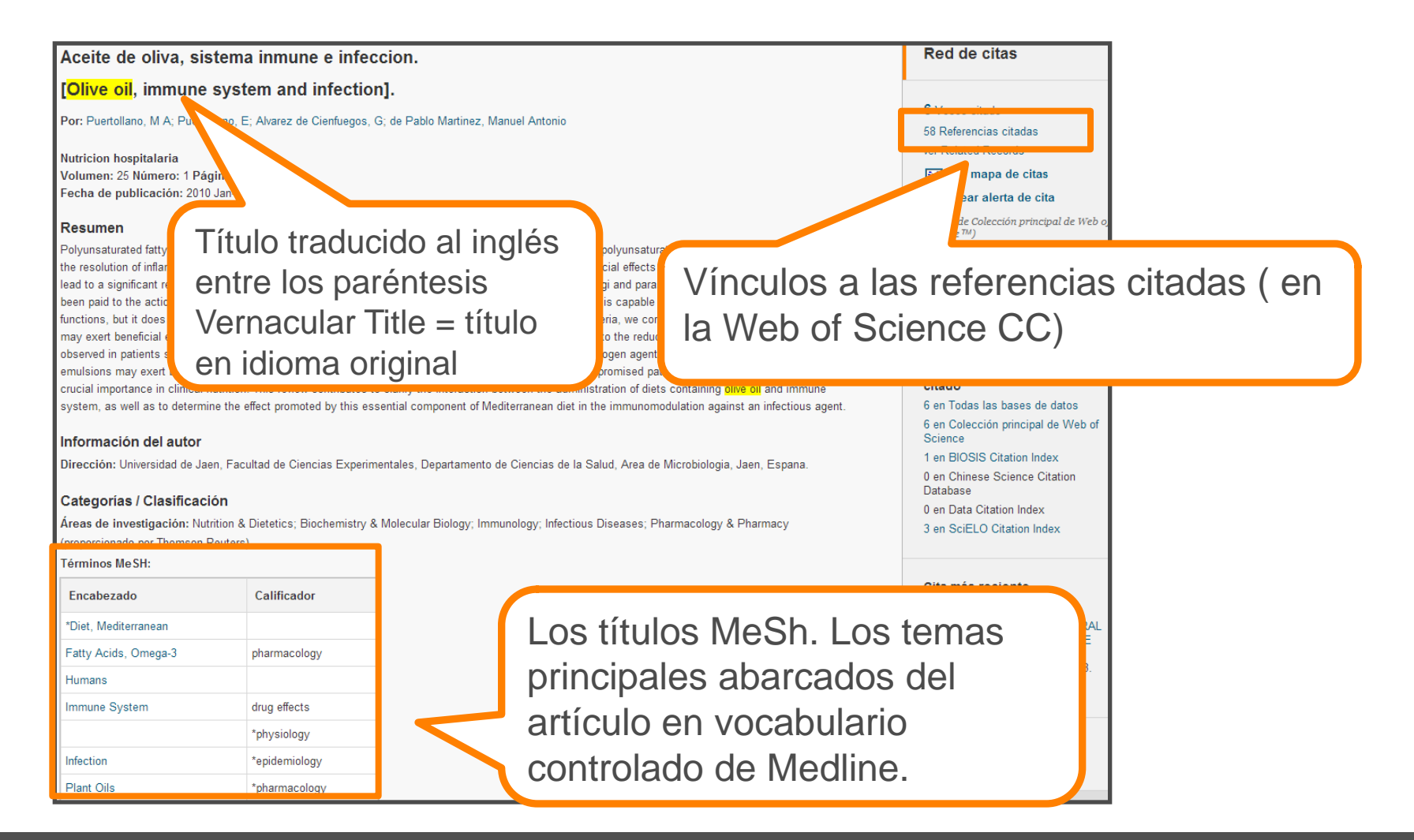

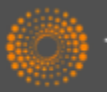

#### Exportar los resultados

| WEB OF SCIEN                                                                                                    | CE™                                                                                                    |
|----------------------------------------------------------------------------------------------------|----------------------------------------------------------------------------------------------------|
| Regresar a la búsqueda                                                                                                    | Mis                                                                                                    |
| Texto completo Image: Complete   Aceite de oliva, sisten   [Olive oil, immune sys   Por: Puertollano, M A; Puertollano,   Nutricion hospitalaria   Volumen: 25 Número: 1 Páginas:   Fecha de publicación: 2010 Jan-F                                                                           | Guardar en EndNote Online Agregar a la lista de registros marcados   Guardar en EndNote Online Guardar en EndNote Desktop   Guardar en ResearcherID - Escribí é Guardar en otros formatos de archiv   Guardar en RefWorks Bartinez, Manuel Antonio   1-8 Guardar en Calendo de acchivitato                                                                                                    |
| Resumen<br>Polyunsaturated fatty acids contribut<br>the resolution of inflammatory disord<br>lead to a significant reduction of imm                                                                                                    | Abra el menú para seleccionar una<br>opción de exportación.                                                                                                    |
| been paid to the action of olive oil in<br>functions, but it does not reduce hos<br>may exert beneficial effects on the h<br>observed in patients suffering from au<br>emulsions may exert beneficial effec<br>crucial importance in clinical nutrition<br>system, as well as to determine the | Immunonutrition. Unve oil, a here<br>it immune resistance to infectious microorganisms. Based on these criteria, we corroborate the<br>uman health and especially on immune system, because it contributes to the reduction of typ<br>utoimmune disorders, but without exacerbating the susceptibility to pathogen agents. The adn<br>its on the health and particularly on the immune system of immunocompromised patients. The<br>n. This review contributes to clarify the interaction between the administration of diets containi<br>effect promoted by this essential component of Mediterranean diet in the immunomodulation a |

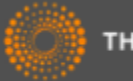

### Páginas web de interés y videos

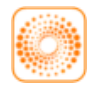

webofscience.com

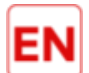

my.endnote.com

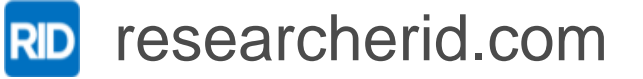

www

wokinfo.com

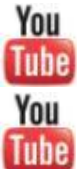

youtube.com/WoSTraining

https://youtu.be/CgfD-tb10EA

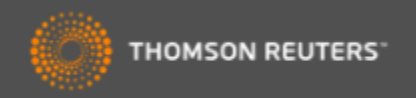

# ¡Muchas gracias!

Rachel Mangan

rachel.mangan@thomsonreuters.com

<u>www.wokinfo.com</u> www.recursoscientificos.fecyt.es

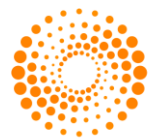

THOMSON REUTERS

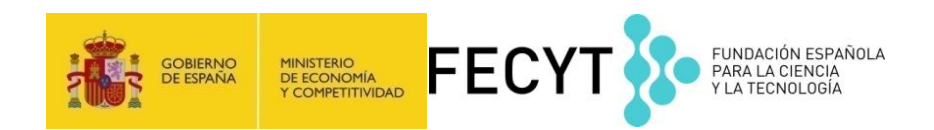